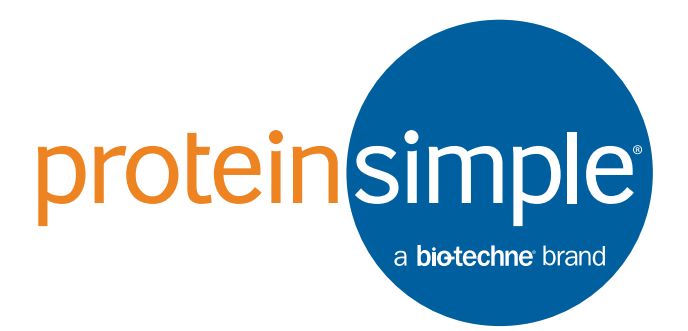

# User Guide for Ella

Copyright © 2017 ProteinSimple. All rights reserved.

ProteinSimple 3001 Orchard Parkway San Jose, CA 95134 Toll-free: (888) 607-9692 Tel: (408) 510-5500 Fax: (408) 510-5599 email: support@proteinsimple.com web: www.proteinsimple.com

page ii

User Guide for Ella

For research use only. Not for use in diagnostic procedures

## Patents and Trademarks

ProteinSimple's Simple Plex technology is covered by issued and pending patents in the U.S. and other countries. For more information please see http://www.proteinsimple.com/Intellectual\_Property.html.

ProteinSimple, the ProteinSimple logo, Simple Plex and Ella are trademarks or registered trademarks of ProteinSimple. Other marks appearing in these materials are marks of their respective owners.

## Intellectual Property Notices

This manual is covered by U.S. and international copyright laws. No part of this manual may be reproduced, modified or transmitted in whole or in part in any form or by any means, electronic or mechanical, including photocopy, recording, or any information storage and retrieval system, without permission in writing from ProteinSimple. ProteinSimple hereby grants permission to its customers who have purchased Ella to make limited numbers of photocopies or electronic copies of this manual without modifications as they may require for their own use if such use is restricted to the purpose of installing or operating Ella.

Simple Plex software is subject to the licenses set forth in ProteinSimple's standard Terms and Conditions.

## Ella Disclaimer of Warranty

EXCEPT AS EXPRESSLY PROVIDED IN ANY PROTEINSIMPLE SOFTWARE LICENSE AGREEMENT OR QUOTATION, THE PRODUCTS SOLD AND SERVICES PROVIDED BY PROTEINSIMPLE ARE PROVIDED ON AN "AS IS" AND "AS AVAILABLE" BASIS WITHOUT WARRANTY OF ANY KIND. PROTEINSIMPLE AND ITS SUPPLIERS DO NOT WAR-RANT THE SECURITY, PRIVACY, OR ACCURACY OF ANY DATA PROVIDED VIA THE PRODUCTS OR SERVICES, AND YOU AGREE THAT THE USE OF ANY SUCH DATA BY YOU IS AT YOUR SOLE RISK. TO THE MAXIMUM EXTENT ALLOWED UNDER APPLICABLE LAW, PROTEINSIMPLE AND ITS SUPPLIERS DISCLAIM ANY AND ALL WARRANTIES, WHETHER EXPRESSED, IMPLIED OR STATUTORY, INCLUDING, WITHOUT LIMITATION, ANY WAR-RANTY OF MERCHANTABILITY, TITLE, NON-INFRINGEMENT, OR FITNESS FOR A PARTICULAR PURPOSE.

## ProteinSimple Contact Information

ProteinSimple 3001 Orchard Parkway San Jose, CA 95134 Toll-free: (888) 607-9692

Tel: (408) 510-5500 Fax: (408) 510-5599

email: support@proteinsimple.com web: www.proteinsimple.com

## Scope

For the proper operation of the system and/or all parts thereof, the instructions in this manual must be strictly and explicitly followed by experienced personnel. All of the contents of this guide must be fully read and understood prior to operating the system or any parts thereof.

FAILURE TO COMPLETELY READ AND FULLY UNDERSTAND AND FOLLOW ALL OF THE CONTENTS OF THIS GUIDE PRIOR TO OPERATING THE SYSTEM OR PARTS THEREOF MAY RESULT IN DAMAGE TO THE EQUIPMENT OR PARTS THEREOF AND INJURY TO ANY PERSON OPERATING THE SAME.

## **Revision History**

| Revision | Date               | Description of Change                                                                                                    |
|----------|--------------------|----------------------------------------------------------------------------------------------------|
| Rev 1    | June 20, 2014      | Initial Release per DCR-14-0004.                                                                                                    |
| Rev B    | August 7, 2014     | DCR-changes per software upgrade, DCR-14-0017.                                                                                                    |
| Rev C    | May 31, 2015       | Company and product name changes, product and software image updates, add French translation of Caution messages, DCR-15-0005.                             |
| Rev D    | September 21, 2015 | Simple Plex software v2.2 release updates, ECO-15-0015.                                                                                                    |
| Rev E    | February 25, 2016  | Simple Plex software v3.0 release and new cartridge updates, DCR-16-0016.                                                                                  |
| Rev F    | September 16, 2016 | Internal Distribution Only. Not released in product.                                                                                                    |
| Rev G    | September 22, 2016 | Simple Plex software v3.2 release and data export capability to<br>Watson LIMS, removed shipping block, DCR-16-0084. Docu-<br>ment number is D40-1000-001. |
| Rev H    | July 18, 2017      | Safety and certification, Simple Plex software v3.3 release, and new 32x4 cartridge updates, DCR-17-0028.                                                  |

# Table of Contents

| Patents and Trademarksi             |
|-------------------------------------|
| Intellectual Property Noticesi      |
| Ella Disclaimer of Warrantyi        |
| ProteinSimple Contact Informationii |
| Scopeii                             |
| Revision Historyiv                  |

#### Chapter 1:

| <b>Overview</b> 1                |
|----------------------------------|
| Function/Intended Use2           |
| Specifications2                  |
| Acquiring Data 4                 |
| Viewing Ella System Information4 |
| Cautions and Warnings 5          |
| General Safety Precautions5      |
| Electrical Safety Precautions5   |
| Caution Markings7                |
| Moving Ella                      |
| Interconnections: Ella to PC8    |
| Contacting Customer Service      |
| Customer Service13               |
| Technical Support13              |
|                                  |

#### Chapter 2:

| Getting Started | .14  |
|-----------------|------|
| Introduction    | . 15 |

| Ella System Components15                  |
|-------------------------------------------|
| Ella15                                    |
| Simple Plex Cartridges and Assays16       |
| Bar Code Scanner18                        |
| PC and Simple Plex Software18             |
| Verification Cartridge19                  |
| Starting and Shutting Down Ella19         |
| Starting the System19                     |
| Powering Up Ella21                        |
| Powering Up Ella's Computer21             |
| Starting the Simple Plex Runner Program21 |
| Shutting Down the System21                |
|                                           |

#### Chapter 3:

| Running Cartridges 23                          |
|------------------------------------------------|
| Introduction24                                 |
| Barcode Labels25                               |
| Kit Label25                                    |
| Cartridge Label25                              |
| Prepare Reagents26                             |
| 26. Plasma (EDTA or heparin) and Serum Samples |
| Other Specimen Types26                         |
| Prepare Cartridge26                            |
| Procedure26                                    |
| Configure and Run with Simple Plex Runner      |

| Introduction                            | 34 |
|-----------------------------------------|----|
| Starting the Simple Plex Runner Program | 34 |
| Configuring Your Run                    | 35 |
| Observing Run Progress                  | 40 |
| Viewing and Exporting Kit Results       | 42 |
| Simple Plex Runner Settings             | 43 |
| The Data Repositories                   | 45 |
| Recovering a CYDAT                      | 46 |
| Browsing/Retrieving the Self-Tests      | 46 |

#### Chapter 4:

| <b>Analyzing Data</b>                               |  |
|-----------------------------------------------------|--|
| Introduction                                        |  |
| Starting the Simple Plex Explorer Program           |  |
| GUI Features                                        |  |
| Kit Results Tab50                                   |  |
| GNR Filtering51                                     |  |
| Curve Tab53                                         |  |
| Build a Curve Screen54                              |  |
| Export Kits Screen55                                |  |
| Apply Curves to Kits Screen                         |  |
| Activating your Simple Plex Explorer Installation61 |  |
|                                                     |  |

#### Chapter 5:

| Maintaining Ella64                                                      |
|-------------------------------------------------------------------------|
| Introduction                                                            |
| Using the Simple Plex Runner Tools Menu65                               |
| Ella Self-Test65                                                        |
| Using the Move To Commands in the Simple Plex<br>Runner Software Menu72 |
| Preparing Ella for Shipment72                                           |
| Exporting System Logs72                                                 |

| Maintenance and Cleaning73                      |
|-------------------------------------------------|
| Fan Filter Cleaning and Maintenance73           |
| External Surface Cleaning73                     |
| Cartridge Nest and Objective Window Cleaning 73 |
|                                                 |

#### Chapter 6:

| 3      | Simple Plex 21 CFR Part 11 Compliance. 75                     |
|--------|---------------------------------------------------------------|
| 5      | <i>Overview</i> 76                                            |
| 6<br>6 | Activating 21 CFR Part 11 Support for Simple Plex<br>Runner76 |
|        | Enabling 21 CFR Part 11 Mode for Simple Plex<br>Runner78      |
| 7      | Administering User Groups                                     |
| 8      | Logging In, Logging Out and Locking80                         |
| 9      | Saving Changes85                                              |
| フ      | Viewing Change History                                        |

#### 

## Appendix B:

| Managing Users and Groups for 21 CFR |    |
|--------------------------------------|----|
| Part 11 Support                      | 90 |
| Managing Users and Groups            | 91 |

#### Appendix C:

| Watson LIMS Interface Guide                                                  |
|------------------------------------------------------------------------------|
| Overview                                                                     |
| Tips for Configuring Watson LIMS Master Assay97                              |
| Sample Entry Requirements for Watson LIMS97                                  |
| Details for each Sample Type97                                               |
| Generate Sequence Files in Watson LIMS using Generic<br>Raw Data Interface98 |

| Importing Watson LIMS Sequence Files into Simple | e Plex |
|--------------------------------------------------|--------|
| Software                                         | 100    |
| Exporting Run Data into Watson LIMS Sequence F   | iles   |
| from Simple Plex Software                        | 102    |

## Chapter 1: OVErview

## Chapter Overview

- Function/Intended Use
- Specifications
- Acquiring Data
- Viewing Ella System Information
- Cautions and Warnings
- Moving Ella
- Interconnections: Ella to PC
- Contacting Customer Service

## Function/Intended Use

Ella<sup>™</sup> is a fully automated cartridge-based system that enables the researcher to measure biomarkers in multiple sample types. Ella, together with microfluidic technology (Simple Plex<sup>™</sup> cartridge), allows for measurement of multiple analytes with the specificity of a single plex immunoassay without the complications encountered from a typical multiplex assay (matrix effects, loss of sensitivity, antibody cross reactivity). Customer- specific assays can be designed to be unique to your own research enabling the researcher to configure their own Simple Plex cartridge.

Using Ella you can:

- Automatically execute an immunoassay protocol
- Automatically acquire and process data
- View and analyze fluorescence and concentration data on a per analyte, per sample basis
- Extract and save fluorescence and concentration information for application-specific analysis

## **Specifications**

This section describes Ella's specifications, including environmental conditions, electrical ratings, physical conditions, laser classification, and external fusing. See Table 1-1.

| Description                    | Specification                                                                                                    |
|--------------------------------|----------------------------------------------------------------------------------------------------|
| Environmental Conditions       | For Indoor Use Only<br>Altitude up to 2000 m (6600 ft)<br>Temperature Range: 15° to 30° C (59° to 86° F)<br>Humidity: 15 to 80% RH, non-condensing<br>Rated Pollution Degree: Degree 2                                                                     |
| Electrical Ratings             | 100-240 V(AC), 300 VA, 45/65 Hz, Class I<br>Installation Category (Over Voltage) II                                                                                                    |
| Electrical Test Specifications | CB Scheme:<br>IEC 61010-1:2010<br>Supplemented by IEC 60825-1:2014<br>TÜV SÜD "CUE" Scheme:<br>CAN/CSA-C22.2 No. 61010-1:2012<br>UL 61010-1:2012<br>EN 61010-1:2010<br>EN 60825-1:2014                                                                     |
| Physical Conditions            | Overall dimensions:<br>37 cm (w) x 54 cm (d) x 26 cm (h)<br>14.6 in (w) x 21.3 in (d) x 10.2 in (h)<br>Weight: 16 kg (35.3 lb)                                                                                                    |
| Laser Test Specifications      | Class 1 Laser Product according to IEC 60825-1:2014<br>and EN 60825-1:2014<br>Complies with FDA performance standards for laser<br>products 21 CFR 1040.10 and 1040.11 except for devia-<br>tions pursuant to Laser Notice No. 50, dated June 24,<br>2007. |
| External Fusing                | Main fuse (appliance inlet): 4 A, 250 V; IEC 60127 rated as T4AL 250 V                                                                                                    |

Table 1-1: Specifications

## Acquiring Data

The steps involved in acquiring data using Ella are:

- 1. Initializing Ella
- 2. Loading a Simple Plex cartridge containing samples and buffer
- 3. Setting up and starting a run

## Viewing Ella System Information

In the Simple Plex Runner software interface, you can view current information about Ella including:

- Serial number and firmware version
- Software version information
- ProteinSimple contact information

To view Ella's system information, from the Simple Plex Runner software interface:

1. Click **Help** > **About**. The About screen will appear as shown in Figure 1-1.

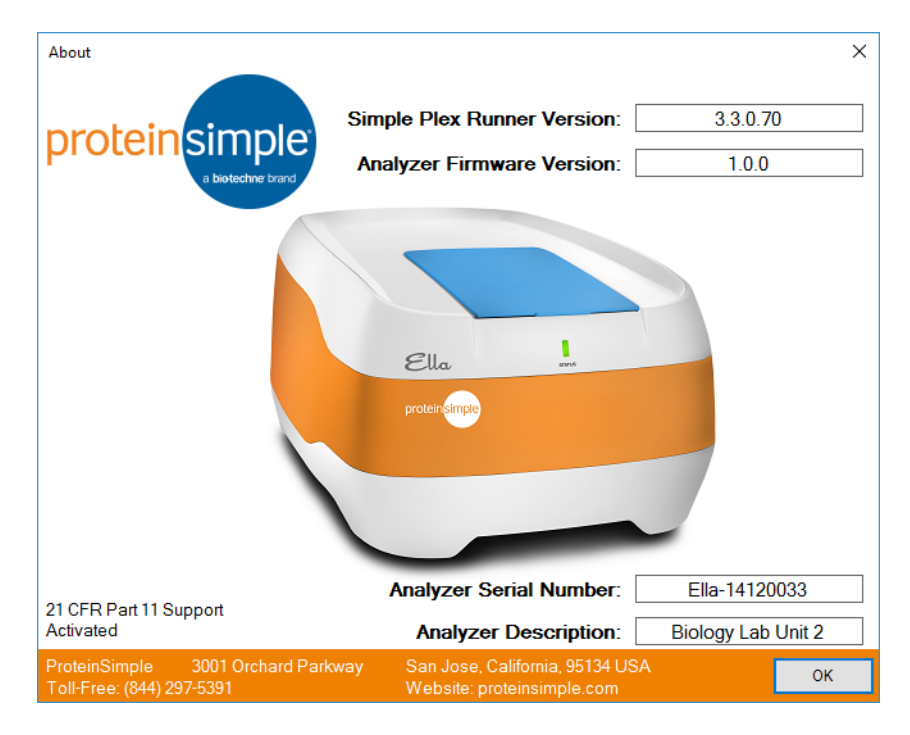

Figure 1-1: Simple Plex Runner About screen.

## **Cautions and Warnings**

The following sections describe the safety precautions you should observe when using Ella. These include precautions for:

- General safety
- Electrical safety
- Laser light safety

#### **General Safety Precautions**

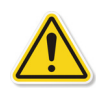

#### CAUTION

Ella's operator should be trained by qualified personnel on the correct operation of the instrument, and be aware of the safety issues involved.

L'opérateur d'Ella doit être formé par un personnel sachant bien faire fonctionner l'instrument, et doit être au courant des problèmes de sécurité qui sont impliqués.

#### **Electrical Safety Precautions**

This section describes the electrical safety precautions for Ella's electrical connections and fuse, as well as high voltage hazards.

#### **Electrical Connections**

Plug Ella into a grounded circuit capable of delivering at least:

- 15 amps for a 100-volt to 120-volt power source
- 12 amps for a 200-volt to 240-volt power source

See the rating label on Ella for more information.

#### Fuse

The primary input fuse holder is on the right side of the back of Ella and contains one 4A, 250V slo-blow fuse. The fuse holder is designed to accept a 5 mm x 20 mm fuse. Replacement fuse specification should meet the IEC 60127 and be rated as T4AL 250V.

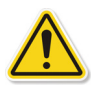

#### CAUTION

Before replacing the fuse, turn Ella off and disconnect the power cord. If a fuse often requires replacement, Ella could have an electrical problem. Do not use her. You could expose yourself to electrical shock. Contact ProteinSimple Technical support for assistance.

Avant de remplacer le fusible, éteignez Ella et débranchez le câble d'alimentation. S'il faut souvent remplacer un fusible, il se pourrait qu'Ella ait un problème électrique. Ne l'utilisez pas. Vous risquez de vous électrocuter. Contactez l'assistance technique de ProteinSimple pour obtenir de l'aide.

#### High-Voltage Hazard and Precautions

Inside Ella, the computer and monitor are high-voltage electronics. See the computer and monitor precautions before opening the computer or monitor.

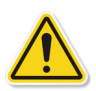

#### CAUTION

Do not remove Ella's main cover; there are no user serviceable components inside and you may be exposed to high voltage.

Ne retirez pas le cache principal d'Ella; il n'y a aucun composant à l'intérieur que l'utilisateur puisse réparer et vous prenez le risque de vous exposer à une tension élevée.

#### Laser Light Safety Precautions

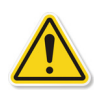

#### CAUTION

Using controls, making adjustments, or performing procedures other than those specified herein may result in hazardous laser light exposure.

L'utilisation des commandes, la réalisation des réglages ou l'exécution des procédures autres que ceux spécifiés dans les présentes pourraient entrainer une exposition dangereuse à la lumière laser. Ella is a Class 1 laser instrument that houses a Class 3B laser that operates at 640 nm wavelength. Under the specified operating procedures, Ella does not allow operator exposure to laser light. The laser, with power up to 40mW, is accessible in Ella's interior.

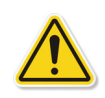

#### CAUTION

Do not attempt to gain access to Ella's interior through any opening. Exposure to laser light can cause injury. For example, viewing the laser light directly can cause blindness.

Ne tentez pas d'entrer dans Ella par son ouverture. L'exposition à la lumière laser peut causer des lésions. Par exemple, regarder directement la lumière laser peut rendre aveugle.

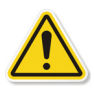

#### CAUTION

Use of controls or adjustments, or performance of procedures other than those specified herein, may result in hazardous radiation exposure.

L'utilisation des commandes, la réalisation des réglages ou l'exécution des procédures autres que ceux spécifiés dans les présentes pourraient entrainer une exposition à des radiations dangereuses.

#### Please observe the following precautions:

Do not remove Ella's main cover. There are no user-serviceable components inside and you may be exposed to laser light.

Do not continue to use Ella if the main cover or cartridge lid becomes damaged and she is no longer light-tight. Contact ProteinSimple immediately to arrange for repair.

#### **Caution Markings**

Table 1-2 includes the caution markings that appear on Ella.

| Symbol | Description                                                                                                    |
|--------|----------------------------------------------------------------------------------------------------|
|        | <b>CAUTION.</b> Refer to the accompanying documentation.                                                                              |
|        | Reportez-vous à la documentation d'accompagnement.                                                                                    |
|        | NRTL approval mark. Electrical safety approval to UL61010-1:2012; EN61010-1:2010; CAN/CSA C22.2 61010-1:2012.                         |
| CE     | The manufacturer's assurance that the product meets the essential requirements of all relevant EU directives.                         |
|        | Separate collection is necessary for electrical and electronics equipment. Please contact<br>ProteinSimple for disposal instructions. |

Table 1-2: Label and symbol descriptions.

## Moving Ella

Ella is a sensitive optical instrument and can be damaged if moved improperly. Dropping her may result in damage to the instrument. Always power Ella down prior to moving her. See "Shutting Down the System" on page 21.

## Interconnections: Ella to PC

For interconnecting Ella, the PC, monitor, wireless keyboard, mouse and barcode reader refer to Figure 1-2.

NOTE: Only one Ella instrument can be connected and controlled per PC. Multiple instruments cannot be connected to the same PC.

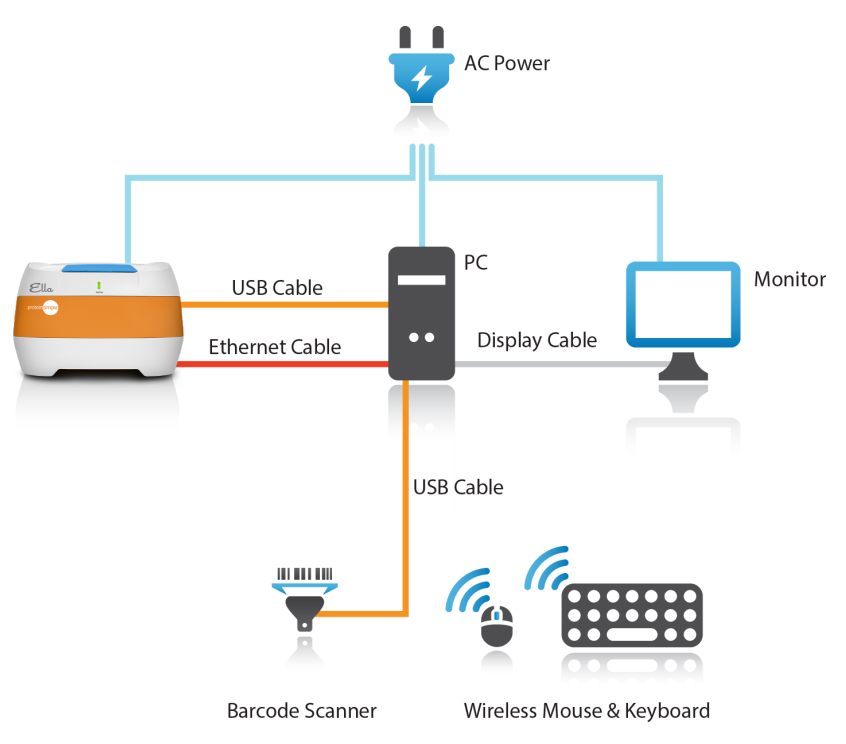

Figure 1-2: System connections schematic.

#### Ella has three cables connected (Figure 1-3):

- 1. **AC power cable.** This is used to supply AC power to Ella. The AC power cable shall have IEC 320 female connector on one end (Ella connection) and a country specific male plug on the other end. Power cables are to be UL listed and CSA certified with amp rating that meets the electrical specification of Ella.
- 2. **Ethernet cable (black).** This is for communication with the high speed camera inside the instrument. For proper instrument functionality, it must be connected to the dedicated Network Interface Card (NIC) in the PC.
- 3. **USB cable.** This is for communication with all other capabilities of the instrument.

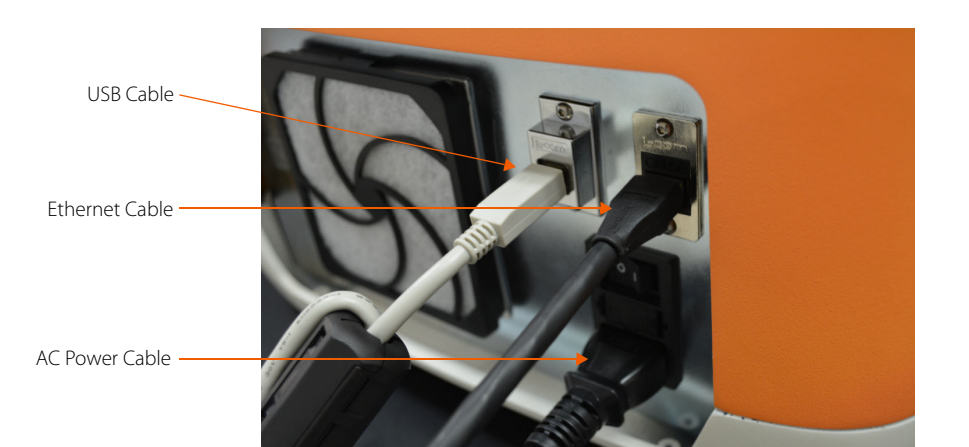

Figure 1-3: Ella back panel interconnections.

#### PC back panel connections (Figure 1-4):

- 1. **Display port.** Connection to monitor.
- 2. USB Port.
- 3. PC motherboard NIC. Optional use for LAN.

#### IMPORTANT

Do not connect Ella to the PC motherboard NIC port.

- 4. **USB.** This is the barcode scanner. It can be connected to any USB port. Listen for the confirming "beep, beep" when connected.
- 5. Dedicated NIC. Connect Ella to this port.
- 6. Power input.

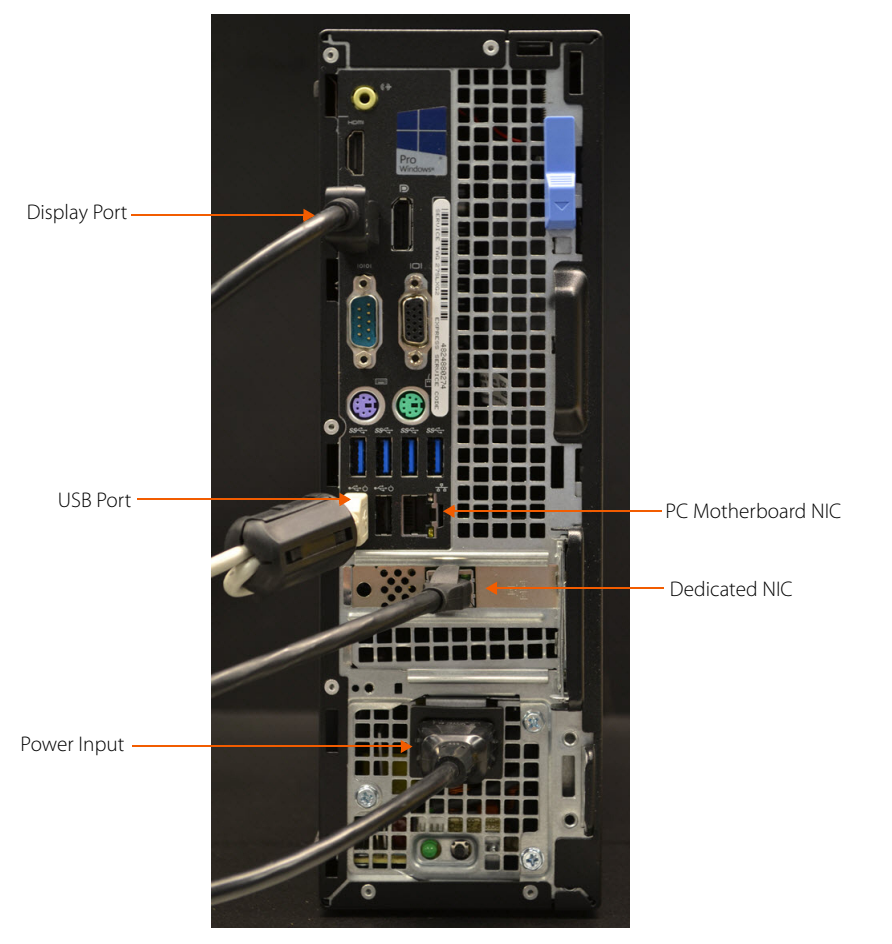

Figure 1-4: PC back panel interconnections.

#### Additional PC connections:

- Barcode scanner. Connect this to any USB port (Figure 1-4).
- Monitor (video display). Display Port connector (Figure 1-4).
- Wireless mouse and keyboard. See Figure 1-5.

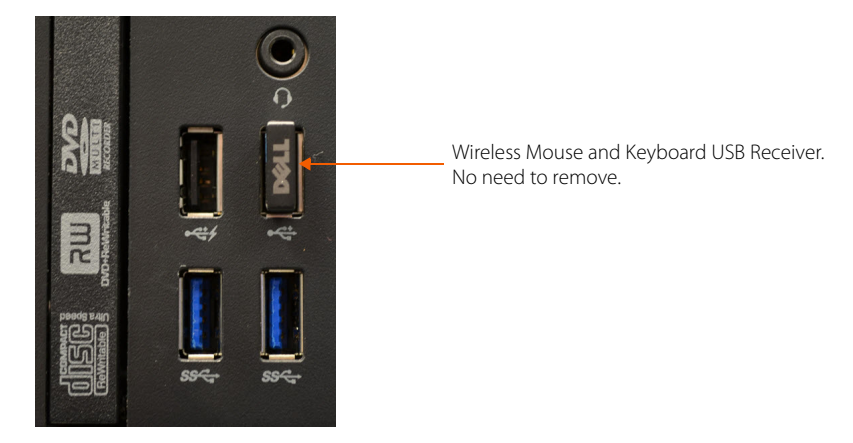

Figure 1-5: Front of PC close up of wireless mouse and keyboard receiver in USB Port.

## **Contacting Customer Service**

For customer support, technical support, or ordering information, contact ProteinSimple using the following information, or visit proteinsimple.com.

### **Customer Service**

#### Telephone

1-408-510-5500, option 1 1-888-607-9692, option 1 (toll free, US and Canada only)

Fax

1-408-510-5599

E-mail orders@proteinsimple.com

Web www.proteinsimple.com

#### Address

ProteinSimple 3001 Orchard Parkway San Jose, CA 95134 USA

## **Technical Support**

**Telephone** 1-408-510-5500, option 3 1-888-607-9692, option 3 (toll free, US and Canada only)

#### E-mail

support@proteinsimple.com

## Chapter 2: Getting Started

## Chapter Overview

- Introduction
- Ella System Components
- Starting and Shutting Down Ella

## Introduction

Ella is a fully automated cartridge-based system that allows you to perform multiple sample, multi-analyte (not multiplex) immunoassays with the specificity of a traditional single-plex ELISA (enzyme-linked immuno-sorbent assay).

Using Ella you can:

- Automatically execute an immunoassay protocol
- Automatically acquire and process intensity data
- View and analyze intensity and concentration data
- Extract and save intensity and concentration information for application-specific analysis

## Ella System Components

Ella is comprised of five main components. The Ella instrument, Simple Plex cartridges, a bar code scanner, a personal computer with dedicated software, and a verification cartridge.

#### Ella

A main component of the Ella system is a bench top analyzer with no on-board fluidics which significantly cuts down on waste and required preventative maintenance. Designed with a "load and go" philosophy in mind, Ella controls the microfluidic assay by precisely manipulating volumes, flow rates, and flow patterns without human intervention. Following the assay portion of a run, Ella automatically performs fluorescence scanning, raw data processing, and calculates RFU (relative fluorescence units) and concentrations on a per analyte, per sample basis.

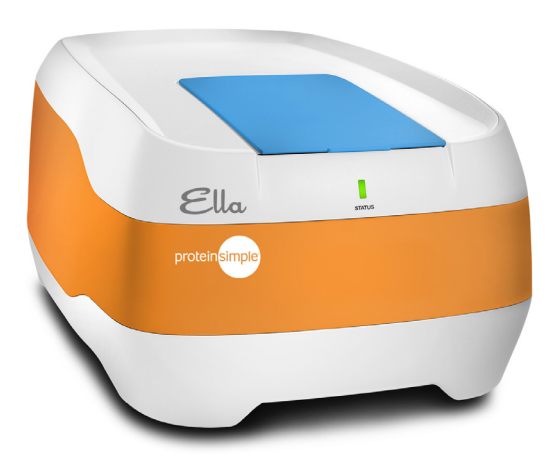

Figure 2-1: Ella system.

#### Simple Plex Cartridges and Assays

The assay-ready cartridge is available in three validated formats: a single-analyte cartridge for up to 72 samples (72x1) and two multi-sample, multi-analyte cartridges for up to 4 analytes and either 16 samples (16x4) or 32 samples (32x4). The cartridge is developed with a panel unique to your research to allow you to scan the barcode, input your samples and buffer into the cartridge, place the cartridge in Ella's cartridge holder, and run the cartridge with the Simple Plex Runner GUI.

Each cartridge has many sample inlets. Every individual sample inlet has 'n' dedicated channels where 'n' is the plexity of the cartridge. A single channel contains three Glass Nano-Reactors (GNR) that are functionalized with capture antibody, so you obtain three reportable results for each sample's analyte. The GNR contains the immunoassay, and is based on R&D Systems reagents to ensure high quality and reproducible sensitivity. The collection of GNRs in a given channel, in a given sample inlet, on a given cartridge are the basis of the set of measurements produced when running a Simple Plex Cartridge.

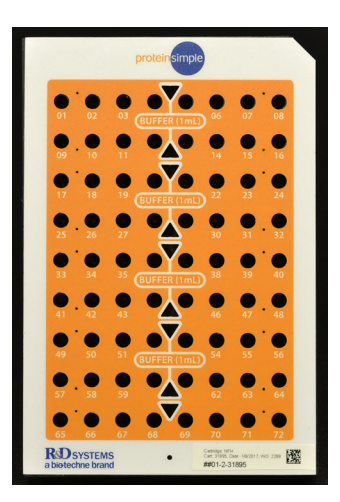

Figure 2-2: 72x1 Simple Plex Cartridge for 72 samples and 1 analyte.

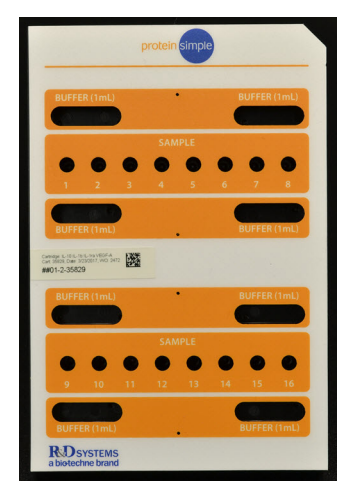

Figure 2-3: 16x4 Simple Plex Cartridge for 16 samples and 4 analytes.

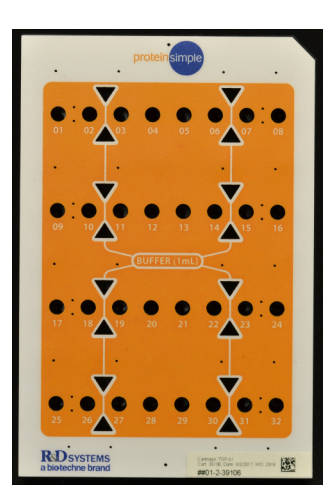

Figure 2-4: 32x4 Simple Plex Cartridge for 32 samples and 4 analytes.

#### Bar Code Scanner

The Ella system includes a general purpose hand-held 2D imager that is capable of scanning both 1D and 2D barcodes omni-directionally.

Every cartridge kit shipped from ProteinSimple is labeled with a data-matrix 2D barcode that contains all relevant cartridge kit data including:

- Lot information
- Biomarker panel information
- Cartridge configuration information

Each cartridge run begins with scanning the cartridge kit barcode so as to provide the user with all the salient cartridge kit information, and the software with the necessary data to perform the cartridge run and raw data processing.

#### PC and Simple Plex Software

The PC and Simple Plex software included with Ella allow you to control the system. Simple Plex software is comprised of two GUI (graphical user interface) applications:

- Simple Plex Runner
- Simple Plex Explorer

Simple Plex Runner is for configuring and running cartridges. Simple Plex Explorer is for organizing, analyzing, and viewing your data. NOTE: Ella comes with 10 Simple Plex Explorer licenses. Users can purchase additional licenses if needed.

#### Verification Cartridge

The verification cartridge is provided as a reusable reference necessary for performing an instrument self-test. See "Ella Self-Test" on page 65 for details.

## Starting and Shutting Down Ella

Follow the procedures in this section which describe how to position, start up and shut down Ella.

NOTE: When positioning Ella, care should be taken so that her back surface will have adequate clearance such that an operator's hand can access the power switch and power supply cable (see Figure 2-5). With operator facing the front of Ella, the power switch and power supply cable are located at the back panel, lower left side.

#### Starting the System

To start Ella:

- 1. Power up Ella.
- 2. Power up Ella's computer and monitor.
- 3. Login to PC and start the Simple Plex Runner software.

NOTE: Systems are delivered with a local admin account as follows: User Id: Ella Password: Ella

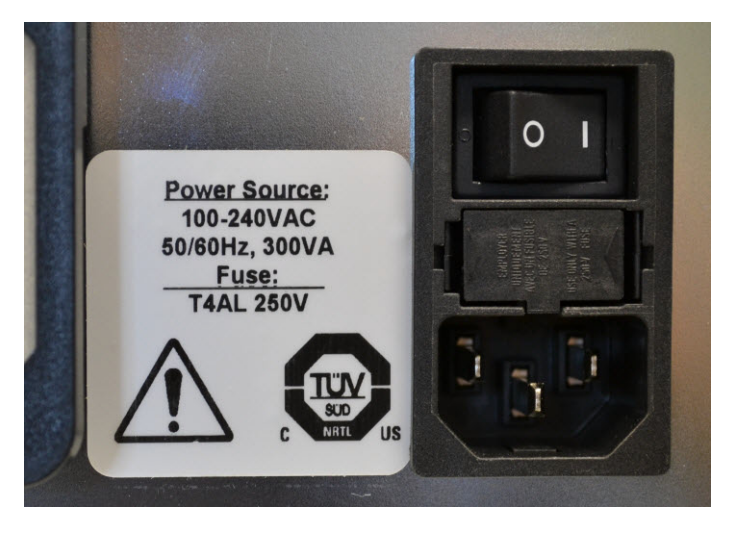

Figure 2-5: Ella power switch.

After power up of Ella the status light will illuminate (Figure 2-6). See Table 2-1 for a description of the status light.

| Description  | Status                                                             |
|--------------|--------------------------------------------------------------------|
| Green        | Ella is powered and ready for use                                  |
| Blue         | Ella is running a cartridge                                        |
| Blinking red | An error has occurred (Ella may optionally sound an audible alarm) |

Table 2-1: Status light indications.

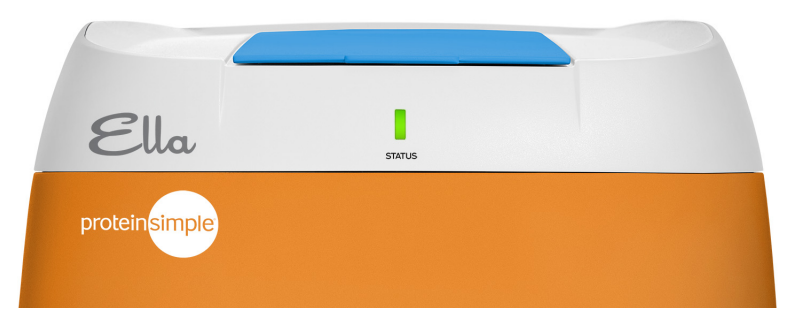

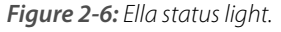

#### Powering Up Ella

1. Press the power switch on Ella's back panel (see Figure 2-5).

#### Powering Up Ella's Computer

- 1. Press power on the computer.
- 2. Log in to Windows<sup>®</sup>.

#### Starting the Simple Plex Runner Program

- 1. Wait until Ella's status light indicates ready. If the status light indicates something other than ready, an error may appear when you start the software.
- From the Windows Start menu, select Programs > Simple Plex > Simple Plex Runner, or double-click the Simple Plex Runner icon on the desktop.

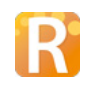

The Simple Plex Runner application opens on the computer desktop.

#### Shutting Down the System

To shut down Ella:

- 1. Close the Simple Plex Runner application by doing one of the following:
  - a. Click File > Exit on the menu
  - b. Click **Close (X)** in the upper-right corner of the Simple Plex Runner application.

×

- 2. Shut down Ella's computer
- 3. Turn Ella off by pressing the power switch on the back panel.

## Chapter 3: Running Cartridges

## Chapter Overview

- Introduction
- Barcode Labels
- Prepare Reagents
- Prepare Cartridge
- Configure and Run with Simple Plex Runner

## Introduction

To run a cartridge you'll need:

- Your samples
- Your barcode labeled Cartridge Kit (Figure 3-1) that contains the following:
  - Wash Buffer A
  - Sample Diluent component(s)
  - Cartridge

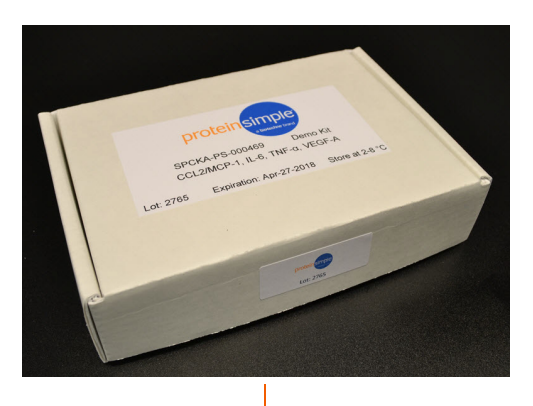

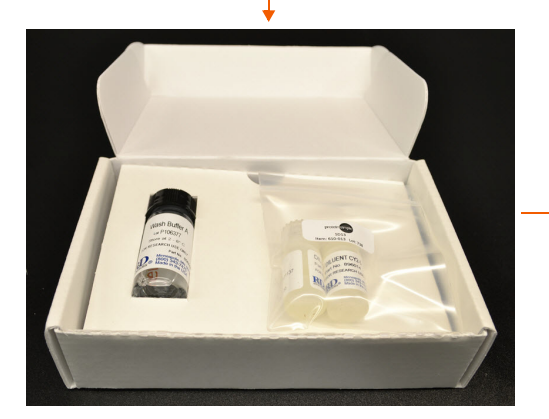

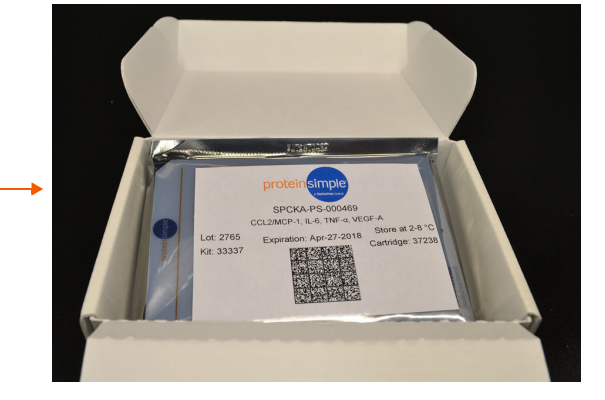

Figure 3-1: Cartridge Kit.

The typical run sequence is:

- 1. Prepare reagents.
- 2. Prepare cartridge.
- 3. Configure and run using the Simple Plex Runner application.

## **Barcode Labels**

#### Kit Label

Found on the outside of the cartridge bag, highlighted in Figure 3-2.

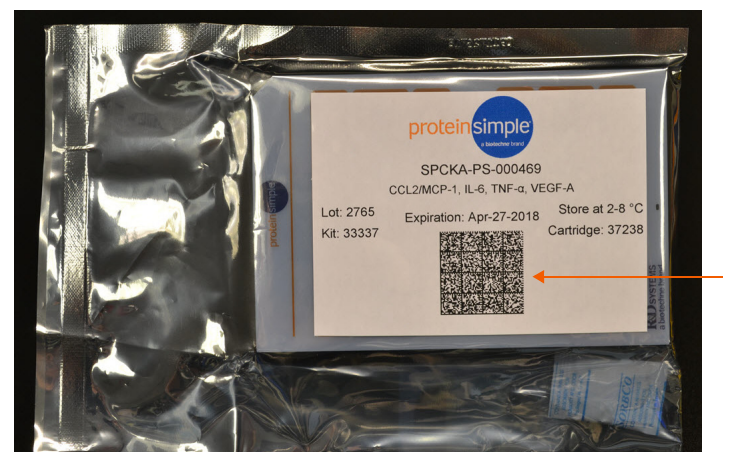

Figure 3-2: Kit barcode label.

### Cartridge Label

The cartridge barcode label (see Figure 3-3) is located directly on the cartridge and is used to track the cartridge to the Kit. This cartridge barcode label is used as a confirmation that the cartridge being run matches the Kit. The default setting of requiring a cartridge to Kit confirmation can be disabled in Runner Settings.

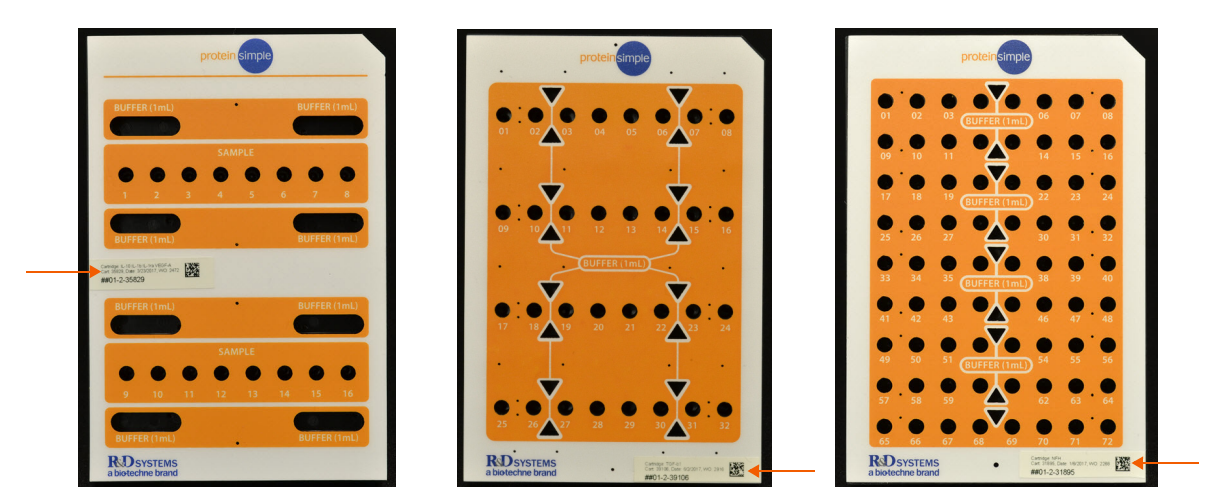

Figure 3-3: Cartridge ID barcodes: 16x4 (left), 32x4 (middle), 72x1 (right).

## **Prepare Reagents**

#### Plasma (EDTA or heparin) and Serum Samples

Remove particulates by centrifugation (if necessary) and dilute according to the instructions in the Specification Sheets.

#### Other Specimen Types

Optimal dilutions should be determined by the end user.

## **Prepare Cartridge**

NOTE: When handling cartridges, it is recommended that gloves be worn at all times.

#### Procedure

- 1. Scan the kit barcode on the outside of the cartridge vacuum bag.
- 2. Remove the cartridge from the vacuum bag.

- 3. Scan the cartridge barcode for confirmation (if enabled).
- 4. Pipette volumes into the cartridge in the following order:
  - a. Wash buffer as described on your cartridge insert.
  - b. Diluted sample as described on your cartridge insert.
- 5. Peel off the protective lining from the bottom of the cartridge.
- 6. Place the cartridge into Ella's cartridge holder.

NOTE: After removing the lining, use caution to not touch the bottom of the cartridge or place it on any surface.

7. Close the cartridge clamp and lid.

The sequence for preparing the cartridge just described is pictorially portrayed in Figure 3-4 through Figure 3-16.

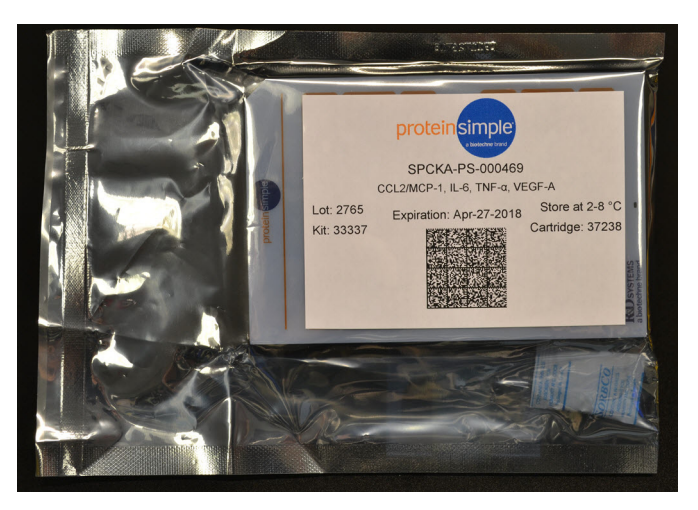

*Figure 3-4: Cartridge in protective casing.* 

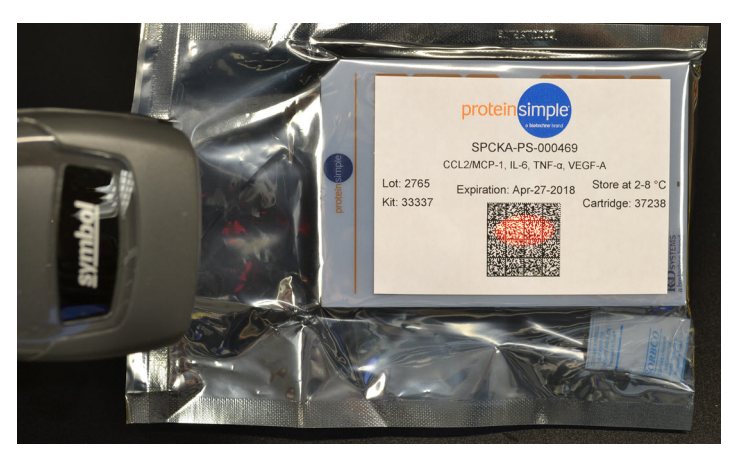

Figure 3-5: Scanning the barcode.

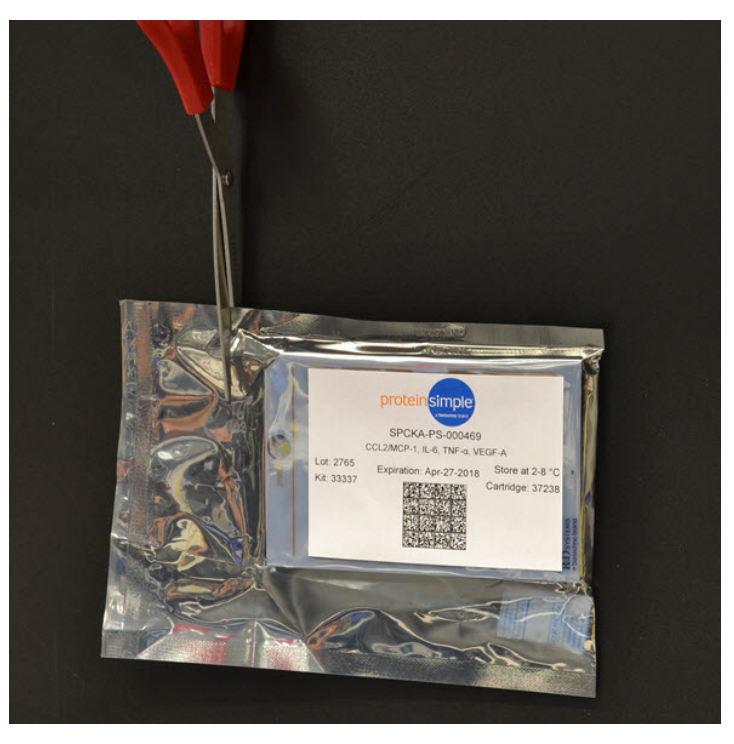

*Figure 3-6: Removing cartridge protective casing.* 

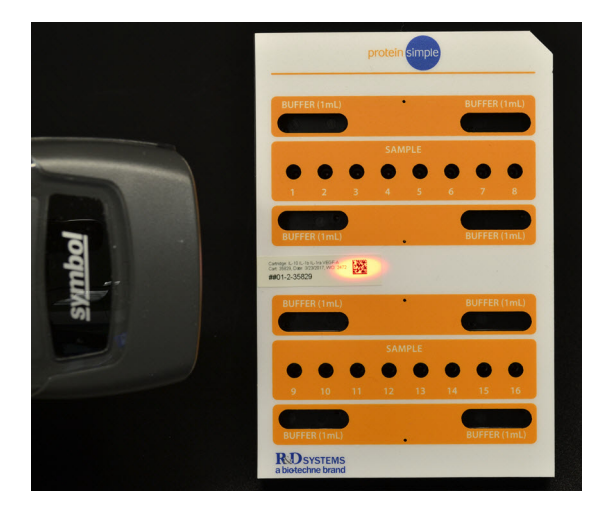

Figure 3-7: Scanning cartridge barcode for confirmation (optional).

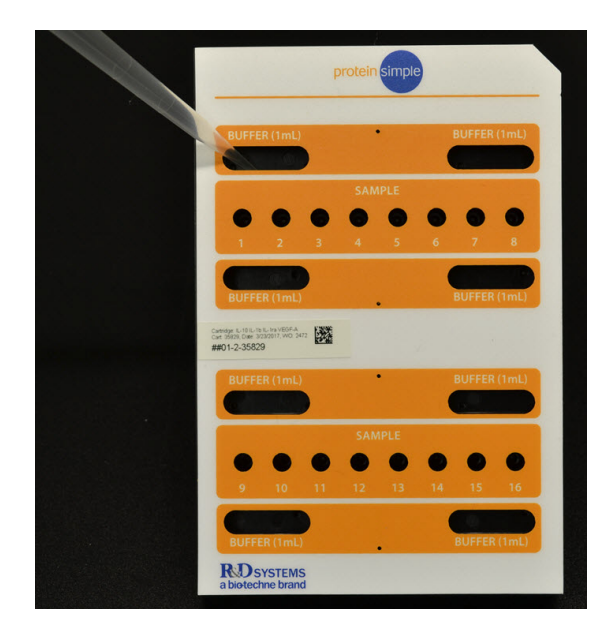

Figure 3-8: Loading buffer.
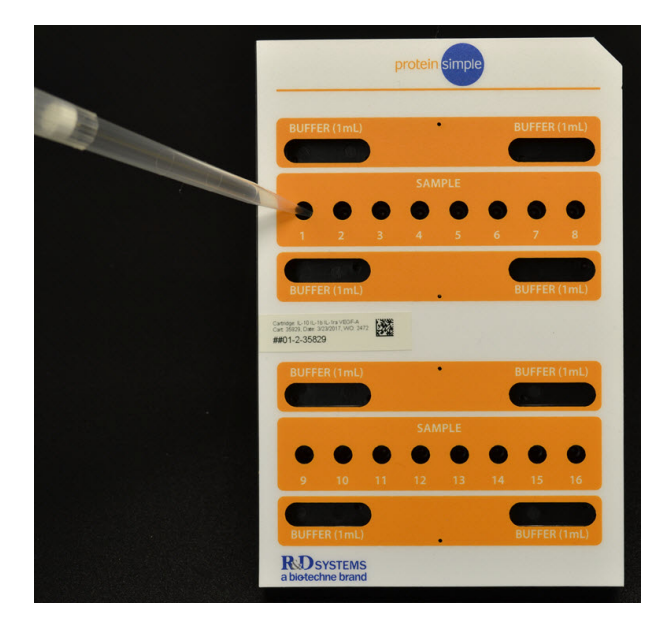

Figure 3-9: Loading sample.

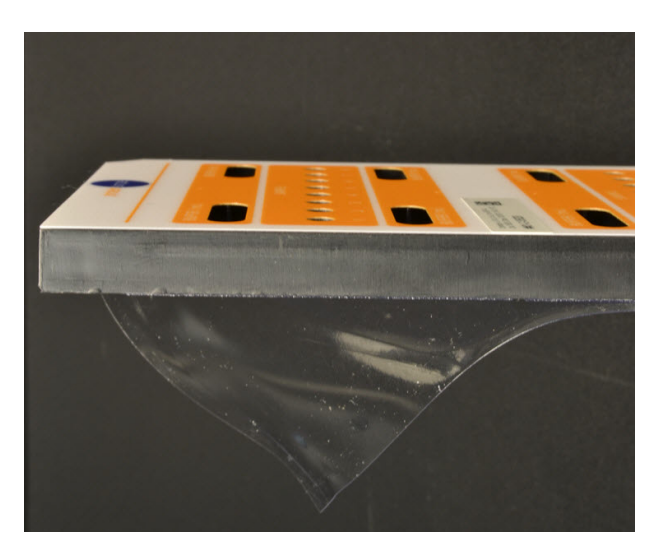

Figure 3-10: Removing protective lining.

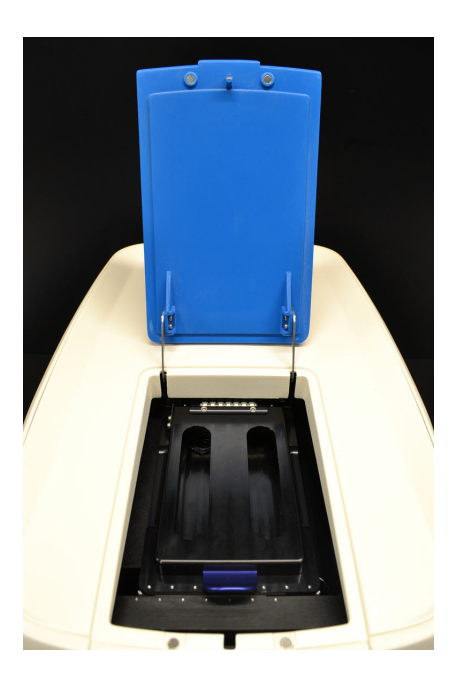

Figure 3-11: Ella open door.

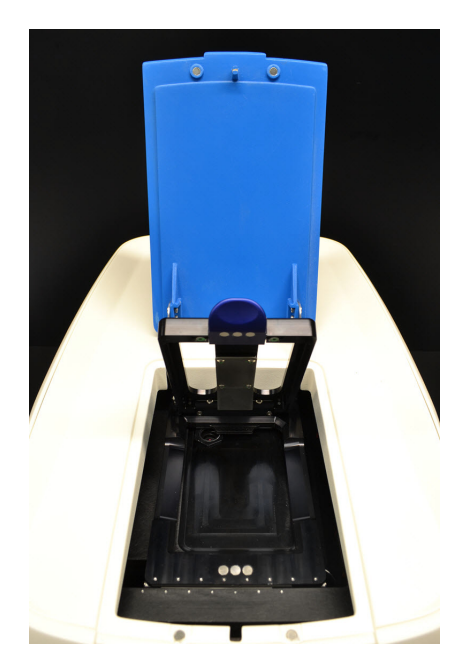

Figure 3-12: Opening cartridge clamp.

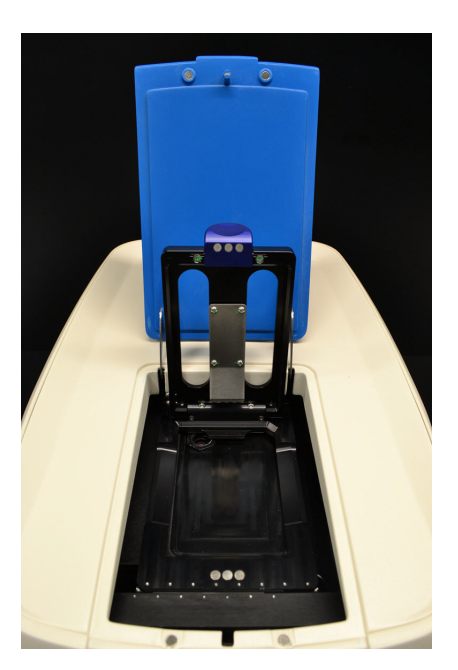

Figure 3-13: Ella open door and clamp.

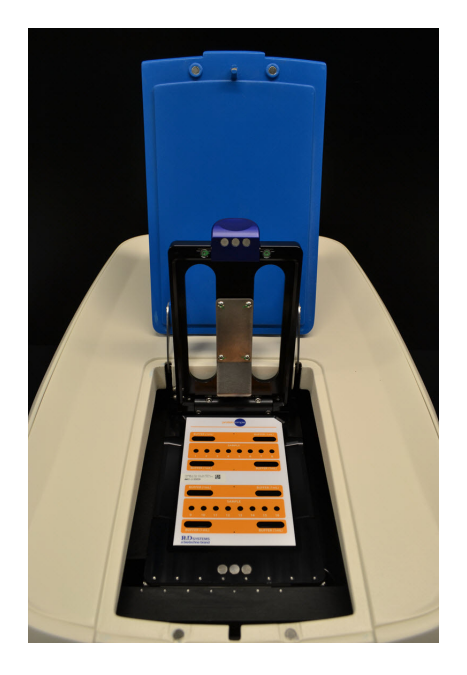

Figure 3-14: Loading cartridge in Ella.

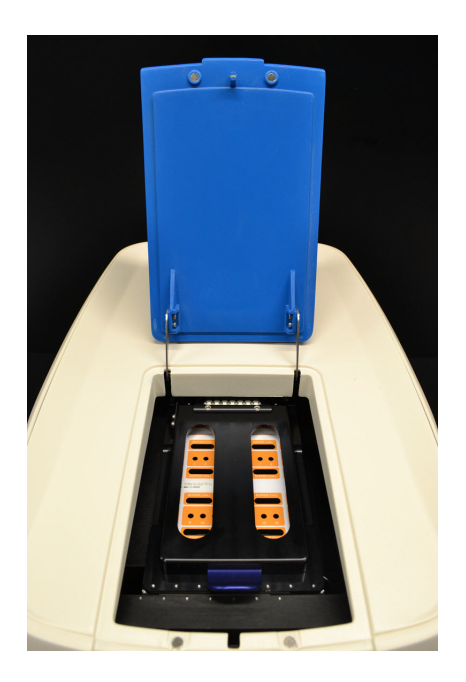

Figure 3-15: Closing cartridge clamp.

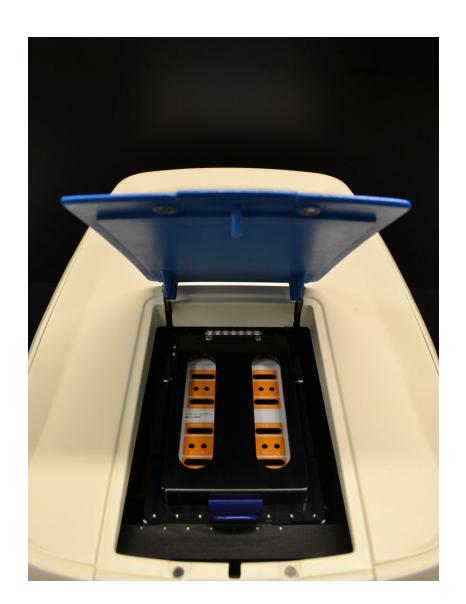

Figure 3-16: Closing door.

# Configure and Run with Simple Plex Runner

### Introduction

The Simple Plex Runner application is a graphical user interface (GUI) application that follows a 'wizard' like motif in that it guides you through the process of:

- 1. Configuring your run (during this phase you can use the **Next** and **Back** buttons until you are ready).
  - a. Scanning your kit and cartridge barcodes.
  - b. Specifying where you want to store the kit results.
  - c. Assigning your samples to the cartridge inlets.
  - d. Confirming your run setup.
- 2. Observing run progress (from this point forward the process is automatic).
  - a. Assay protocol progress.
  - b. Fluorescence scan progress.
- 3. Viewing and exporting kit results.

### Starting the Simple Plex Runner Program

- 1. Wait until Ella's status light indicates ready. If the status light indicates something other than ready, an error may appear when you start the software.
- 2. From the Windows **Start** menu, select **Programs** > **Simple Plex** > **Simple Plex Runner**, or double-click the **Simple Plex Runner icon** on the desktop.

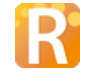

The Simple Plex Runner application opens on the computer desktop as shown in Figure 3-17. As highlighted in Figure 3-17, on each screen of the Simple Plex Runner application the run sequence is displayed in the left list box and can be used as a reference as you progress through a cartridge run.

| Simple Plex Runner - v.                      | 3.3.0.82                  |        |                          | - 0                      |
|----------------------------------------------|---------------------------|--------|--------------------------|--------------------------|
| File Settings Tools                          | Help                      |        |                          |                          |
| New Kit<br>Inlet Assignments                 | New Kit                   |        |                          | protein <mark>sim</mark> |
| Confirm Selections                           |                           |        |                          |                          |
| Running Assay<br>Running Scan<br>Kit Results | 1) Scan Kit Barcode       |        | proteinstrupte           |                          |
|                                              | Kit ID                    | 16065  |                          |                          |
|                                              | Lot Number                | 885    | 01 02 03 (BLIFFER (THEL) | 66 07 08                 |
|                                              | Cartridge Type            | 72x1 ~ |                          |                          |
|                                              | Analytes                  | IL-6   |                          | 22 23 24                 |
|                                              |                           |        |                          | 30 31 32                 |
|                                              |                           |        | 33 34 35 BUITER(1mL)     | 38 39 40                 |
|                                              |                           |        |                          | 46 47 48                 |
|                                              | 2) Scan Cartridge Barcode |        | 40 50 51 EUFFER (1WL)    |                          |
|                                              | Cartridge ID              | 18244  | • • • • • • •            |                          |
|                                              |                           |        |                          |                          |

| Current User: fwestphal |
|-------------------------|
|                         |
|                         |

Figure 3-17: New Kit screen.

### **Configuring Your Run**

### **Kit Barcode Screen**

When displayed, the New Kit screen will set the cursor focus in the Kit ID text box. At this point, use the barcode scanner to scan the kit barcode. The kit barcode will be parsed and the kit information will be displayed on the screen.

The most relevant kit information is:

- **Kit ID.** The unique factory serial number of the kit. The Kit ID is utilized for the kit results filename as KitXXXXX.cydat where XXXXXX is the zero padded Kit ID. For your work with Ella, it is recommended that the Kit ID be used as the primary identifier for your kit results data. If you ever have the need to contact Customer Service concerning a kit, you will be asked for the Kit ID number.
- Analyte Names. Analyte Names lists the current panel of biomarkers.

Kit Results File Name

• **Cartridge ID.** The Cartridge ID is obtained by scanning the barcode on the cartridge. This is optionally required as a confirmation that the cartridge matches the Kit scanned.

The Kit Results File Name is the folder location where the kit run results file (a \*.cydat file) will be saved. The Simple Plex Explorer application is for subsequently working with \*.cydat files after your run.

NOTE: A valid kit barcode is required to execute a run.

Change Default

New Kit. Confirm the 'Kit Results File Name' before proceeding to the next step .

### Inlet Assignments Screen

Use the screen shown in Figure 3-18 to provide detailed sample information for each of the cartridge sample inlets. You can use **Ctrl** + **Click** or **Shift** + **Click** to select and edit multiple inlets at once. You can also use the buttons below the inlets list to make selections prior to editing the sample data.

When you are entering data into an Inlet(s) Details field (e.g. the Sample Name text box):

- To enter information manually: You can press Enter to complete your entry, advance the selected inlet to the next inlet and remain in the text box for your next entry. In doing so, you can rapidly enter information without the need to use the mouse to make subsequent selections.
- If your inlet assignments are similar to a previously run Kit: You can click Import and From Previous Kit Results File. Then select the previously run CYDAT file, and specify only the particular columns of the previous layout you want to use for the present one by utilizing the check boxes as shown in Figure 3-20.
- If you have your sample information in an Excel worksheet: You can select the target inlets for the data in Simple Plex Runner, then select the matching number of rows in your worksheet, and then drag and drop the worksheet selection onto the runner selected inlets.

Entering data on this screen is entirely optional. In other words, you can proceed with a run without entering any data at this point in your run (although a warning will be displayed, see Figure 3-19). With or without sample data, the run will execute the full protocol, scan the entire cartridge, and produce RFU results. You will always have the option of editing the sample data after the run is complete and recalculating concentrations for a given run via use of Simple Plex Explorer.

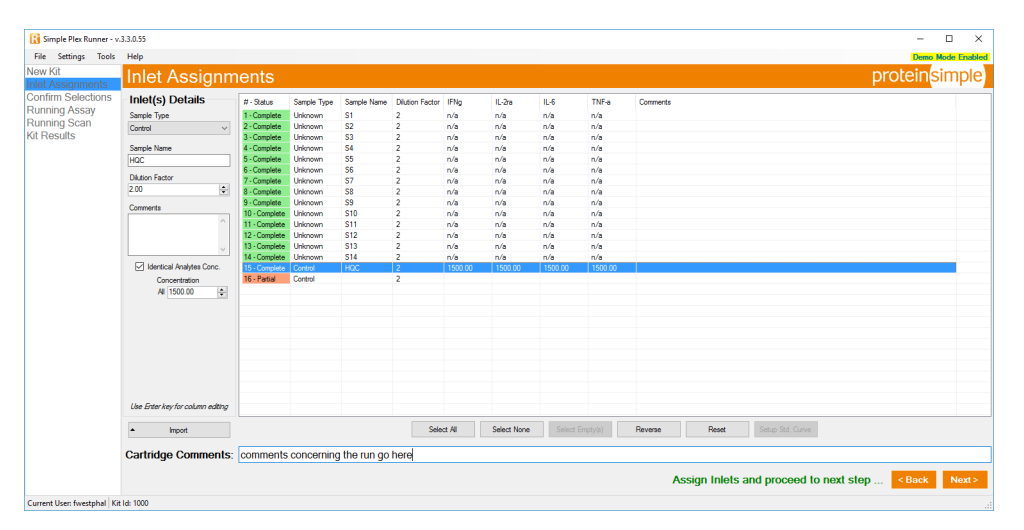

Figure 3-18: Inlet Assignments screen.

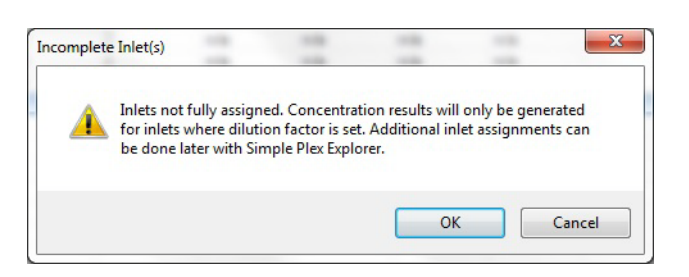

Figure 3-19: Incomplete inlet(s) warning.

| nlet | Sample Type | Sample Name | Dilution Factor | IL-1b   | IL-6    | IL-10   | TNF-a   | Comments                               |
|------|-------------|-------------|-----------------|---------|---------|---------|---------|----------------------------------------|
|      | Unknown     | S1          | 2               | n/a     | n/a     | n/a     | n/a     | comments concerning the sample go here |
|      | Unknown     | S2          | 2               | n/a     | n/a     | n/a     | n/a     |                                        |
|      | Unknown     | S3          | 2               | n/a     | n/a     | n/a     | n/a     |                                        |
|      | Unknown     | S4          | 2               | n/a     | n/a     | n/a     | n/a     |                                        |
|      | Unknown     | S5          | 2               | n/a     | n/a     | n/a     | n/a     |                                        |
|      | Unknown     | S6          | 2               | n/a     | n/a     | n/a     | n/a     |                                        |
|      | Unknown     | S7          | 2               | n/a     | n/a     | n/a     | n/a     |                                        |
|      | Unknown     | S8          | 2               | n/a     | n/a     | n/a     | n/a     |                                        |
|      | Unknown     | S9          | 2               | n/a     | n/a     | n/a     | n/a     |                                        |
| 0    | Unknown     | S10         | 2               | n/a     | n/a     | n/a     | n/a     |                                        |
| 1    | Unknown     | S11         | 2               | n/a     | n/a     | n/a     | n/a     |                                        |
| 2    | Unknown     | S12         | 2               | n/a     | n/a     | n/a     | n/a     |                                        |
| 3    | Unknown     | S13         | 2               | n/a     | n/a     | n/a     | n/a     |                                        |
| 4    | Unknown     | S14         | 2               | n/a     | n/a     | n/a     | n/a     |                                        |
| 5    | Control     | HQC         | 2               | 1500.00 | 1500.00 | 1500.00 | 1500.00 |                                        |
| 6    | Control     | LQC         | 2               |         |         |         |         |                                        |
|      |             |             |                 |         |         |         |         |                                        |
|      |             |             |                 |         |         |         |         |                                        |

Figure 3-20: Import a Previous Layout screen.

An inlet status is displayed in the first column of the inlets list, and has the following possibilities:

- Empty. No Sample Type, Sample Name, or Dilution Factor has been entered.
- Partial. Some sample data has been entered.
- **Complete.** Sample Type, Sample Name, and Dilution Factor have been entered.

For a given inlet, the sample data is detailed in Table 3-1.

| Field           | Description                                                                                                    |
|-----------------|----------------------------------------------------------------------------------------------------|
| Sample Type     | Unknown — sample with an unknown concen-<br>tration                                                                                                    |
|                 | <ul> <li>Standard — sample with a known concentra-<br/>tion from which to build a standard curve</li> </ul>                                              |
|                 | Control — sample with known concentrations     of recombinant protein                                                                                    |
|                 | <ul> <li>Spike — a biological sample with a known<br/>amount of recombinant protein added</li> </ul>                                                     |
| Sample Name     | An alphanumeric string of your choosing.                                                                                                    |
| Dilution Factor | Used for computing concentration from RFU. A dilu-<br>tion factor of 1 is considered neat. A dilution factor of 2<br>is 1 part sample to 1 part diluent. |
| Comments        | Your comments concerning that sample.                                                                                                    |
| Concentration   | The known concentration of the sample. A single<br>entry can apply to all the analytes, or you can enter a<br>value for each analyte.                    |

Table 3-1: Sample data descriptions.

If all of your selected inlets have a sample type of Standard, the Setup Std. Curve button will become enabled. Clicking the **Setup Std. Curve** utton will display the dialog shown in Figure 3-21. With this dialog you can easily setup dilution series concentrations. Click **OK** to place the resulting concentrations into the originally selected inlets and close the dialog.

|         | Analytes High Conc. | IFNg    | IL15    | CCL2/MC  | CCL22/M  |
|---------|---------------------|---------|---------|----------|----------|
| IFNg    | 5000.00             | 0.00    | 0.00    | 0.00     | 0.00     |
| IL15    | 5000.00             | 0.32    | 0.32    | 0.64     | 0.64     |
| CCL2    | 10000.00            | 1.60    | 1.60    | 3.20     | 3.20     |
| CCL2    | 10000.00            | 40.00   | 40.00   | 80.00    | 80.00    |
| n/a     | A                   | 200.00  | 200.00  | 400.00   | 400.00   |
| n/a     |                     | 1000.00 | 1000.00 | 2000.00  | 2000.00  |
| n/a     |                     | 5000.00 | 5000.00 | 10000.00 | 10000.00 |
| n/a     | A                   |         |         |          |          |
| Divisor | 5.00                |         |         |          |          |
|         | Vith a zero         |         |         |          |          |
|         | High to Low         |         |         |          |          |

Figure 3-21: Compute Std. Curve dialog.

When you have completed your inlet assignments and clicked the **Next** button, the Confirm Selections screen will be displayed (Figure 3-22). You may now review your inputs for accuracy, and optionally export your prepared run to the clipboard as a tab delimited spreadsheet compatible string.

Clicking **Start** on the Confirm Selections screen will display a final confirmation prompt as shown in Figure 3-23.

NOTE: Once a run begins, reagents will be pumped from the inlets to the cartridge interior rendering the cartridge used. A cartridge is a consumable; only good for a single run.

| Settings Tools H | lelp          |             |             |                     |             |           |            |               | Demo Mode Enable                                                |
|------------------|---------------|-------------|-------------|---------------------|-------------|-----------|------------|---------------|-----------------------------------------------------------------|
| signments        | Confirm       | i Sele      | ctions      |                     |             |           |            |               | protein <mark>simple</mark>                                     |
| Selections       | Kit Id 100    | 00          |             | Cartridge           | ld 9427     |           |            | Analytes      | IL-1b, IL-6, IL-10, TNF-a                                       |
| q Scan           |               |             |             |                     |             |           |            |               |                                                                 |
| ults             | Inlet Assi    | Inments     |             |                     |             |           |            |               |                                                                 |
|                  | # - Status    | Sample Type | Sample Name | Dilution Factor IL- | 1b          | IL-6      | IL-10      | TNF-a         | Comments                                                        |
|                  | 1 - Complete  | Unknown     | S1          | 2 n/                |             | o/a       | n/a        | n/a           | proments concerning the sample on here                          |
|                  | 2 - Complete  | Unknown     | \$2         | 2 n/                |             | n/a       | n/a        | n/a           |                                                                 |
|                  | 3 - Complete  | Unknown     | 53          | 2 n/                |             | n/a       | n/a        | n/a           |                                                                 |
|                  | 4 - Complete  | Unknown     | S4          | 2 n/                | a           | n/a       | n/a        | n/a           |                                                                 |
|                  | 5 - Complete  | Unknown     | \$5         | 2 0/                | à           | n/a       | n/a        | n/a           |                                                                 |
|                  | 6 - Complete  | Unknown     | S6          | 2 0/                | à           | n/a       | n/a        | n/a           |                                                                 |
|                  | 7 - Complete  | Unknown     | \$7         | 2 0/                | à           | n/a       | n/a        | n/a           |                                                                 |
|                  | 8 - Complete  | Unknown     | S8          | 2 n/                | à           | n/a       | n/a        | n/a           |                                                                 |
|                  | 9 - Complete  | Unknown     | S9          | 2 n/                | a           | n/a       | n/a        | n/a           |                                                                 |
|                  | 10 - Complete | Unknown     | \$10        | 2 n/                |             | n/a       | n/a        | n/a           |                                                                 |
|                  | 11 - Complete | Unknown     | \$11        | 2 0/                |             | n/a       | n/a        | n/a           |                                                                 |
|                  | 12 - Complete | Unknown     | \$12        | 2 0/                |             | n/a       | n/a        | n/a           |                                                                 |
|                  | 13 - Complete | Unknown     | \$13        | 2 n/                |             | n/a       | n/a        | n/a           |                                                                 |
|                  | 14 - Complete | Unknown     | \$14        | 2 0/                |             | n/a       | n/a        | n/a           |                                                                 |
|                  | 15 Complete   | Control     | HOC         | 2 15                | 00.00       | 1500.00   | 1500.00    | 1500.00       |                                                                 |
|                  | 16 - Partial  | Control     | 100         | 2                   |             | 1000.00   | 1000.00    | 1000.00       |                                                                 |
|                  | Kit Result    | s File Nan  | ne C:\User  | s\Public\Docu       | ments\Si    | mple Plex | KitResult  | s\Kit001000(  | ).cydat                                                         |
|                  | Before sta    | rting run,  | please en   | sure the follo      | owing:      |           |            |               |                                                                 |
|                  |               |             |             | 1) Buffer is        | loaded i    | nto the   | cartridge. |               | <ol><li>Samples are loaded into the cartridge inlets.</li></ol> |
|                  |               |             |             | 3) Protective       | a film is i | removed   | from bot   | tom of cart   | idge (4) Cartridge is clamped into the analyzer                 |
|                  |               |             |             |                     |             |           |            | tonii or ouri | ngo. If our mago is outlingo and the unargent                   |
|                  |               |             |             | 5) Door is cl       | osed.       |           |            |               |                                                                 |
|                  |               |             |             |                     |             |           |            |               |                                                                 |

Figure 3-22: Confirm Selections screen.

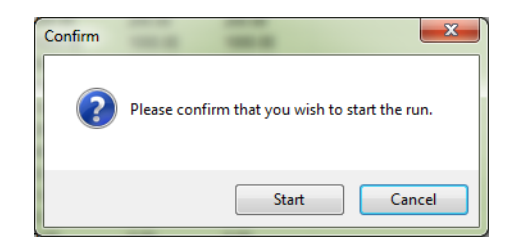

Figure 3-23: Run confirmation dialog.

### **Observing Run Progress**

There are two phases to a cartridge run. The first phase is the Assay phase, and the second is the Scanning phase. Each phase has a dedicated progress screen, respectively, as shown in Figure 3-24.

| Simple Plex Runner - v 31                                                                                                 | *2002                                                                                                    | e <u>x</u>  |
|----------------------------------------------------------------------------------------------------|----------------------------------------------------------------------------------------------------|-------------|
| File Settings Tools                                                                                                    | s Hép                                                                                                    | ode Enabled |
| New Kit<br>Inlet Assignments<br>Confirm Selections<br>Running Assay<br>Running Scan                                       | Assay Protocol Running protein <mark>s</mark> i                                                                                                    | mple        |
| Kit Results                                                                                                    | Assay Protocol Progress                                                                                                    |             |
|                                                                                                    | 55 Minutes Remaining                                                                                                    |             |
|                                                                                                    | Prescan Status Activated Scan Progress:                                                                                                    |             |
|                                                                                                    | Cartridge Status Cartridge Detected  Door Closed  Clamp Closed  Clamp Closed                                                                                                    |             |
|                                                                                                    | Abot                                                                                                    |             |
| Current User: cstanwood Ki                                                                                                | Kit Li 1007 Running Assy- 53 Minutes Remaining                                                                                                    |             |
| File Settings Tools<br>New Kit<br>Inlet Assignments<br>Confirm Selections<br>Running Assay<br>Running Scan<br>Kit Results | Mape Marco Marco Ma<br>Ana Marco Marco Marco Marco Marco Marco Marco Marco Marco Marco Marco Marco Marco Marco Marco Marco Marco Marco Marco Marco Marco Marco Marco Marco Marco Marco Marco Marco Marco Marco Marco Marco Marco Marco Marco Marco Marco Marco Mar | ode Enabled |
|                                                                                                    | Scan Progress                                                                                                    |             |
|                                                                                                    | Cartridge Progress                                                                                                    |             |
|                                                                                                    | Cartridge Status<br>Cartridge Detected  Door Closed Clamp Closed                                                                                                    |             |
| Current User: cstanwood Ki                                                                                                | Abort Krité 100   Running Scan - 12% Completed                                                                                                    |             |

Figure 3-24: Running Assay screen (top) and Running Scan screen (bottom).

A run will require approximately an hour. The majority of this time is the Assay phase during which the following sequence is followed:

- 1. Prime with buffer
- 2. Flow sample
- 3. Wash with buffer
- 4. Flow detect
- 5. Wash with buffer

- 6. Flow dye
- 7. Wash with buffer

In parallel with the Assay phase, Ella also performs a pre-scan that locates the exact scan locations and focus positions in preparation for running the scan in the second phase. When Ella completes the Assay phase the run will automatically proceed from the Assay phase to the Scanning phase and the screen will transition to the Running Scan screen.

During the Scanning phase of your run, Ella performs a fluorescence scan of each dedicated analyte channel for each sample inlet, and processes the raw scans into a set of RFU results. For example, if the cartridge has 16 sample inlets and a 4 analyte biomarker panel your run will produce 64 RFU results.

During your run you can opt to cancel the run by clicking the **Cancel** button displayed on the Running Assay and Running Scan screens. If you opt to cancel you will be prompted to confirm that you wish to cancel your run and reminded that canceling is an irreversible option.

When Ella completes the Scanning phase, the run will conclude and the screen will transition to the screen shown in Figure 3-25, the Kit Results screen.

### Viewing and Exporting Kit Results

Your run results (see Figure 3-25, Kit Results screen) are initially displayed in a dashboard style such that you can view every RFU/concentration for each GNR for each analyte in each sample inlet. If you opted to proceed with your run without providing complete sample data the results displayed will be RFUs only. In this case, you may subsequently use the Simple Plex Explorer application to complete the sample data and calculate concentrations from your runs RFU results.

| w Kit<br>et Assignments                                    | Kit                                                                                    | Results |      |       |      |           |      |      |       |      |           |      |      |       |                                                          |           |      |      |       |      |           | prote | ein <mark>simpl</mark> |
|------------------------------------------------------------|----------------------------------------------------------------------------------------|---------|------|-------|------|-----------|------|------|-------|------|-----------|------|------|-------|----------------------------------------------------------|-----------|------|------|-------|------|-----------|-------|------------------------|
| nfirm Selections<br>unning Assay<br>unning Scan<br>Results | Kit Id: 1000 - Cartridge Id: 20357<br>Analytes: IFNg, IL-2ra, IL-6, TNF-a<br>Comments: |         |      |       |      |           |      |      |       |      |           |      |      |       | Vew<br>Results Summ<br>Inlet Assignme<br>Calibration Cur |           |      |      |       |      |           |       |                        |
|                                                            |                                                                                        |         |      |       | P    | Ng        |      |      |       | 11   | 2ra       |      |      |       | I                                                        | -6        |      |      |       | T    | F-a       |       |                        |
|                                                            | Inlet                                                                                  | Sample  | GNRs | Mean  | RFU  | Mean Conc | Conc | GNRs | Mean  | RFU  | Mean Conc | Conc | GNRs | Mean  | RFU                                                      | Mean Conc | Conc | GNRs | Mean  | RFU  | Mean Conc | Conc  |                        |
|                                                            | •                                                                                      | 1 \$1   | 3 -  | 77.15 | 0.42 | 438.35    | 0.43 | 3 -  | 13.05 | 0.85 | 130.04    | 0.85 | 3 -  | 21.40 | 1.43                                                     | 134.95    | 1.49 | 3 -  | 12.89 | 1.20 | 100.72    | 1.26  |                        |
|                                                            | 1.1                                                                                    | 2 52    | 3 *  | 81.19 | 0.45 | 461.68    | 0.46 | 3 •  | 12.80 | 1.49 | 127.57    | 1.49 | 3 🔻  | 21.65 | 1.50                                                     | 136.56    | 1.56 | 3 🔻  | 12.48 | 1.65 | 97.35     | 1.74  |                        |
|                                                            |                                                                                        | 3 53    | 3 -  | 76.45 | 1.18 | 434.30    | 1.20 | 3 -  | 12.64 | 0.35 | 125.91    | 0.35 | 3 -  | 22.66 | 1.92                                                     | 143.17    | 1.99 | 3 -  | 12.47 | 2.50 | 97.31     | 2.63  |                        |
|                                                            |                                                                                        | 4 54    | 3 *  | 79.35 | 0.19 | 451.03    | 0.20 | 3 •  | 12.85 | 0.28 | 128.07    | 0.28 | 3 🔻  | 21.44 | 1.54                                                     | 135.18    | 1.60 | 3 🔻  | 12.45 | 1.42 | 97.11     | 1.50  |                        |
|                                                            | 1                                                                                      | 5 55    | 3 -  | 74.27 | 3.20 | 421.75    | 3.25 | 3 -  | 12.15 | 3.88 | 121.07    | 3.89 | 3 -  | 21.04 | 0.47                                                     | 132.60    | 0.48 | 3 -  | 12.60 | 0.83 | 98.38     | 0.87  |                        |
|                                                            |                                                                                        | 5 56    | 3 -  | 76.87 | 1.00 | 436.70    | 1.02 | 3 •  | 12.34 | 2.75 | 122.93    | 2.75 | 3 🔻  | 22.40 | 0.25                                                     | 141.47    | 0.26 | 3 🔻  | 12.64 | 1.30 | 98.67     | 1.36  |                        |
|                                                            |                                                                                        | 7 \$7   | 3 -  | 77.32 | 1.04 | 439.32    | 1.05 | 3 •  | 13.03 | 1.53 | 129.85    | 1.53 | 3 •  | 21.93 | 1.39                                                     | 138.41    | 1.44 | 3 -  | 12.94 | 2.04 | 101.15    | 2.15  |                        |
|                                                            |                                                                                        | 8 58    | 3 -  | 79.40 | 0.46 | 451.36    | 0.46 | 3 -  | 12.91 | 2.05 | 128.59    | 2.05 | 3 🔻  | 21.43 | 3.10                                                     | 135.15    | 3.21 | 3 🔻  | 13.60 | 1.21 | 106.55    | 1.27  |                        |
|                                                            |                                                                                        | 9 59    | 3 •  | 77.31 | 1.53 | 439.24    | 1.56 | 3 •  | 12.71 | 0.45 | 126.66    | 0.45 | 3 •  | 20.93 | 0.15                                                     | 131.84    | 0.15 | 3 🕶  | 12.92 | 1.22 | 100.98    | 1.28  |                        |
|                                                            | 1                                                                                      | 0 S10   | 3 -  | 79.19 | 0.28 | 450.15    | 0.29 | 3 -  | 12.71 | 1.46 | 126.63    | 1.46 | 3 -  | 21.79 | 1.78                                                     | 137.49    | 1.85 | 3 -  | 12.21 | 0.55 | 95.11     | 0.58  |                        |
|                                                            | 1                                                                                      | 1 511   | 3 •  | 74.76 | 1.28 | 424.54    | 1.30 | 3 •  | 12.52 | 0.62 | 124.78    | 0.62 | 3 •  | 21.24 | 0.81                                                     | 133.91    | 0.84 | 3 🔻  | 12.31 | 1.94 | 95.99     | 2.05  |                        |
|                                                            | 1                                                                                      | 2 512   | 3 -  | 78.36 | 0.81 | 445.35    | 0.82 | 3 -  | 12.36 | 0.44 | 123.13    | 0.44 | 3 -  | 20.17 | 5.51                                                     | 126.93    | 5.71 | 3 -  | 11.96 | 0.48 | 93.09     | 0.51  |                        |
|                                                            | 1                                                                                      | 3 S13   | 3 •  | 76.36 | 0.64 | 433.79    | 0.65 | 3 •  | 12.30 | 1.03 | 122.57    | 1.03 | 3 •  | 21.25 | 0.96                                                     | 133.98    | 0.99 | 3 🔻  | 11.57 | 5.65 | 89.89     | 5.95  |                        |
|                                                            | 1                                                                                      | 4 S14   | 3 -  | 76.96 | 1.01 | 437.21    | 1.02 | 3 -  | 12.31 | 2.54 | 122.62    | 2.54 | 3 -  | 20.63 | 3.28                                                     | 129.88    | 3.40 | 3 -  | 11.95 | 0.60 | 92.97     | 0.63  |                        |
|                                                            | 1                                                                                      | 5 S15   | 3 *  | 76.06 | 0.80 | 432.03    | 0.81 | 3 •  | 12.40 | 2.91 | 123.57    | 2.91 | 3 🔻  | 20.93 | 1.43                                                     | 131.89    | 1.49 | 3 🔻  | 12.17 | 1.78 | 94.82     | 1.88  |                        |
|                                                            | 1                                                                                      | 5 S16   | 3 -  | 73.89 | 0.87 | 419.55    | 0.89 | 3 -  | 12.25 | 1.00 | 122.05    | 1.00 | 3 -  | 21.31 | 0.57                                                     | 134.37    | 0.59 | 3 -  | 11.79 | 0.91 | 91.67     | 0.96  |                        |

Figure 3-25: Kit Results screen.

Concentrations are calculated using the factory calibration curves provided in the cartridge kit barcode and entered into the software when you scanned the kit barcode while configuring your run. Using the Simple Plex Explorer application, you may subsequently build and utilize alternative calibration curves for calculating concentrations from RFU results.

Using the Kit Results screen you may export your results to the clipboard as a tab-delimited spreadsheet compatible string by clicking the **Export to Clipboard** button.

GNR Filtering (as discussed in GNR Filtering) is also available on the Kit Results Screen and any changes may subsequently be saved.

### Simple Plex Runner Settings

Clicking **Settings** > **Application** from the menu will display the Settings Dialog as shown in Figure 3-26. Clicking on a row in the settings dialog will display a detailed description of the selected item at the bottom of the dialog. These descriptions are provided in Table 3-2 for reference. If changes are made the Save button will be enabled.

|   | 21 CFR Part 11                                          | F.1.                                                           |
|---|---------------------------------------------------------|----------------------------------------------------------------|
|   | Use2ICFRPart I Mode                                     | False                                                          |
|   | AutoLock Inactivity Minutes                             |                                                                |
|   |                                                         | Inue                                                           |
| 1 | Data<br>MaDasa da Dia Dafas di Faldas                   | Collinger ) Bublic ) De sum ante ) Circula Blace) Kit De suite |
|   | Kit Results File Default Folder                         | C:\Users\Public\Documents\Simple Plex\KitResults               |
| 1 | Data - Nit Results Hie Defaults                         | DL OV                                                          |
|   | GnrHiter                                                | HuCV                                                           |
|   | GnrHiterPercentCVThreshold                              |                                                                |
|   | UseSampleStandardDeviation                              | False                                                          |
| 1 | Demo Mode                                               | <b>F</b> 1                                                     |
|   | DemoModeEnabled                                         | False                                                          |
| ~ | Diagnostic and Backup Data                              | -                                                              |
|   | KitRunDataRepositoryEnabled                             | True                                                           |
|   | KitRunDataRepository                                    | C:\ProgramData\Simple Plex\KitRunDataRepository                |
|   | LocalKitRunDataRepositoryAutoPurgeEnabled               | True                                                           |
|   | Local Kit Run Data Repository Auto Purge Days To Retain | 90                                                             |
| • | Other                                                   |                                                                |
|   | ComPortName                                             | COM3                                                           |
|   | BarcodeScannerComPortName                               | COM4                                                           |
|   | BeepOnRunError                                          | Тгие                                                           |
|   | RequireCartridgeBarcodeScan                             | True                                                           |
| 1 | Self Test                                               |                                                                |
|   | SelfTestDataRepository                                  | C:\ProgramData\Simple Plex\SelfTestDataRepository              |

Figure 3-26: Simple Plex Runner Settings dialog.

| Parameter                   | Description                                                                                                    |
|-----------------------------|----------------------------------------------------------------------------------------------------|
| Use21CFRPart11Mode          | Determines whether or not to use 21 CFR Part 11 support (logins, audit trails, data encryption, etc.). 21 CFR Part 11 support must be activated for this setting to take effect.                                                     |
| AutoLockInactivityMinutes   | Determines the length of a period of inactivity before<br>the application screen automatically locks when in 21<br>CFR Part 11 mode. Set to <b>0</b> to disable this feature.                                                        |
| LogoutWhenDone              | When true (default), the current user is logged out<br>after <b>Done</b> is selected from the Kit Results panel.<br>When false, the current user remains logged in and the<br>application proceeds to the New Kit panel.             |
| KitResultsFileDefaultFolder | The common directory in which to output the kit results file (*.cydat extension).                                                                                                    |
| GnrFilter                   | The filter used to select the resulting GNRs. <b>None</b> indi-<br>cates select all GNRs found. RFU and Concentration CV<br>performs a GNR outlier removal if the percent CV for all<br>three GNRs is above the specified threshold. |
| GnrFilterPercentCVThreshold | The percent CV threshold used by <b>GnrFilter</b> .                                                                                                    |
| UseSampleStandardDeviation  | Preference used for calculating percent CV. If checked,<br>sample standard deviation is used. Otherwise, popula-<br>tion standard deviation is used (the default).                                                                   |
| DemoModeEnable              | Application will operate in demo mode and does not require a connected Ella system.                                                                                                    |
| KitRunDataRepositoryEnabled | Determines if the Kit Run Data Repository (KRDR) is<br>enabled. The KRDR includes all diagnostic run data for<br>a kit as well as a backup of the kit results file. If dis-<br>abled, kit result file recovery will not be possible. |
| KitRunDataRepository        | The root directory in which to store all diagnostic run<br>data for a kit as well as a backup of the kit results file.<br>Folders are organized by date and then by kit ID with<br>run time.                                         |

| Parameter                                           | Description                                                                                                    |
|-----------------------------------------------------|----------------------------------------------------------------------------------------------------|
| LocalKitRunDataRepositoryAutoPurgeEn-<br>abled      | Determines if older data in a local Kit Run Data Reposi-<br>tory (KRDR) is automatically purged. Auto-purge func-<br>tionality is not applied to a KRDR on a network drive or<br>share. |
| LocalKitRunDataRepositoryAutoPurgeDay-<br>sToRetain | Determines the number of days of data to retain if <b>LocalKitRunDataRepositoryAutoPurgeEnabled</b> is set to true.                                                                     |
| ComPortName                                         | Communication port to instrument.                                                                                                    |
| BarcodeScannerComPortName                           | Communication port to barcode scanner.                                                                                                    |
| BeepOnRunError                                      | Indicates if Ella should beep when an error condition is<br>encountered during a run to attract the attention of<br>the user.                                                           |
| RequireCartridgeBarcodeScan                         | Requires the cartridge barcode to be scanned on New<br>Kit panel.                                                                                                    |
| SelfTestDataRepository                              | The root directory in which to store all self test data.<br>Folders are organized by Ella number and then by test<br>date and time.                                                     |

Table 3-2: Runner settings.

### The Data Repositories

Simple Plex Runner software is configured to store the data associated with every kit and self-test run. The data is placed into data repositories that are organized by date and run.

The purpose of the Kit Run Data Repository (KRDR) is to:

- 1. Provide for backup/recovery of CYDATs for every kit run.
- 2. Provide diagnostics data in the unlikely event of system issues.

The purpose of the Self-Test Data Repository (STDR) is to:

- 1. Provide a retrievable history of all Self-Test runs.
- 2. Provide diagnostics data in the unlikely event of system issues.

The location of the repositories may be configured using the Simple Plex Runner application settings, and may be specified as a local drive or a network drive. The network drive option is useful because it may be included in regular network data backup, and if you have more than one Ella they can all be configured to use the same network repository which lends itself to Simple Plex data centralization. The KRDR capability may be enabled or disabled. If enabled and using a local drive configured to auto-purge files older than a configurable number of days, this ensures the repository does not fill up a local drive with data.

### **Recovering a CYDAT**

If you are using the KRDR and have misplaced or lost a CYDAT from a run, you may recover that Kit's CYDAT using the Recover Kit Results option located in Simple Plex Runner software under **File** > **Recover Kit Results**. Selecting this option will locate the specified Kit CYDAT in the repository and make a copy of it to the desired storage location.

### Browsing/Retrieving the Self-Tests

By selecting Self-Test History located in Simple Plex Runner software under **Tools** > **Self Test History**, you can view a list of all Self-Tests in the repository organized by Ella system and date. You also have the option to retrieve/save one or more Self-Test Reports, and any Self-Test's results details may be viewed.

# Chapter 4: Analyzing Data

# **Chapter Overview**

- Introduction
- Starting the Simple Plex Explorer Program
- GUI Features
- Activating your Simple Plex Explorer Installation

## Introduction

The Simple Plex Explorer application is used to work with your results. There are two file formats associated with Ella as presented in Table 4-1.

| File  | File Extension | Description                                                                        |
|-------|----------------|------------------------------------------------------------------------------------|
| Kit   | *.cydat        | The run results file. Contains:                                                    |
|       |                | Kit meta data                                                                      |
|       |                | Analyte panel data                                                                 |
|       |                | Factory std. curves                                                                |
|       |                | RFU run results data/Individual GNR results                                        |
|       |                | User entered sample data                                                           |
|       |                | Calculated concentration data                                                      |
| Curve | *.cycurv       | Stores a user constructed standard curve.                                          |
|       |                | <ul> <li>(Known Concentration, RFU) data set used for<br/>curve fitting</li> </ul> |
|       |                | Curve fitting results                                                              |

Table 4-1: Data file types.

Using the Simple Plex Explorer application you can:

- Load one or more Kit/Curve files.
- Review Kit/Curve files individually and export to a spreadsheet compatible CSV (comma separated variables) file for further analysis.
- Edit individual Kit samples and calculate concentration results based on the new Kit sample data.
- 'Save' or 'Save As' Kit/Curve files individually.
- Aggregate multiple kits for export into a CSV file for subsequent multiple run analysis.
- Build your own standard curve using presently loaded Kit/Curve files.
- Apply curves to kits in aggregate or discretely.
- Re-apply factory curves to a kit.
- View individual GNR results and select which GNRs to include in a given channel RFU/concentration result.

1. From the Windows **Start** menu, select **Programs** > **Simple Plex** > **Simple Plex Explorer**, or doubleclick the **Simple Plex Explorer icon** on the desktop.

The Simple Plex Explorer application opens on the computer desktop as shown in Figure 4-1. If at this point you are prompted to activate your Simple Plex Explorer installation please refer to *"Activating your Simple Plex Explorer Installation"* for the details of this process.

2. Load Kits and/or Curves you would like to review.

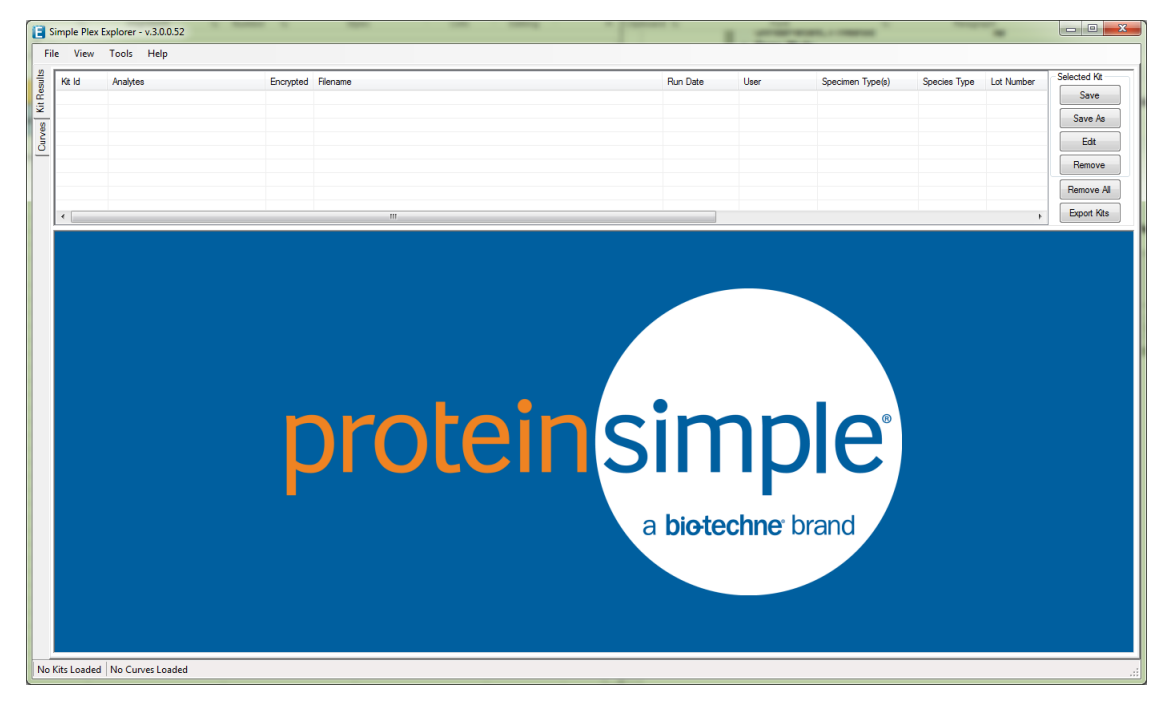

Figure 4-1: As Launched Simple Plex Explorer screen.

## **GUI** Features

The main navigation features of the Simple Plex Explorer screen are:

- The menu bar in the upper left corner of the form.
- The Kits and Curves Tabs to toggle between the kit and curve views.

#### **GUI** Features

- Depending on selected view, the loaded Kits or Curves list at the top of the main panel.
- Buttons to perform actions directly to the right of the Kits or Curves list.
- A status strip in the lower left corner of the application form.
- A sub-panel below the Kits or Curves list that will provide the necessary GUI for the present activity.

### Kit Results Tab

| Kit Id<br>1000  |                                                | Analytes<br>IFNg, IL-2                                       | Analytes<br>IFNg, IL-2ra, IL-6, TNF-a                    |                                                                                                    | Encrypted<br>No                                                              | ypted Filename<br>C:\Users\Put                                                                                                    |                                                    | `ilename<br>∑\Ulsers\Public\Documenta\Simple Plex\VRIResulta\VRI001000(73) cydat |                                         |                                                                      |                                                              |                                                                      | Run Date<br>06/14/2017 3:                                    |                                           | User<br>fwestphal          |                                                                      | Specimen Type(s)<br>PlasmaSerum                      |                                                             |                                                      | Species Type<br>Human                   | Lot Number<br>1061                                                                                                 | Selected Kt<br>Save<br>Save As<br>Edit |                                              |                                                             |                                                              |                                                          |
|-----------------|------------------------------------------------|--------------------------------------------------------------|----------------------------------------------------------|----------------------------------------------------------------------------------------------------|------------------------------------------------------------------------------|----------------------------------------------------------------------------------------------------|----------------------------------------------------|----------------------------------------------------------------------------------|-----------------------------------------|----------------------------------------------------------------------|--------------------------------------------------------------|----------------------------------------------------------------------|--------------------------------------------------------------|-------------------------------------------|----------------------------|----------------------------------------------------------------------|------------------------------------------------------|-------------------------------------------------------------|------------------------------------------------------|-----------------------------------------|----------------------------------------------------------------------------------------------------|----------------------------------------|----------------------------------------------|-------------------------------------------------------------|--------------------------------------------------------------|----------------------------------------------------------|
| ۲               |                                                |                                                              |                                                          |                                                                                                    |                                                                              |                                                                                                    |                                                    |                                                                                  |                                         |                                                                      |                                                              |                                                                      |                                                              |                                           |                            |                                                                      |                                                      |                                                             |                                                      |                                         |                                                                                                    |                                        |                                              |                                                             |                                                              | Remove All                                               |
| Kit<br>An<br>Ca | ld:<br>aly<br>mr                               | : 1000 - C<br>tes: IFN<br>nents:                             | Cartridg<br>g, IL-2r                                     | e Id<br>a, Il                                                                                                    | : 2035<br>6, TN                                                              | 7<br>IF-a                                                                                                    |                                                    |                                                                                  |                                         |                                                                      |                                                              | -                                                                    |                                                              |                                           |                            |                                                                      |                                                      |                                                             |                                                      |                                         |                                                                                                    |                                        |                                              | -                                                           |                                                              | View<br>Results Summ<br>Inlet Assignme<br>Calibration Cu |
|                 |                                                |                                                              |                                                          |                                                                                                    |                                                                              | IFNg                                                                                                    |                                                    |                                                                                  |                                         |                                                                      | IL.                                                          | -2ra                                                                 |                                                              |                                           |                            |                                                                      | IL.                                                  | -6                                                          |                                                      |                                         |                                                                                                    |                                        | TN                                           | F-a                                                         |                                                              |                                                          |
| ŀ               | let                                            | Sample                                                       | GNR                                                      | Mea                                                                                                    | n RFI                                                                        | J Mear                                                                                                    | Conc                                               | Conc                                                                             | GNRs                                    | Mean                                                                 | . RFU                                                        | Mean Conc                                                            | Conc                                                         | GNF                                       | Rs                         | Mean                                                                 | RFU                                                  | Mean Con                                                    | Conc                                                 | GNR                                     | s Me                                                                                                    | an                                     | RFU                                          | Mean Conc                                                   | Conc                                                         |                                                          |
| -               | 1                                              | Test                                                         | 3                                                        | 77.                                                                                                    | 15 0.4                                                                       | 2 219.                                                                                                    | 1/                                                 | 0.43                                                                             | 3 •                                     | 13.05                                                                | 0.85                                                         | 65.02                                                                | 0.85                                                         | 3                                         | •                          | 21.40                                                                | 1.43                                                 | 67.48                                                       | 1.49                                                 | 3 .                                     | • 12.                                                                                                    | .89                                    | 1.20                                         | 50.36                                                       | 1.26                                                         |                                                          |
|                 | 2                                              | Test                                                         | 3                                                        | 81.                                                                                                    | 19 0.4                                                                       | 5 230.                                                                                                    | 84                                                 | 0.40                                                                             | 2 4                                     | 12.80                                                                | 1.49                                                         | 63.78                                                                | 1.49                                                         | 3                                         | -                          | 21.65                                                                | 1.50                                                 | 08.28                                                       | 1.56                                                 | 2                                       | 12.                                                                                                    | .40                                    | 1.00                                         | 48.08                                                       | 1.74                                                         |                                                          |
|                 | 3                                              | Test                                                         | 3                                                        | 76.                                                                                                    | 45 1.1<br>25 0.4                                                             | 0 217.                                                                                                    | 12                                                 | 1.20                                                                             | 2 -                                     | 12.64                                                                | 0.35                                                         | 64.95                                                                | 0.35                                                         | 3                                         | Ĩ                          | 22.00                                                                | 1.92                                                 | /1.58                                                       | 1.99                                                 | 2                                       | 12                                                                                                    | .47                                    | 2.50                                         | 48.00                                                       | 2.00                                                         |                                                          |
|                 | -                                              | Test                                                         | 2                                                        | 79.                                                                                                    | 33 0.1                                                                       | 223                                                                                                    | 52<br>00                                           | 0.20                                                                             | 2 4                                     | 12.05                                                                | 0.20                                                         | 04.03                                                                | 0.28                                                         | 2                                         | -                          | 21.44                                                                | 1.54                                                 | 67.39                                                       | 1.00                                                 | 2                                       | - 12                                                                                                    | .45                                    | 1.42                                         | 46.30                                                       | 1.50                                                         |                                                          |
|                 | 2                                              | Test                                                         | 2                                                        | 74.                                                                                                    | 27 3.2                                                                       | 210.                                                                                                    | 00<br>26                                           | 3.23                                                                             | 2 4                                     | 12.15                                                                | 3.00                                                         | 61.47                                                                | 3.09                                                         | 2                                         | -                          | 21.04                                                                | 0.97                                                 | 70.74                                                       | 0.96                                                 | 2                                       | 12                                                                                                    | .00                                    | 1.20                                         | 49.19                                                       | 1.26                                                         |                                                          |
|                 | 6                                              |                                                              |                                                          | /0.                                                                                                    | 5/ 1.0                                                                       | 210.                                                                                                    | 33<br>66                                           | 1.02                                                                             |                                         | 12.04                                                                | 1.52                                                         | 64.02                                                                | 2.75                                                         | 2                                         | -                          | 22.40                                                                | 1.20                                                 | 70.74                                                       | 1.44                                                 | 2                                       | 12                                                                                                    | .04                                    | 2.04                                         | 49.34                                                       | 2.15                                                         |                                                          |
|                 | 6                                              | Test                                                         | -                                                        |                                                                                                    |                                                                              |                                                                                                    |                                                    |                                                                                  | 3 7                                     | 13.03                                                                | 1.53                                                         | 64.92                                                                | 1.55                                                         | 3                                         | •                          | 21.93                                                                | 1.39                                                 | 69.21                                                       | 1.***                                                | 3                                       | - 12                                                                                                    | .94                                    | 2.04                                         | 50.58                                                       | 2.15                                                         |                                                          |
|                 | 6<br>7                                         | Test                                                         | 3                                                        | 77.                                                                                                    | 32 1.0                                                                       | + 219.<br>6 336                                                                                                    | 00<br>60                                           | 0.46                                                                             | 2 .                                     | 12.01                                                                | 2.05                                                         | 64 20                                                                | 2.05                                                         | 2                                         |                            | 21 42                                                                |                                                      | 1110 101                                                    |                                                      |                                         | • I I A                                                                                                    |                                        |                                              |                                                             |                                                              |                                                          |
|                 | 6<br>7<br>8                                    | Test<br>Test<br>Test                                         | 3                                                        | 77.<br>79.                                                                                                    | 32 1.0<br>40 0.4                                                             | 4 219.<br>6 225.                                                                                                    | 68<br>63                                           | 0.46                                                                             | 3                                       | 12.91                                                                | 2.05                                                         | 64.30                                                                | 2.05                                                         | 3                                         | -                          | 21.43                                                                | 0.15                                                 | 65.03                                                       | 0.15                                                 | 2 .                                     | - 12                                                                                                    | 02                                     | 1.22                                         | 50.40                                                       | 1.2/                                                         |                                                          |
|                 | 6<br>7<br>8<br>9                               | Test<br>Test<br>Test                                         | 3 3 3 3                                                  | <ul> <li>77.</li> <li>79.</li> <li>77.</li> <li>77.</li> </ul>                                                                               | 32 1.0<br>40 0.4<br>31 1.5                                                   | 4 219.<br>6 225.<br>3 219.                                                                                                    | 68<br>62<br>07                                     | 0.46                                                                             | 3                                       | 12.91                                                                | 2.05                                                         | 64.30<br>63.33<br>63.31                                              | 2.05                                                         | 3                                         | •<br>•                     | 21.43<br>20.93<br>21.70                                              | 0.15                                                 | 65.92                                                       | 0.15                                                 | 3 .                                     | 12                                                                                                    | .92                                    | 1.22                                         | 50.49                                                       | 1.27                                                         |                                                          |
|                 | 6<br>7<br>8<br>9<br>10                         | Test<br>Test<br>Test<br>Test<br>Test                         | 3 3 3 3 3 3                                              | <ul> <li>77.</li> <li>79.</li> <li>77.</li> <li>77.</li> <li>79.</li> <li>74.</li> </ul>                                                     | 32 1.0<br>40 0.4<br>31 1.5<br>19 0.2<br>76 1.3                               | <ul> <li>219.</li> <li>225.</li> <li>219.</li> <li>219.</li> <li>219.</li> <li>219.</li> <li>219.</li> <li>219.</li> <li>219.</li> <li>219.</li> </ul>                                                                 | 68<br>62<br>07                                     | 0.46<br>1.56<br>0.29                                                             | 3                                       | 12.91<br>12.71<br>12.71                                              | 2.05<br>0.45<br>1.46                                         | 64.30<br>63.33<br>63.31<br>62.39                                     | 2.05<br>0.45<br>1.46<br>0.62                                 | 3<br>3<br>3                               | *<br>*<br>*                | 21.43<br>20.93<br>21.79<br>21.24                                     | 0.15                                                 | 65.92<br>68.75                                              | 0.15                                                 | 3 .                                     | <ul> <li>12.</li> <li>12.</li> <li>12.</li> <li>12.</li> </ul>                                                     | .92<br>.21<br>.31                      | 1.22                                         | 50.49<br>47.55<br>47.99                                     | 1.27<br>1.28<br>0.58                                         |                                                          |
|                 | 6<br>7<br>8<br>9<br>10<br>11                   | Test<br>Test<br>Test<br>Test<br>Test<br>Test                 | 3 3 3 3 3 3 3                                            | <ul> <li>77.</li> <li>79.</li> <li>77.</li> <li>77.</li> <li>79.</li> <li>79.</li> <li>74.</li> <li>78.</li> </ul>                           | 32 1.0<br>40 0.4<br>31 1.5<br>19 0.2<br>76 1.2                               | <ul> <li>4 219.</li> <li>6 225.</li> <li>3 219.</li> <li>8 225.</li> <li>8 212.</li> <li>1 222.</li> </ul>                                                                                                    | 68<br>62<br>07<br>27                               | 0.46<br>1.56<br>0.29<br>1.30                                                     | 3 4                                     | 12.91<br>12.71<br>12.71<br>12.52                                     | 2.05<br>0.45<br>1.46<br>0.62                                 | 64.30<br>63.33<br>63.31<br>62.39<br>61.56                            | 2.05<br>0.45<br>1.46<br>0.62                                 | 3<br>3<br>3<br>3                          | •<br>•<br>•<br>•           | 21.43<br>20.93<br>21.79<br>21.24<br>20.17                            | 0.15 1.78 0.81 5.51                                  | 65.92<br>68.75<br>66.96                                     | 0.15 1.85 0.84 5.71                                  | 3 -                                     | • 12.<br>• 12.<br>• 12.                                                                                            | .92<br>.21<br>.31                      | 1.22<br>0.55<br>1.94                         | 50.49<br>47.55<br>47.99                                     | 1.27<br>1.28<br>0.58<br>2.05                                 |                                                          |
|                 | 6<br>7<br>8<br>9<br>10<br>11<br>12<br>13       | Test<br>Test<br>Test<br>Test<br>Test<br>Test<br>Test         | 3<br>3<br>3<br>3<br>3<br>3<br>3                          | <ul> <li>77.</li> <li>79.</li> <li>77.</li> <li>79.</li> <li>74.</li> <li>78.</li> <li>76.</li> </ul>                                        | 32 1.0<br>40 0.4<br>31 1.5<br>19 0.2<br>76 1.2<br>36 0.8                     | <ul> <li>4 219.</li> <li>6 225.</li> <li>3 219.</li> <li>8 225.</li> <li>8 212.</li> <li>1 222.</li> <li>4 216.</li> </ul>                                                                                             | 68<br>62<br>07<br>27<br>67                         | 0.46<br>1.56<br>0.29<br>1.30<br>0.82                                             | 3 ·<br>3 ·<br>3 ·<br>3 ·                | 12.91<br>12.71<br>12.71<br>12.52<br>12.36                            | 2.05<br>0.45<br>1.46<br>0.62<br>0.44                         | 64.30<br>63.33<br>63.31<br>62.39<br>61.56<br>61.39                   | 2.05<br>0.45<br>1.46<br>0.62<br>0.44                         | 3<br>3<br>3<br>3<br>3                     | *<br>*<br>*<br>*<br>*      | 21.43<br>20.93<br>21.79<br>21.24<br>20.17<br>21.25                   | 0.15<br>1.78<br>0.81<br>5.51                         | 65.92<br>68.75<br>66.96<br>63.47<br>66.99                   | 0.15<br>1.85<br>0.84<br>5.71                         | 3 - 3 - 3                               | <ul> <li>12.</li> <li>12.</li> <li>12.</li> <li>12.</li> <li>11.</li> <li>11.</li> </ul>                           | .92<br>.21<br>.31<br>.96               | 1.22<br>0.55<br>1.94<br>0.48                 | 50.49<br>47.55<br>47.99<br>46.54                            | 1.27<br>1.28<br>0.58<br>2.05<br>0.51<br>5.95                 |                                                          |
|                 | 6<br>7<br>8<br>9<br>10<br>11<br>12<br>13<br>14 | Test<br>Test<br>Test<br>Test<br>Test<br>Test<br>Test<br>Test | 3<br>3<br>3<br>3<br>3<br>3<br>3<br>3<br>3<br>3           | <ul> <li>77.</li> <li>79.</li> <li>77.</li> <li>79.</li> <li>74.</li> <li>78.</li> <li>76.</li> <li>76.</li> </ul>                           | 32 1.0<br>40 0.4<br>31 1.5<br>19 0.2<br>76 1.2<br>36 0.8<br>36 0.6           | <ul> <li>4 219.</li> <li>6 225.</li> <li>3 219.</li> <li>8 225.</li> <li>8 212.</li> <li>1 222.</li> <li>4 216.</li> <li>1 218.</li> </ul>                                                                             | 66<br>68<br>62<br>07<br>27<br>67<br>89<br>61       | 0.46<br>1.56<br>0.29<br>1.30<br>0.82<br>0.65                                     | 3 3 3 3 3 4 3 3 4 3 4 3 4 3 4 3 4 3 4 3 | 12.91<br>12.71<br>12.71<br>12.52<br>12.36<br>12.30                   | 2.05<br>0.45<br>1.46<br>0.62<br>0.44<br>1.03<br>2.54         | 64.30<br>63.33<br>63.31<br>62.39<br>61.56<br>61.29<br>61.31          | 2.05<br>0.45<br>1.46<br>0.62<br>0.44<br>1.03<br>2.54         | 3<br>3<br>3<br>3<br>3<br>3<br>3           | *<br>*<br>*<br>*<br>*      | 21.43<br>20.93<br>21.79<br>21.24<br>20.17<br>21.25<br>20.63          | 0.15<br>1.78<br>0.81<br>5.51<br>0.96<br>3.28         | 65.92<br>68.75<br>66.96<br>63.47<br>66.99<br>64.94          | 0.15<br>1.85<br>0.84<br>5.71<br>0.99                 | 3 · 3 · 3 · 3 · 3 · 3 · 3 · 3 · 3 · 3 · | <ul> <li>12.</li> <li>12.</li> <li>12.</li> <li>12.</li> <li>11.</li> <li>11.</li> <li>11.</li> </ul>              | .92<br>.21<br>.31<br>.96<br>.57        | 1.22<br>0.55<br>1.94<br>0.48<br>5.65         | 50.49<br>47.55<br>47.99<br>46.54<br>44.94<br>46.49          | 1.27<br>1.28<br>0.58<br>2.05<br>0.51<br>5.95<br>0.63         |                                                          |
|                 | 6<br>7<br>8<br>9<br>10<br>11<br>12<br>13<br>14 | Test<br>Test<br>Test<br>Test<br>Test<br>Test<br>Test<br>Test | 3<br>3<br>3<br>3<br>3<br>3<br>3<br>3<br>3<br>3<br>3<br>3 | <ul> <li>77.</li> <li>79.</li> <li>77.</li> <li>79.</li> <li>74.</li> <li>78.</li> <li>76.</li> <li>76.</li> <li>76.</li> <li>76.</li> </ul> | 32 1.0<br>40 0.4<br>31 1.5<br>19 0.2<br>76 1.2<br>36 0.8<br>36 0.6<br>96 1.0 | 4         219.           6         225.           3         219.           8         225.           8         212.           1         222.           4         216.           1         218.           0         216. | 66<br>68<br>62<br>07<br>27<br>67<br>67<br>89<br>61 | 0.46<br>1.56<br>0.29<br>1.30<br>0.82<br>0.65<br>1.02<br>0.81                     | 3<br>3<br>3<br>3<br>3<br>3<br>3         | 12.91<br>12.71<br>12.71<br>12.52<br>12.36<br>12.30<br>12.31<br>12.40 | 2.05<br>0.45<br>1.46<br>0.62<br>0.44<br>1.03<br>2.54<br>2.91 | 64.30<br>63.33<br>63.31<br>62.39<br>61.56<br>61.29<br>61.31<br>61.79 | 2.05<br>0.45<br>1.46<br>0.62<br>0.44<br>1.03<br>2.54<br>2.91 | 3<br>3<br>3<br>3<br>3<br>3<br>3<br>3<br>3 | *<br>*<br>*<br>*<br>*<br>* | 21.43<br>20.93<br>21.79<br>21.24<br>20.17<br>21.25<br>20.63<br>20.93 | 0.15<br>1.78<br>0.81<br>5.51<br>0.96<br>3.28<br>1.43 | 65.92<br>68.75<br>66.96<br>63.47<br>66.99<br>64.94<br>65.95 | 0.15<br>1.85<br>0.84<br>5.71<br>0.99<br>3.40<br>1.49 | 3 - 3 - 3 - 3 - 3 - 3 - 3 - 3 - 3 - 3 - | <ul> <li>12.</li> <li>12.</li> <li>12.</li> <li>11.</li> <li>11.</li> <li>11.</li> <li>11.</li> <li>12.</li> </ul> | .92<br>.21<br>.31<br>.96<br>.57<br>.95 | 1.22<br>0.55<br>1.94<br>0.48<br>5.65<br>0.60 | 50.49<br>47.55<br>47.99<br>46.54<br>44.94<br>46.49<br>46.49 | 1.27<br>1.28<br>0.58<br>2.05<br>0.51<br>5.95<br>0.63<br>1.88 |                                                          |

#### Figure 4-2: Kit screen.

The functionality of the Kits tab as shown in Figure 4-2:

- It displays the details of the kit selected from the list.
- Change GNR Filtering or Standard Deviation preference.
- Review/select individual GNRs per channel.
- You can create a Kit Result Data Summary in a pdf format with the **Save PDF** button.
- You can export a spreadsheet compatible string containing kit data to the clipboard by selecting Export > To Clipboard.
- You can calculate concentration results from RFU results using the original factory calibration curve by clicking the **Apply Factory Curves** button.

### **GNR** Filtering

As briefly described in the "Simple Plex Cartridges and Assays" section, each channel contains three GNRs. When the assay completes, channels are scanned and the resulting data is processed to produce RFU and concentration values for each located GNR. 'Located' because there are some circumstances that may result in fewer than three GNRs being located in a channel scan. The resulting set of GNRs are then used to produce a channel mean RFU and mean concentration.

GNR Filtering is a capability for automatically triggering the removal of an outlier GNR result from a given channel population. The GNR filtering options are as follows:

- None. No filtering will be performed.
- **RFU.** Filtering will be triggered based on the GNR RFU data.
- **Concentration.** Filtering will be performed based on the GNR concentration data. In the event that there is no associated calibration curve no filtering will be performed.

If filtering is triggered by the GNR population %CV exceeding the threshold, then the outlier removal will determine the optimal pair of GNRs based on the minimum population standard deviation (or sample standard deviation if **Use Sample Standard Deviation** is checked) of the three possible pair combinations. If there are fewer than three GNRs no filtering will be performed.

NOTE: The default choice for 'Use Sample Standard Deviation' can be set in the Simple Plex Runner application settings.

The results of GNR Filtering may be overridden at any time by simply clicking on a cell in the GNRs column of the Kit screen. This action and adjusting the GNR Filtering are shown in Figure 4-3. The specific highlighting logic for what is highlighted when is provided in Table 4-2.

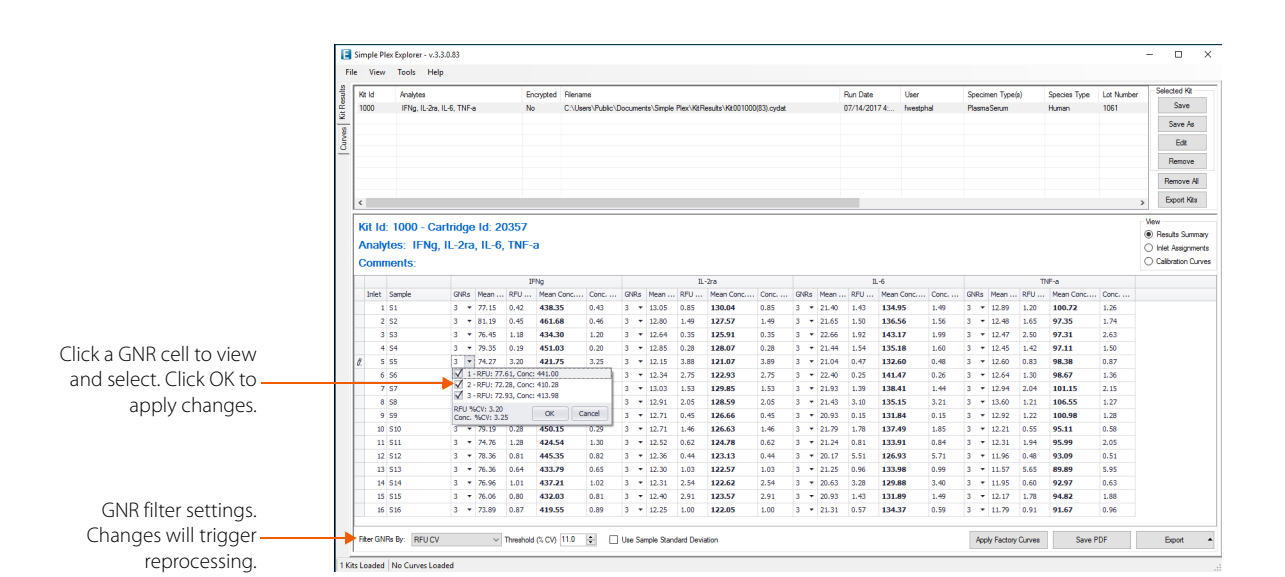

Figure 4-3: GNR Filtering on Kit screen.

| Case # | # GNRs<br>Found | Filtering was<br>Triggered? | Was GNR<br>Removed? | Is the Resulting<br>Population %CV <u>&lt;</u> the<br>Threshold? | Highlight Color |
|--------|-----------------|-----------------------------|---------------------|------------------------------------------------------------------|-----------------|
| 1      | 3               | FALSE                       | FALSE               | NA                                                               | TRANSPARENT     |
| 2      | 3               | TRUE                        | TRUE                | TRUE                                                             | TRANSPARENT     |
| 3      | 3               | TRUE                        | TRUE                | FALSE                                                            | LIGHT PINK      |
| 4      | 2               | FALSE                       | NA                  | NA                                                               | TRANSPARENT     |
| 5      | 2               | TRUE                        | NA                  | NA                                                               | LIGHT PINK      |
| 6      | 1               | NA                          | NA                  | NA                                                               | LIGHT PINK      |
| 7      | 0               | NA                          | NA                  | NA                                                               | LIGHT GRAY      |

Table 4-2: Kit screen highlighting details.

If you click on the **Edit** button on to the right of the kit list, a dialog for editing the sample data for that kit will be displayed as shown in Figure 4-4. You can use this dialog to change the information about the samples as assigned to the inlets of the kit. When you are done, clicking on the **Apply** button will update the kit and recalculate the concentration results.

| let(s) Details                | # - Status    | Sample Type | Sample Name | Dilution Factor | IL-1b      | IL-6 | IL-10   | TNF-a | Comments         |
|-------------------------------|---------------|-------------|-------------|-----------------|------------|------|---------|-------|------------------|
| nple Type                     | 1 - Complete  | Unknown     | S           | 2               | n/a        | n/a  | n/a     | n/a   |                  |
| *                             | 2 - Complete  | Unknown     | S           | 2               | n/a        | n/a  | n/a     | n/a   |                  |
|                               | 3 - Complete  | Unknown     | S           | 2               | n/a        | n/a  | n/a     | n/a   |                  |
| nple Name                     | 4 - Complete  | Unknown     | S           | 2               | n/a        | n/a  | n/a     | n/a   |                  |
|                               | 5 - Complete  | Unknown     | S           | 2               | n/a        | n/a  | n/a     | n/a   |                  |
|                               | 6 - Complete  | Unknown     | S           | 2               | n/a        | n/a  | n/a     | n/a   |                  |
| ion Factor                    | 7 - Complete  | Unknown     | S           | 2               | n/a        | n/a  | n/a     | n/a   |                  |
| <u>A</u>                      | 8 - Complete  | Unknown     | S           | 2               | n/a        | n/a  | n/a     | n/a   |                  |
|                               | 9 - Complete  | Unknown     | S           | 2               | n/a        | n/a  | n/a     | n/a   |                  |
| ments                         | 10 - Complete | Unknown     | S           | 2               | n/a        | n/a  | n/a     | n/a   |                  |
| *                             | 11 - Complete | Unknown     | S           | 2               | n/a        | n/a  | n/a     | n/a   |                  |
|                               | 12 - Complete | Unknown     | S           | 2               | n/a        | n/a  | n/a     | n/a   |                  |
|                               | 13 - Complete | Unknown     | S           | 2               | n/a        | n/a  | n/a     | n/a   |                  |
| Ψ.                            | 14 - Complete | Unknown     | S           | 2               | n/a        | n/a  | n/a     | n/a   |                  |
|                               | 15 - Complete | Unknown     | S           | 2               | n/a        | n/a  | n/a     | n/a   |                  |
|                               | 16 - Complete | Control     | С           | 2               | 0.00       | 0.00 | 0.00    | 0.00  |                  |
|                               |               |             |             |                 |            |      |         |       |                  |
|                               |               |             |             |                 |            |      |         |       |                  |
|                               |               |             |             |                 |            |      |         |       |                  |
|                               |               |             |             |                 |            |      |         |       |                  |
|                               |               |             |             |                 |            |      |         |       |                  |
|                               |               |             |             |                 |            |      |         |       |                  |
| Ctrl-Enter for column editing | •             |             |             |                 |            |      |         |       |                  |
|                               |               | Select .    | All Sele    | ect None        | Select Emp | y(s) | Reverse | Reset | Setup Std. Curve |
|                               |               |             |             |                 |            |      |         |       |                  |
| rtridge Comments:             |               |             |             |                 |            |      |         |       |                  |

Figure 4-4: Edit Kit samples dialog.

### Curve Tab

The functionality of the Curve tab is shown in Figure 4-5:

- It displays the details of the curve selected from the list.
- You can export a spreadsheet-compatible string of the curve to the clipboard with the **Export to Clipboard** button.
- You are able to view all the details of the selected curve.
- By clicking on the extreme axis labels of the graph you can edit the range of the axes.

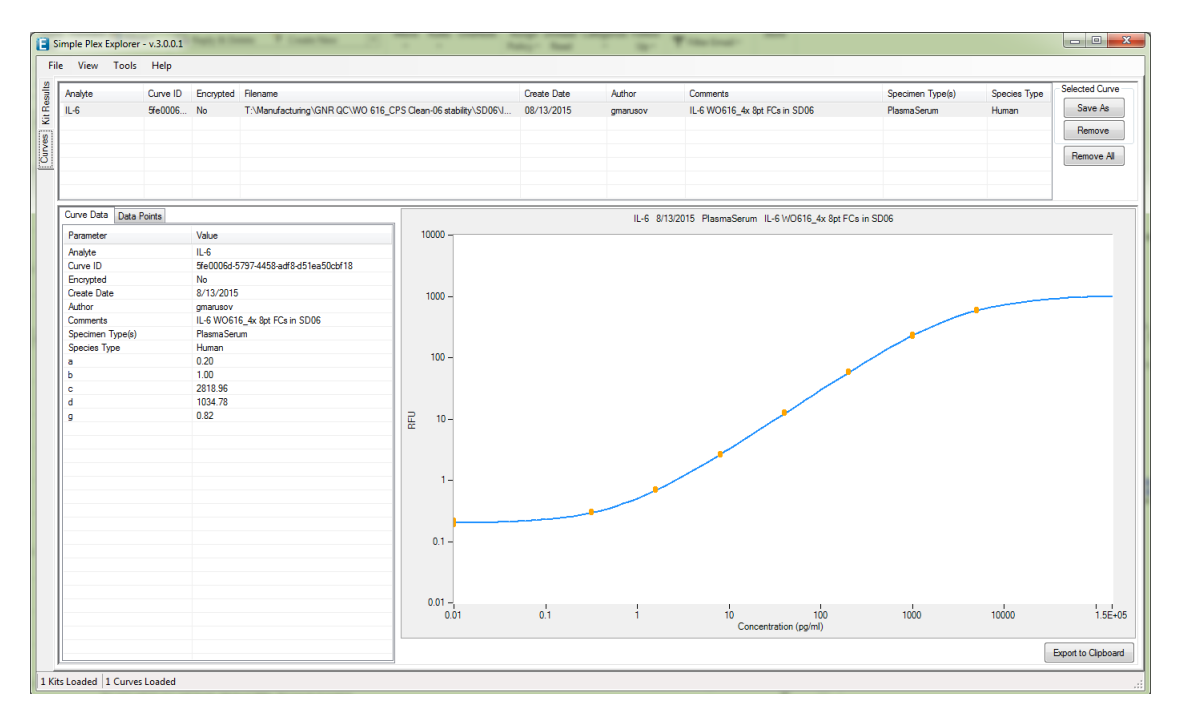

Figure 4-5: Standard Curve screen.

### Build a Curve Screen

From the **Tools** menu option, select **Build a Curve** to display the screen for building a standard curve (see Figure 4-6). A standard curve applies to only one analyte, so in order to proceed you must select an analyte from the drop-down box in the upper left corner of the sub-panel. Once you make an analyte selection, the available kits and curves will be displayed in the checklists below the analyte drop-down box. You can now filter the available results by Sample Type, Specimen Types, Kits, and Curves with these checklists. You can right-click on any of the lists to **Select All** or **Select None**.

NOTE: Only samples of type Standard and Control will be available for building curves.

The available RFU results from the Kits and Curves selected will be listed in the two lists to the right of the filter checklists. Use these lists to select the data points to include in your curve by checking the points to include.

When you check a point to be included in your curve, the point will be displayed on the graph to the right and if there are more than four data points, a 5-parameter sigmoid curve will be fit to your data using a Levenberg-Marquardt algorithm.

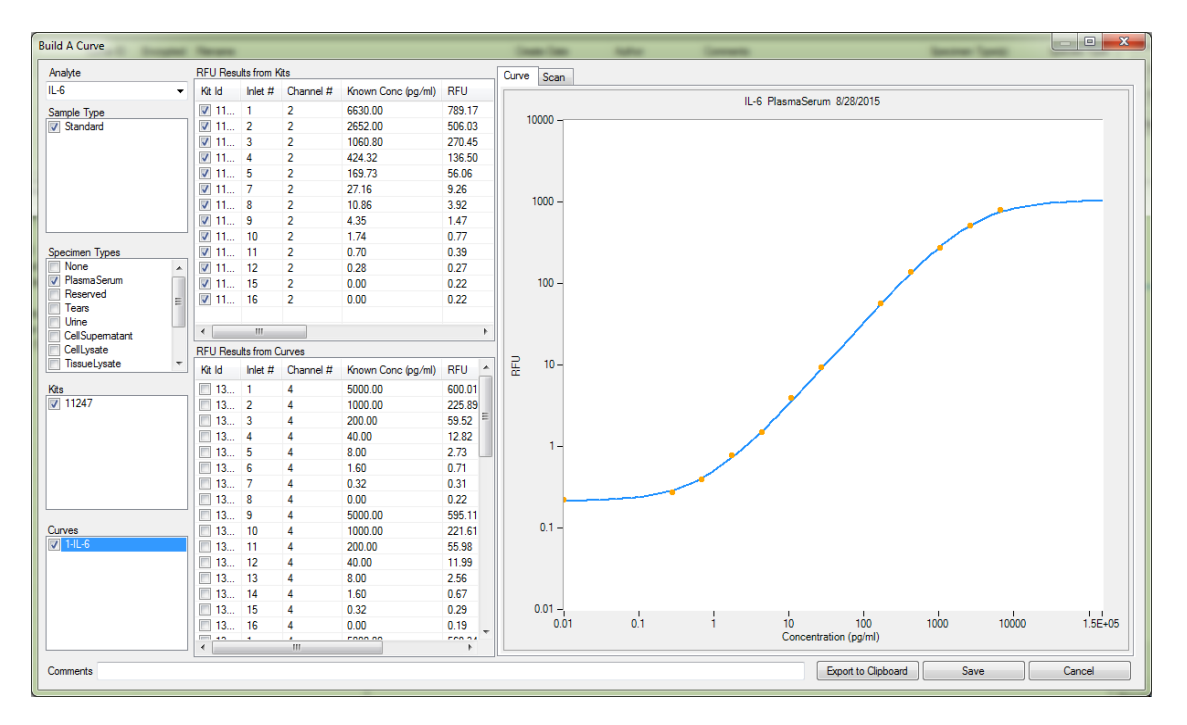

You can export your active curve to the clipboard with the **Export to Clipboard** button. You can also save your curve to a \*.cycurv file for future loading or application.

Figure 4-6: Build a Curve screen.

### **Export Kits Screen**

From the **Tools** menu option, select **Export Kits** to display the screen for configuring an aggregated kit export (see Figure 4-7). Use the filters and indicate the selected columns to prepare your kits export. Right clicking on a checklist will give you the option to **Select All** or **Select None**. A list of exportable columns and their data descriptions are in Table 4-3.

As you make selections, the number of matching records that will be in your export is displayed at the bottom of the screen. Click the **Export to Clipboard** button for a tab delimited string or click the **Export to CSV** button to create a spreadsheet compatible CSV file.

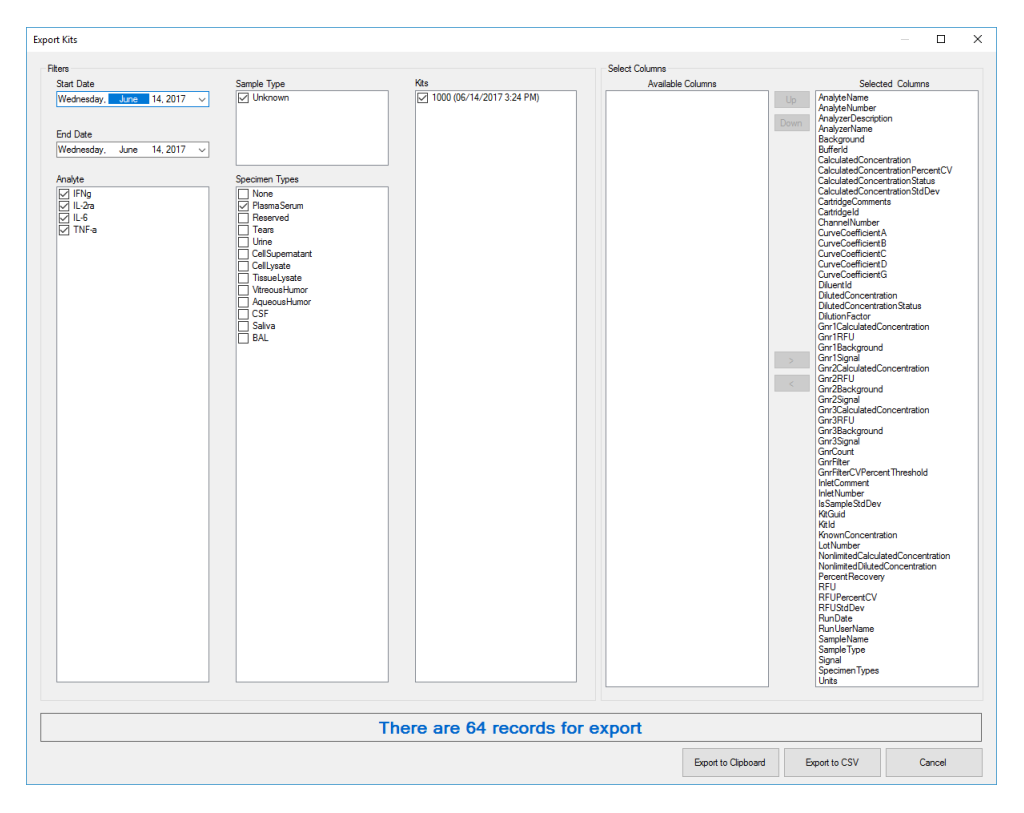

Figure 4-7: Export Kits screen.

| Column                                | Description                                                                                                    |
|---------------------------------------|----------------------------------------------------------------------------------------------------|
| AnalyteName.                          | Biomarker name                                                                                                    |
| AnalyteNumber                         | Analyte number in inlet layout (1 based) that produced the given result.                                                                                                    |
| AnalyzerDescription                   | Customer-set description of the Ella system the cartridge was run on.                                                                                                    |
| AnalyzerName                          | The serial number of the Ella system the cartridge was run on.                                                                                                    |
| Background                            | The mean of the background fluorescence intensity. This value is sub-<br>tracted from the signal value to obtain the RFU value.                                                     |
| BufferId                              | Factory Id of buffer included with the cartridge kit.                                                                                                    |
| CalculatedConcentration               | Concentration computed from the RFU mean of GNRs with calibra-<br>tion curve and dilution factor applied. Concentrations outside the LOQ are left blank.                            |
| CalculatedConcentrationPer-<br>centCV | %CV of the individual GNR calculated concentrations.                                                                                                    |
| CalculatedConcentrationStatus         | Status indicating if the diluted concentration is within the limits of quanitification ( <oor =="" low,="" of="" oor="" out="" range=""> = out of range high, IR = in range).</oor> |
| CalculatedConcentrationStdDev         | Population or sample standard deviation of the individual GNR calcu-<br>lated concentrations (see IsSampleStdDev).                                                                  |
| CartridgeComments                     | Comments entered for the cartridge run by user.                                                                                                    |
| Cartridgeld                           | Factory Id of cartridge included with the cartridge kit.                                                                                                    |
| ChannelNumber                         | Channel Number in a given cartridge inlet (1 based) that produced the given result.                                                                                                 |
| CurveCoefficientA                     | Calibration Curve Coefficient A - Estimated response at zero concen-<br>tration.                                                                                                    |
| CurveCoefficientB                     | Calibration Curve Coefficient B - Slope factor.                                                                                                    |
| CurveCoefficientC                     | Calibration Curve Coefficient C - Mid-range concentration (C50).                                                                                                    |
| CurveCoefficientD                     | Calibration Curve Coefficient D - Estimated response at infinite con-<br>centration.                                                                                                |
| CurveCoefficientG                     | Calibration Curve Coefficient G - Asymmetry factor.                                                                                                    |

| Column                      | Description                                                                                                    |
|-----------------------------|----------------------------------------------------------------------------------------------------|
| Diluent Id                  | Factory Id of sample diluent included with the cartridge kit.                                                                                                    |
| Diluted Concentration       | Concentration computed from the RFU mean of GNRs with calibra-<br>tion curve and no dilution factor applied. Concentrations outside the LOQ are left blank.       |
| DilutedConcentrationStatus  | The status indicating if the diluted concentration is within the limits of quantification ( $<$ OOR = out of range low, OOR> = out of range high, IR = in range). |
| Dilution Factor             | Multiplier used to compute calculated concentration from diluted concentration ( <i>e.g.</i> 2 is a sample diluted in half).                                      |
| Gnr1Background              | The mean of the background fluorescence intensity for GNR 1.                                                                                                    |
| Gnr1CalculatedConcentration | Concentration computed from the RFU mean of GNR 1 with calibra-<br>tion curve and dilution factor applied.                                                        |
| Gnr1RFU                     | The RFU mean of GNR 1(GNR 1 signal - GNR 1 background).                                                                                                    |
| Gnr1Signal                  | The mean of GNR 1 fluorescence intensity. Subtracting GNR 1 back-<br>ground from this yields GNR 1 RFU.                                                           |
| Gnr2Background              | The mean of the background fluorescence intensity for GNR 1,                                                                                                    |
| Gnr2CalculatedConcentration | Concentration computed from the RFU mean of GNR 2 with calibra-<br>tion curve and dilution factor applied.                                                        |
| Gnr2RFU                     | The RFU mean of GNR 2 (GNR 2 signal - GNR 2 background).                                                                                                    |
| Gnr2Signal                  | The mean of GNR 2 fluorescence intensity. Subtracting GNR 2 back-<br>ground from this yields GNR 2 RFU.                                                           |
| Gnr3Background              | The mean of the background fluorescence intensity for GNR 3.                                                                                                    |
| Gnr3CalculatedConcentration | Concentration computed from the RFU mean of GNR 3 with calibra-<br>tion curve and dilution factor applied.                                                        |
| Gnr3RFU                     | The RFU mean of GNR 3 (GNR 3 signal - GNR 3 background).                                                                                                    |
| Gnr3Signal                  | The mean of GNR 3 fluorescence intensity. Subtracting GNR 3 back-<br>ground from this yields GNR 3 RFU.                                                           |
| GnrCount                    | Number of GNRs selected for the given result.                                                                                                    |
| GnrFilter                   | The GNR filter selection used for the given result: Concentration CV, RFU CV, or None.                                                                            |

| Column                                 | Description                                                                                                    |
|----------------------------------------|----------------------------------------------------------------------------------------------------|
| GnrFilterCVPercentThreshold            | The GNR filtering threshold used for the given result.                                                                                                    |
| InletComment                           | Comment for the given inlet entered by the user.                                                                                                    |
| InletNumber                            | The inlet number of the cartridge that produced the given result (1 based).                                                                                          |
| IsSampleStdDev                         | True if the standard deviation is a sample standard deviation. False if the standard deviation is a population standard deviation.                                   |
| KitGuid                                | For CFR - Global Unique Identifier.                                                                                                    |
| Kitld                                  | Factory Id of kit. A kit is comprised of a cartridge, buffer, and sample diluent.                                                                                    |
| KnownConcentration                     | The known concentration entered by the user. This value is used for the percent recovery calculation.                                                                |
| LotNumber                              | The factory build lot comprised of N kits utilizing matching assay components.                                                                                       |
| NonlimitedCalculatedConcen-<br>tration | Concentration computed from the RFU mean of GNRs with calibra-<br>tion curve and dilution factor applied. All concentrations regardless<br>of LOQ are included.      |
| NonlimitedDilutedConcentra-<br>tion    | Concentration computed from the RFU mean of GNRs with calibra-<br>tion curve and no dilution factor applied. All concentrations regard-<br>less of LOQ are included. |
| PercentRecovery                        | Calculated concentration divided by known concentration times 100.                                                                                                   |
| RFU                                    | The RFU mean of GNRs (signal - background).                                                                                                    |
| RFUPercentCV                           | %CV of the individual GNR RFUs.                                                                                                    |
| RFUStdDev                              | Population or sample standard deviation of the individual GNR RFUs (see IsSampleStdDev).                                                                             |
| RunDate                                | Time and date the cartridge run took place.                                                                                                    |
| RunUserName                            | The user name of the account used to login to the OS (CFR mode dis-<br>abled) or login to Simple Plex software (CFR mode enabled).                                   |
| SampleName                             | Sample name entered by user.                                                                                                    |
| SampleType                             | The sample type, for example: Control, Standard, Unknown.                                                                                                    |

| Column        | Description                                                                                            |
|---------------|----------------------------------------------------------------------------------------------------|
| Signal        | The mean of the GNRs fluorescence intensity. Subtracting the back-<br>ground from this yields the RFU. |
| SpecimenTypes | Intended Specimen types for assay, for example: plasma or serum.                                       |
| Units         | Concentration Units, for example: pg/mL.                                                               |

Table 4-3: Export column descriptions.

### Apply Curves to Kits Screen

From the **Tools** menu option, select **Apply Curves to Kits** to display the screen for applying selected curves to selected kits (see Figure 4-8). In the sub-panel use the checklists to check the kits to which you wish to apply the curves you have checked. When you have completed your selections, click on the **Apply Selected Curves to Selected Kits** button.

Clicking on the **Apply Selected Curves to Selected Kits** button will calculate concentrations from all the RFU results in every checked kit using the matching analyte checked curve. If there is no matching curve, no calculation is executed.

You can now opt to save your kits as a \*.cydat file and/or export your results.

|             |                           |                                |                | instal inst                      | 1000 | <br>Sector 1 |  |
|-------------|---------------------------|--------------------------------|----------------|----------------------------------|------|--------------|--|
| 1           |                           |                                |                |                                  |      |              |  |
| ld          | Analytes                  |                                | Run Date       | Specimen Types                   |      |              |  |
| 11247       | Analytes: CCI             | .2 IL-6 IL-10 TNF-a            | 04/10/2015     | PlasmaSerum                      |      |              |  |
|             |                           |                                |                |                                  |      |              |  |
|             |                           |                                |                |                                  |      |              |  |
|             |                           |                                |                |                                  |      |              |  |
|             |                           |                                |                |                                  |      |              |  |
|             |                           |                                |                |                                  |      |              |  |
|             |                           |                                |                |                                  |      |              |  |
|             |                           |                                |                |                                  |      |              |  |
|             |                           |                                |                |                                  |      |              |  |
|             |                           |                                |                |                                  |      |              |  |
|             |                           |                                |                |                                  |      |              |  |
|             |                           |                                |                |                                  |      |              |  |
| es          |                           |                                |                |                                  |      |              |  |
|             |                           |                                |                |                                  |      |              |  |
| yte         | Create Date               | Specimen Types                 | Comm           | ent                              |      |              |  |
| /te<br>6    | Create Date<br>08/13/2015 | Specimen Types<br>Plasma Serum | Comm<br>IL-6 V | ent<br>/0616_4x 8pt FCs in SD06  |      |              |  |
| /te<br>6    | Create Date<br>08/13/2015 | Specimen Types<br>Plasma Serum | Comm<br>IL-6 V | ent<br>/O616_4x 8pt FCs in SD06  |      |              |  |
| /te<br>6    | Create Date<br>08/13/2015 | Specimen Types<br>Plasma Serum | Comm<br>IL-6 V | ent<br>/0616_4x 8pt FCs in SD06  |      |              |  |
| yte<br>L-6  | Create Date<br>08/13/2015 | Specimen Types<br>PlasmaSerum  | Comm<br>IL-6 V | ent<br>/OG16_4x 8pt FCs in SD06  |      |              |  |
| /te<br>6    | Create Date<br>08/13/2015 | Specimen Types<br>PlasmaSerum  | Comm<br>IL-6 V | ent<br>/OG16_4x 8pt FCs in SD06  |      |              |  |
| yte<br>L-6  | Create Date<br>08/13/2015 | Specimen Types<br>PlasmaSerum  | Comm<br>IL-6 V | ent<br>VO616_4x 8pt FCs in SD06  |      |              |  |
| yte<br>L-6  | Create Date<br>08/13/2015 | Specimen Types<br>Plasma Serum | Comm<br>IL-6 V | ent<br>/0616_4x8pt FCs in SD06   |      |              |  |
| yte<br>L-6  | Create Date<br>08/13/2015 | Specimen Types<br>Plasma Serum | Comm<br>IL-6 V | ent<br>/0616_dx 8pt FCs in SD06  |      |              |  |
| yte<br>L-6  | Create Date<br>08/13/2015 | Specimen Types<br>PlasmaSerum  | Comm<br>IL-6 V | ent<br>/VG616_4x 8pt FCs in SD06 |      |              |  |
| lyte<br>L-6 | Create Date<br>08/13/2015 | Specimen Types<br>Plasma Serum | Comm<br>IL-6 V | ert<br>I/O616_4x 8pt FCs in SD06 |      |              |  |
| yte<br>L-6  | Create Date<br>08/13/2015 | Specimen Types<br>PlasmaSerum  | Comm<br>IL-6 V | ent<br>/0616_4x 8pt FCs in SD06  |      |              |  |
| lyte<br>L-6 | Create Date<br>08/13/2015 | Specimen Types<br>PlasmaSerum  | Comm<br>IL-6 V | ent<br>/0616_dx 8pt FCs in SD06  |      |              |  |

Figure 4-8: Apply Curves to Kits screen.

# Activating your Simple Plex Explorer Installation

Your Ella computer will be delivered with an activated installation of Simple Plex Explorer. If you opt to install Simple Plex Explorer on additional PCs, you will be prompted to activate your installation prior to being able to use it as shown in Figure 4-9.

| Simple Plex Explorer Product Activation                                                                                                    |   |  |  |  |  |  |
|----------------------------------------------------------------------------------------------------|---|--|--|--|--|--|
| Your copy of Simple Plex Explorer is inactive, please e-mail your<br>activation request code to (click link to use default mail client or<br><u>licensing@proteinsimple.com</u> |   |  |  |  |  |  |
| Activation Request Code                                                                                                    |   |  |  |  |  |  |
| VzM3MVM4TFgsQ3IWZWtDeVBsZXhFeHBsb3Jlcg==                                                                                                    |   |  |  |  |  |  |
| Activation Code                                                                                                    |   |  |  |  |  |  |
|                                                                                                    |   |  |  |  |  |  |
|                                                                                                    |   |  |  |  |  |  |
| Activate                                                                                                    |   |  |  |  |  |  |
|                                                                                                    | н |  |  |  |  |  |

Figure 4-9: Explorer Product Activation dialog.

To activate your installation please e-mail licensing@proteinsimple.com the Activation Code Request as displayed in the dialog. You can either click the e-mail address link in the dialog to automatically copy the Activation Code Request into an e-mail and your default e-mail application or you can select and copy the activation code request manually and then paste it into an e-mail to be sent to licensing@proteinsimple.com.

A reply to your e-mail will contain your activation code, which you must copy and paste into the **Activation Code text** box in the dialog as shown in Figure 4-10. Once you have entered your activation code clicking the **Activate** button will validate the code, activate your installation, and display a confirmation dialog as shown in Figure 4-11.

| Simple Plex Explorer Product Activation                                                                                                    |  |  |  |  |  |  |
|----------------------------------------------------------------------------------------------------|--|--|--|--|--|--|
| Your copy of Simple Plex Explorer is inactive, please e-mail your<br>activation request code to (click link to use default mail client or<br><u>licensing@proteinsimple.com</u> |  |  |  |  |  |  |
| Activation Request Code                                                                                                    |  |  |  |  |  |  |
| VzM3MVM4TFgsQ3IWZWtDeVBsZXhFeHBsb3Jlcg==                                                                                                    |  |  |  |  |  |  |
| Activation Code                                                                                                    |  |  |  |  |  |  |
| MoU9aGitTEP/NOP                                                                                                    |  |  |  |  |  |  |
| +Pt9fHdy8WM8RI00rkACNVZ/6uUXHmiUEkLDrZmKakqj2OmriYFeU5V<br>ptyx4RRT9fU+LTXQ==                                                                                                   |  |  |  |  |  |  |
| Valid Activation Code Activate                                                                                                    |  |  |  |  |  |  |

Figure 4-10: Explorer Product Activation dialog with an Activation Code entered.

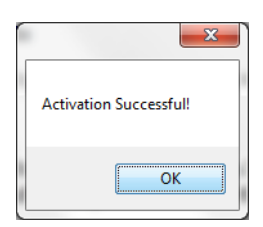

Figure 4-11: Explorer Product Activation confirmation dialog.

# Chapter 5: Maintaining Ella

# **Chapter Overview**

- Introduction
- Using the Simple Plex Runner Tools Menu
- Preparing Ella for Shipment
- Maintenance and Cleaning

# Introduction

This chapter describes maintenance and service tasks for Ella.

# Using the Simple Plex Runner Tools Menu

The Tools menu (Figure 5-1) is used to conduct the instrument self-test, move the XY stage to predefined locations (**must be done with the clamp and lid closed**), and export diagnostics system logs to a compressed file for use by Technical Support.

| <u> R</u> Simple Plex Ru  | nner - v.3.3.0.70                  |                           |
|---------------------------|------------------------------------|---------------------------|
| File Settings             | Tools Help                         |                           |
| New Kit<br>Inlet Assignme | Run Self Test<br>Self Test History |                           |
| Confirm Select            | Move To 🕨                          | Cartridge Load Position   |
| Running Scan              | Export Logs                        | Ship Position             |
| Kit Results               | Advanced +                         | Objective Window Position |
| L                         |                                    | Kit ID                    |
|                           |                                    | Lot Number                |

Figure 5-1: Simple Plex Runner Tools menu.

### Ella Self-Test

Your verification cartridge was provided in a storage box as shown in Figure 5-2. Whenever handling your verification cartridge, wear gloves to avoid getting it dirty. The verification cartridge features a level indicator, a surface to seal Ella's pneumatic interface, and an auto-fluorescing glass covered surface as an RFU reference.

To perform a self-test:

- 1. Remove the verification cartridge from the box.
- 2. From the Simple Plex Runner menu, click **Tools** > **Run Self-Test** and the Self-Test Dialog will appear. Scan the verification cartridge barcode.
- 3. Remove the protective cover from the verification cartridge.

NOTE: Do not discard the protective cover as it will be placed back on the verification cartridge when the self-test is complete.

4. Place the verification cartridge in Ella.
- 5. Evaluate the level indicator:
  - a. Bubble outside of the outer lines indicates your bench and/or Ella must be leveled. It is recommended that you level the bench rather than the Ella system. If bubble remains out of level, use the adhesive backed cork pads (shims) found in the Verification Cartridge Box on Ella's rubber feet as required.
  - b. Bubble within and including the outer lines is acceptable.
- 6. Close the cartridge clamp and Ella's lid.
- 7. Click the **Start** button to commence the Self-Test.
  - a. An Ella self-test can take up to 45 minutes.
  - b. While the test is running, progress and results are provided in the dialog.
  - c. You can mouse over a progress bar for more details about that particular test.
- 8. When the test completes, you will have the opportunity to save the test results to a CSV or PDF file for historical or support purposes.

#### If the test fails please contact Technical Support.

This procedure is depicted in Figure 5-2 through Figure 5-12:

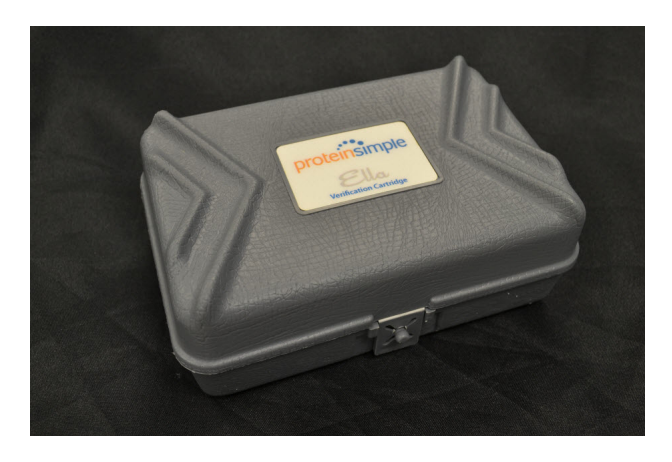

*Figure 5-2: Verification Cartridge box.* 

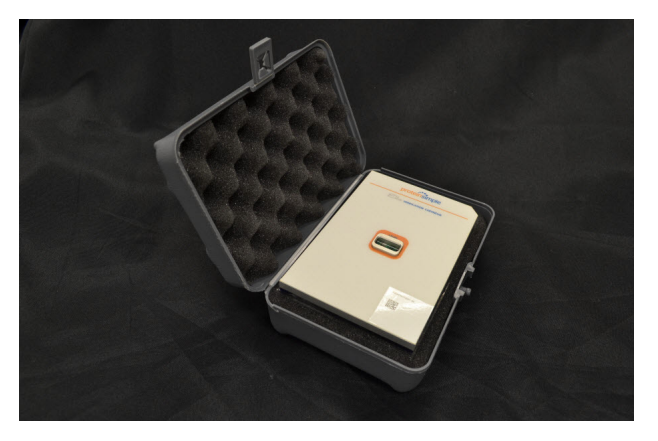

Figure 5-3: Verification Cartridge.

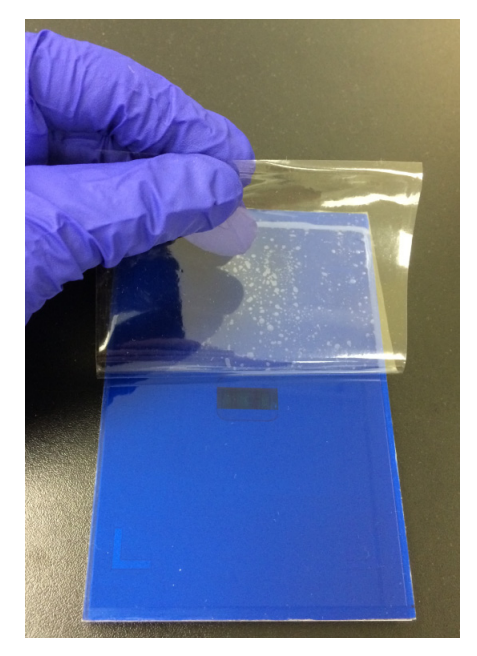

Figure 5-4: Removing protective cover from Verification Cartridge.

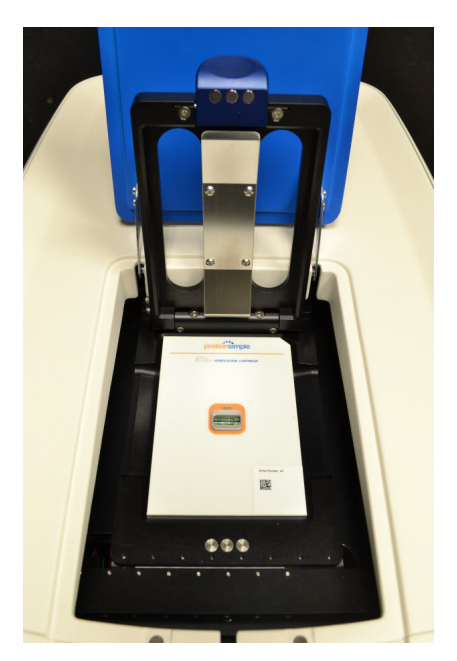

Figure 5-5: Verification Cartridge in Ella.

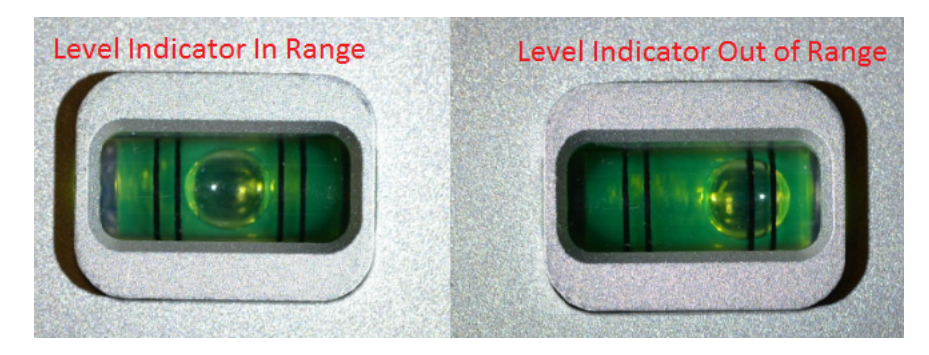

Figure 5-6: Verification Cartridge level indicator.

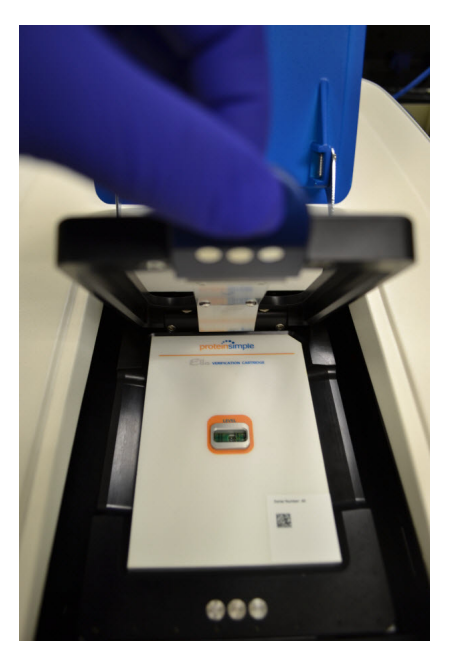

Figure 5-7: Clamping Verification Cartridge.

| Analyzer Self Test       |                           |                              | E                         |
|--------------------------|---------------------------|------------------------------|---------------------------|
| Verification Cartridge   | e Id: 1000                | Manufactured Date:           | 09/19/2014                |
| Firmware Compatibility   |                           |                              |                           |
| Power Supply Voltage     |                           |                              |                           |
| USB Communication Rate   |                           |                              |                           |
| Motion Home              |                           |                              |                           |
| Motion Upper Limits      |                           |                              |                           |
| Motion Prescan           |                           |                              |                           |
| Motion Position          |                           |                              |                           |
| Motion Backlash          |                           |                              |                           |
| Camera Frame Rate        |                           |                              |                           |
| DC Offset                |                           |                              |                           |
| Pneumatics               |                           |                              |                           |
| Hot Plate Heater         |                           |                              |                           |
| Laser Heater             |                           |                              |                           |
| Focus Position           |                           |                              |                           |
| Laser Position           |                           |                              |                           |
| Laser Power RFU          |                           |                              |                           |
| Pneumatics w/o Cartridge |                           |                              |                           |
| Scan baro                | code on Verification Cart | idge, place into Ella and se | ect Start to begin. Start |

Figure 5-8: Self-Test dialog.

| Verification Cartridge Id: 1000 | Manufactured Date: 09/19/2014 |        |
|---------------------------------|-------------------------------|--------|
| Firmware Compatibility          |                               | Passed |
| Power Supply Voltage            |                               | Passed |
| SB Communication Rate           |                               | Passed |
| Motion Home                     |                               |        |
| Motion Upper Limits             |                               |        |
| Motion Prescan                  |                               |        |
| Motion Position                 |                               |        |
| Motion Backlash                 |                               |        |
| Camera Frame Rate               |                               |        |
| DC Offset                       |                               |        |
| Pneumatics                      |                               |        |
| Hot Plate Heater                |                               |        |
| Laser Heater                    |                               |        |
| Focus Position                  |                               |        |
| Laser Position                  |                               |        |
| Laser Power RFU                 |                               |        |
| Pneumatics w/o Cartridge        |                               |        |

Figure 5-9: Self Test dialog - running.

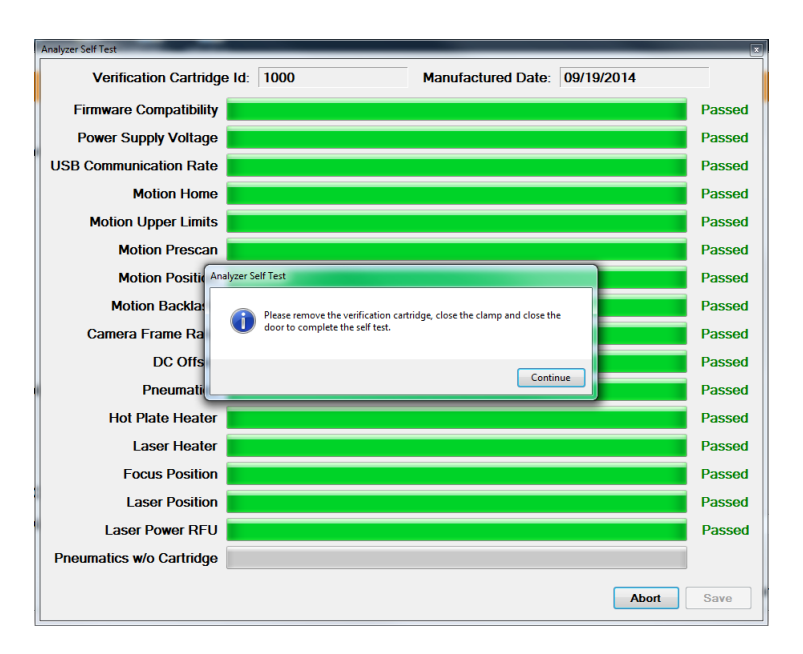

Figure 5-10: Self Test dialog - remove cartridge dialog.

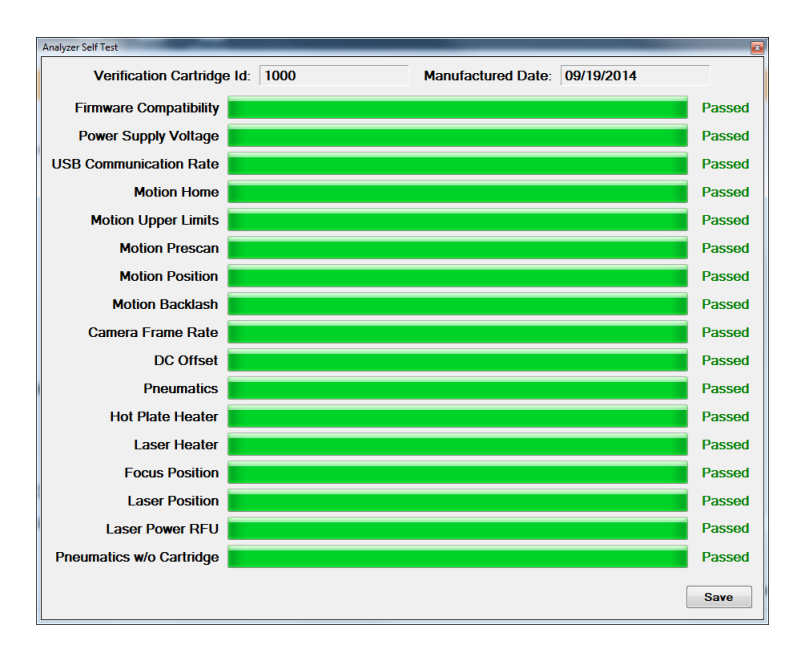

Figure 5-11: Self Test dialog - completed.

#### Simple Plex Self Test Report

Analyzer: Ella-17030138 Test Date: 05/01/2017 10:19 AM Overall Result: Passed Cartridge ID: 138 (Focus Offset: -200, Expected RFU: 1704) Application Name: Simple Plex Runner Application Version: 3.3.0.36 Firmware Version: 1.0.0

#### **Test Results**

| Test                      | Result | Data                                                                                                    | Comments |
|---------------------------|--------|----------------------------------------------------------------------------------------------------|----------|
| Firmware Compatibility    | Passed |                                                                                                    |          |
| Power Supply Voltage      | Passed | 5V PS = 4.948381V (Expected: 4.5 to 5.5), 6V<br>PS = 5.961958V (Expected: 5.5 to 6.5), 24V PS<br>= 24.25606V (Expected: 23.5 to 24.5) |          |
| USB Communication<br>Rate | Passed | Average Time Per Command = 0.35259147ms<br>(Expected: <= 0.7)                                                                         |          |
| Motion Home               | Passed |                                                                                                    |          |
| Motion Upper Limits       | Passed | X Encoder Delta = 1 (Expected: <= 20), Y<br>Encoder Delta = 3 (Expected: <= 20), Z                                                    |          |

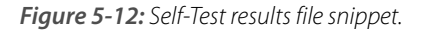

#### **Objective Window Position**

The **Tools** > **Move To** > **Objective Window Position** command is provided to move to the correct position for removing or installing the objective window that is threaded into the heater plate.

### Cartridge Load Position

The **Tools** > **Move To** > **Cartridge Load Position** command is provided to return to the load position if you have previously moved to the objective window position or ship position. It is also provided in the highly unlikely event that the instrument does not return the stage to the load position. If this occurs, please contact ProteinSimple Technical Support.

### Ship Position

The **Tools** > **Move To** > **Ship Position** command is provided in the event that Ella is to be packed for shipment.

# Preparing Ella for Shipment

To prepare Ella for shipment:

- 1. Close the clamp and the lid.
- 2. Click **Tools** > **Move To** > **Ship Position** on the Simple Plex Runner menu.
- 3. Wait for the Moving to shipping position pop-up dialog to close.
- 4. Shut Ella down:
  - a. Close Simple Plex Runner either by clicking **File** > **Exit** from the menu or **Close (X)** in the upper-right corner of the application window.
  - b. Shut down Ella's computer.
  - c. Turn Ella off by pressing the power switch on the back panel.

### **Exporting System Logs**

Clicking **Tools** > **Export Logs** is used to export diagnostics information to a compressed zip file if requested to do so by Technical Support.

# Maintenance and Cleaning

Ella requires minimal preventative maintenance. However, when performing periodic inspections of the system, take note of any damage to Ella's enclosure or the insulation of associated cables. If the enclosure damage indicates that protection of the electronics from moisture intrusion or laser light is compromised or that compromise is imminent, or if the cable damage suggests that cable electrical shorts or opens are imminent, then take the appropriate corrective action depending on the situation — up to and including removal of the product from service until repairs have been performed. Contact Customer Support for information regarding repairs and spare parts.

### Fan Filter Cleaning and Maintenance

Ella must always receive adequate ventilation for cooling. Proper cooling is required for Ella to meet specifications, and to avoid overheating. Periodic instrument maintenance should include inspection and cleaning of the fan filter every six months.

To clean the filter:

- 1. Remove the fan guard and fan filter.
- 2. Vacuum the fan filter to clean it.
- 3. If necessary, replace worn-out or damaged fan filters (PN 541401).
- 4. Reinstall the fan filter and fan guard.

#### **External Surface Cleaning**

Turn off and unplug Ella prior to cleaning. If required, wipe down all of Ella's external surfaces using a damp cloth with a small amount of water or a mild detergent.

#### Cartridge Nest and Objective Window Cleaning

**Cartridge Nest.** If required, Ella's cartridge nest can be cleaned using a lint-free wipe dampen with ethanol. When cleaning the nest, care should be taken not to contaminate the objective window.

**Objective Window.** Care should be taken to ensure the objective window is clean. If cleaning is required, use a clean, lint-free wipe dampened with ethanol. Multiple one-time use wipes are recommended to ensure the objective window is cleaned (streak-free), see Figure 5-13.

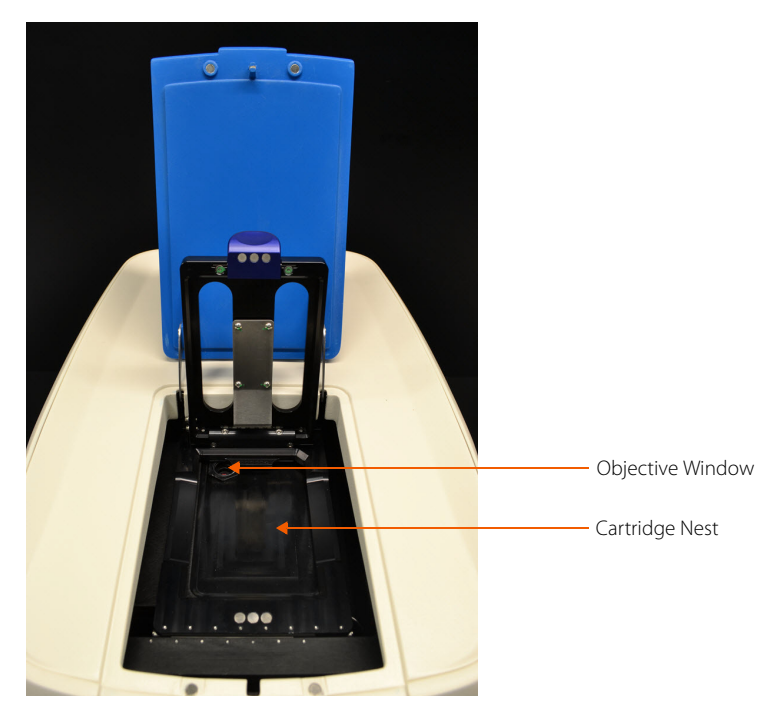

Figure 5-13: Cartridge Nest and Objective Window.

# Chapter 6: Simple Plex 21 CFR Part 11 Compliance

# **Chapter Overview**

- Overview
- Activating 21 CFR Part 11 Support for Simple Plex Runner
- Enabling 21 CFR Part 11 Mode for Simple Plex Runner
- Administering User Groups
- Logging In, Logging Out and Locking
- Saving Changes
- Viewing Change History

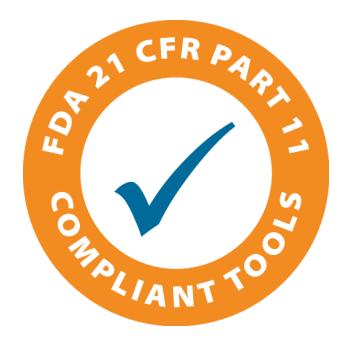

### Overview

The Simple Plex software 21 CFR Part 11 features can be used to help satisfy regulatory data security requirements when using Ella. When the 21 CFR Part 11 feature is activated and enabled:

- Windows user accounts (located either on the local PC or on a Windows Domain Active Directory) are utilized for user validation.
- Users are required to login to use Simple Plex Runner.
- A run will produce an encrypted data file (ECYDAT) that is electronically signed by the currently logged in user (see Table 6-1).
- Every ECYDAT file contains the file's change history. Any time changes are made to the data in an ECY-DAT file, a valid user must sign the changes prior to saving.
- Reviewing and editing ECYDAT files with Simple Plex Explorer requires a user login, and a valid user must sign any changes prior to saving.
- Simple Plex Explorer does not require additional activation to work with ECYDAT files.
- When Simple Plex Explorer is used to create calibration curves from ECYDAT files, an encrypted curve file (ECYCURV) is produced that is signed, saved and potentially utilized to compute concentrations in ECYDAT files.
- Unsecured files (CYDAT/CYCURV) may not be used to create ECYCURV files or compute concentrations in ECYDAT files.

| Feature               | Simple Plex File Extension |        |        |         |  |  |  |  |  |
|-----------------------|----------------------------|--------|--------|---------|--|--|--|--|--|
|                       | CYDAT                      | CYCURV | ECYDAT | ECYCURV |  |  |  |  |  |
| Encrypted             | No                         | No     | Yes    | Yes     |  |  |  |  |  |
| Editable              | Yes                        | No     | Yes    | No      |  |  |  |  |  |
| Tracks changes        | No                         | N/A    | Yes    | N/A     |  |  |  |  |  |
| Electronically Signed | No                         | No     | Yes    | Yes     |  |  |  |  |  |

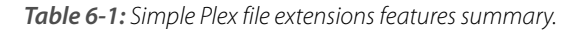

# Activating 21 CFR Part 11 Support for Simple Plex Runner

21 CFR Part 11 support for Simple Plex Runner is a purchased add-on that must be activated prior to use. To activate the 21 CFR Part 11 support:

1. Click Help > Activate 21 CFR Part 11 Support... (Figure 6-1).

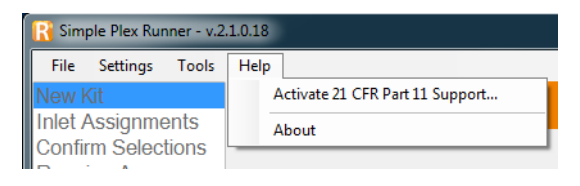

Figure 6-1: Help menu.

NOTES:

If the Activate 21 CFR Part 11 Support... menu option is not present, your installation has already been activated.

If you ordered your Ella system with 21 CFR Part 11 support, the system will be activated prior to being shipped.

The Activation dialog window will display (Figure 6-2):

| Simple Plex Runner 21 CFR Part 11 Support Activation                                                                                                    |
|----------------------------------------------------------------------------------------------------|
| 21 CFR Part 11 support for your copy of Simple Plex Runner is inactive, please e-mail<br>your activation request code to (click link to use default mail client or copy/paste): |
| licensing@proteinsimple.com                                                                                                    |
| Activation Request Code                                                                                                    |
| UzJBSjZDMEgsQ3IWZWtDeVBsZXhSdW5uZXIyMUNGUIBhcnQxMQ==                                                                                                    |
| Activation Code                                                                                                    |
| N5uVn0cFCnb2jikW3f4CUX1Xos+HV9DFewQYdt2fkOpCMY/0uQjdi<br>+bw/qTEfTxUbiBmraxxT3DH5fzBxEmhNw==                                                                                    |
| Valid Activation Code Activate                                                                                                    |

Figure 6-2: Figure 2 - Runner: 21 CFR Part 11 Support Activation Dialog

- 2. Click the email link to e-mail the Activation Request Code to licensing@proteinsimple.com. You will receive a reply e-mail within 24 hours with your Activation Code.
- 3. Copy your activation code into the Activation Code text box, then click the **Activate** button.

# Enabling 21 CFR Part 11 Mode for Simple Plex Runner

Upon activation, the 21 CFR Part 11 Mode will be enabled by default. It is possible to have an active license and opt to disable the 21 CFR Part 11 Mode. To enable/disable the 21 CFR Part 11 Mode:

1. Click **Settings > Application** (Figure 6-3).

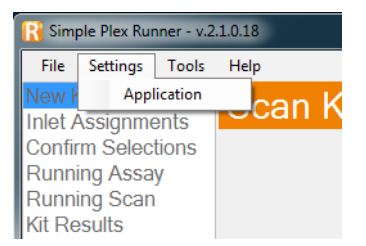

Figure 6-3: Simple Plex Runner Settings menu.

The Settings Dialog will display (Figure 6-4):

| 1  | Application Settings      |       | B |
|----|---------------------------|-------|---|
|    | ┋┋Ѯ↓│ ा                   |       |   |
| IF | ▲ 21 CFR Part 11          |       |   |
| Ш  | Use21CFRPart11Mode        | False |   |
| Ш  | AutoLockInactivityMinutes | 10    |   |
| Ш  | LogoutWhenDone            | True  |   |
|    | ⊿ DATA                    |       |   |

Figure 6-4: Simple Plex Runner Settings dialog.

- 2. Toggle Use21CFRPart11Mode to True and click Save.
- 3. A message will display to restart the Runner application in order to start using the 21 CFR Part 11 Mode (Figure 6-5).

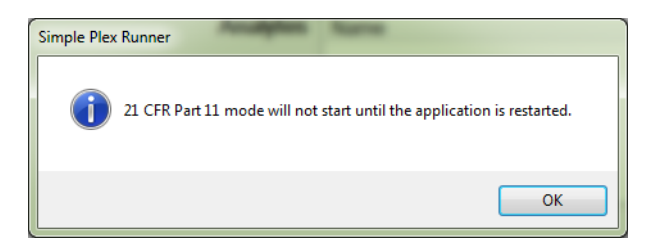

Figure 6-5: Restart application to start using 21 CFR Part 11 Mode.

4. Restart the Simple Plex Runner application. You will be required to login in order to use the application once it relaunches.

# Administering User Groups

If you are not familiar with managing user accounts and security groups, it is recommended that you contact an IT representative for assistance.

When 21 CFR Part 11 Mode is enabled, both Simple Plex Runner and Explorer will perform user account validation via the Local PC and/or Windows Domain Active Directory Security Groups. In both cases, two specifically named Security Groups will be referred to as shown in Table 6-2.

| Security Group     | Permission                                                                                                    |
|--------------------|----------------------------------------------------------------------------------------------------|
| Simple Plex Admins | Members in this group can fully operate Simple Plex software in 21 CFR Part<br>11 Mode and can change 21 CFR Part 11-related settings.                |
| Simple Plex Users  | Members in this group can fully operate Simple Plex software in 21 CFR Part 11 Mode, but are prevented from changing 21 CFR Part 11-related settings. |

Table 6-2: Security groups.

These two Security Groups are created for you during the Simple Plex Runner or Explorer software installation. In order to perform the following operations, you will need to be a local system administrator.

NOTE: The default login (User Id: Ella and Password: Ella) is a local system administrator.

- If you wish to use the Local PC security groups: simply add users to one of the groups to permit the users to use the Simple Plex applications.
- If you wish to use a Windows Domain Active Directory Security Group: you will need to contact your IT representative and request that they create the specifically named groups in your active directory, and then add users accordingly.
- If the user name entered does not specify a Local PC or domain: to validate users, the Simple Plex software first attempts to validate user credentials and security group membership on the Local PC. If this validation fails, the Simple Plex software will attempt to use the domain (if the PC is a member) to validate user credentials and security group membership.

NOTE: As part of the 21 CFR Part 11 regulation, the user account must have a Full Name associated with it in order to be considered valid.

Providing specific detailed instructions for creating security groups and adding users to these groups is beyond the scope of this manual. A brief 'how-to' for Local PC setup is provided in Appendix B, *"Managing Users and Groups for 21 CFR Part 11 Support"*. If you do not have an IT representative to assist, you can contact ProteinSimple Technical Support for assistance with Local PC configuration.

# Logging In, Logging Out and Locking

When 21 CFR Part 11 Mode is enabled, you will be required to log in to Simple Plex Runner in order to utilize the system (Figure 6-6). You will also be required to log in to Simple Plex Explorer the first time you load either an ECYDAT or an ECYCURV file for review or modification (Figure 6-7).

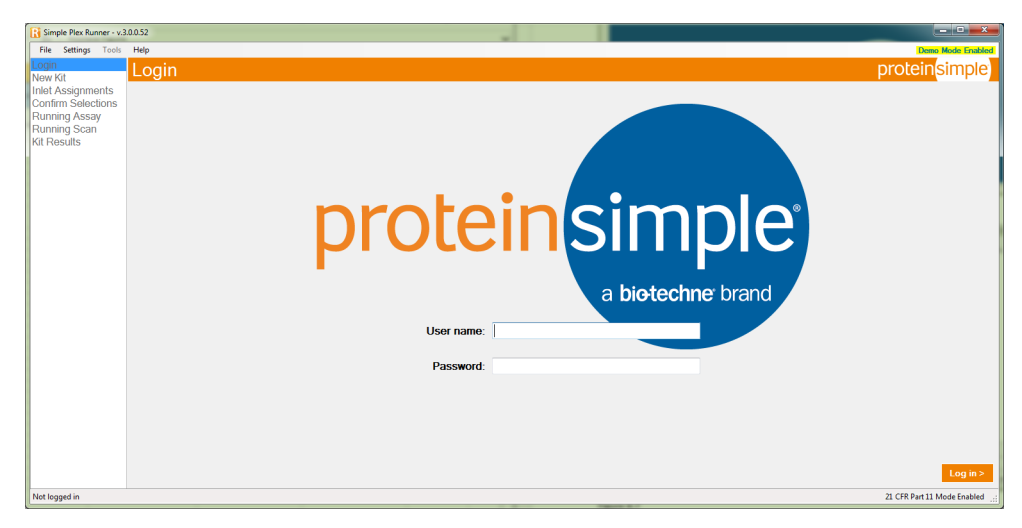

Figure 6-6: Simple Plex Runner log in.

| Log in     |               | ¢ |
|------------|---------------|---|
| User name: | DemoUser      |   |
| Password:  | •••••         |   |
|            | Log in Cancel |   |

Figure 6-7: Simple Plex Explorer log in.

You may also opt to log in to Simple Plex Explorer prior to loading encrypted files by selecting **File > Log in** (Figure 6-8).

| 📔 Sim | ple Plex Explorer - v.2.1.0.18 |
|-------|--------------------------------|
| File  | View Tools Help                |
|       | Settings +                     |
|       | Load Kit(s)                    |
| -     | Load Curve(s)                  |
|       | Recent Kit Results 🔸           |
| -     | Recent Curves +                |
|       | Log in                         |
|       | Exit Ctrl+Q                    |
|       | Kit Id: 11247 - Cartridge Id   |

Figure 6-8: Logging in to Simple Plex Explorer in the File menu.

In order to successfully log in, your user account must be a member of either the Simple Plex Users or Simple Plex Admins security groups on the Local PC or your Windows Domain Active Directory. Once you successfully log in, you may proceed with utilizing the application to perform tasks.

You can logout of Simple Plex Runner by clicking the Log out button on the New Kit screen (Figure 6-9).

| Simple Plex Runner - v                                                                            | 3.3.0.83                                                                  |                                                                                                    | - U ×                       |
|---------------------------------------------------------------------------------------------------|---------------------------------------------------------------------------|----------------------------------------------------------------------------------------------------|-----------------------------|
| File Settings Tools                                                                               | Help                                                                      |                                                                                                    |                             |
| Login<br>New Kit                                                                                  | New Kit                                                                   | p                                                                                                    | roteinsimple                |
| New Kit<br>Intel Assignments<br>Confirm Selectons<br>Running Assay<br>Running Scan<br>Kit Results | 1) Scan Kit Barcode<br>Kit ID<br>Lot Number<br>Cartridge Type<br>Analytes | ella in provincio de la constante de la constante de la consta |                             |
|                                                                                                   | Cartridge ID                                                              |                                                                                                    |                             |
|                                                                                                   | 3) Confirm or Change Output File<br>Kit Results File Name                 | Name Please scan kit and cartridge barcodes before proceeding.                                                                                                    | Change Default              |
| Lock Current User: Fred                                                                           | Westphal (CYVEK\FWestphal)                                                |                                                                                                    | 21 CFR Part 11 Mode Enabled |

Figure 6-9: Simple Plex Runner New Kit screen.

Additionally, if the **LogoutWhenDone** setting is set to **True** (the default setting, see Figure 4) clicking **Done** in the Simple Plex Runner Kit Results screen will also log the current user out (Figure 6-10).

|                                                                    | .3.3.0.83              |                                        |                  |                    |                 |           |      |      |       |      |           |      |     |       |       |           |      |      |       |      |           |       | >                                                                      |
|--------------------------------------------------------------------|------------------------|----------------------------------------|------------------|--------------------|-----------------|-----------|------|------|-------|------|-----------|------|-----|-------|-------|-----------|------|------|-------|------|-----------|-------|------------------------------------------------------------------------|
| ile Settings Tools                                                 | Help                   |                                        |                  |                    |                 |           |      |      |       |      |           |      |     |       |       |           |      |      |       |      |           |       | Demo Mode Enabl                                                        |
| gin<br>w Kit                                                       | Kit I                  | Results                                |                  |                    |                 |           |      |      |       |      |           |      |     |       |       |           |      |      |       |      |           | prote | einsimple                                                              |
| et Assignments<br>Infirm Selections<br>Inning Assay<br>Inning Scan | Kit Io<br>Analy<br>Com | 1: 1000 - Car<br>ytes: IFNg,<br>ments: | tridge<br>IL-2ra | ə ld: 2<br>a, IL-6 | 0357<br>, TNF-; | a         |      |      |       |      |           |      |     |       |       |           |      |      |       |      |           |       | Vew  Results Summary Inlet Assignment Calibration Curve Change History |
| i tosuits                                                          |                        |                                        |                  |                    | DF              | Ng        |      |      |       | 1    | -2ra      |      |     |       | 1     | 1-6       |      |      |       | т    | NF-a      |       |                                                                        |
|                                                                    | Inlet                  | Sample                                 | GNRs             | Mean               | RFU             | Mean Conc | Conc | GNRs | Mean  | RFU  | Mean Conc | Conc | GNR | Mean  | . RFU | Mean Conc | Conc | GNRs | Mean  | RFU  | Mean Conc | Conc  |                                                                        |
|                                                                    | 1                      | L Standards                            | 3 -              | 77.15              | 0.42            | 438.35    | 0.43 | 3 •  | 13.05 | 0.85 | 130.04    | 0.85 | 3 . | 21.40 | 1.43  | 134.95    | 1.49 | 3 -  | 12.89 | 1.20 | 100.72    | 1.26  |                                                                        |
|                                                                    | 2                      | 2 Standards                            | 3 🔻              | 81.19              | 0.45            | 461.68    | 0.46 | 3 1  | 12.80 | 1.49 | 127.57    | 1.49 | 3   | 21.65 | 1.50  | 136.56    | 1.56 | 3 🔻  | 12.48 | 1.65 | 97.35     | 1.74  |                                                                        |
|                                                                    | 3                      | 8 Standards                            | 3 -              | 76.45              | 1.18            | 434.30    | 1.20 | 3 •  | 12.64 | 0.35 | 125.91    | 0.35 | 3   | 22.66 | 1.92  | 143.17    | 1.99 | 3 -  | 12.47 | 2.50 | 97.31     | 2.63  |                                                                        |
|                                                                    | 4                      | Standards                              | 3 🔻              | 79.35              | 0.19            | 451.03    | 0.20 | 3 1  | 12.85 | 0.28 | 128.07    | 0.28 | 3   | 21.44 | 1.54  | 135.18    | 1.60 | 3 🔻  | 12.45 | 1.42 | 97.11     | 1.50  |                                                                        |
|                                                                    | 5                      | 5 Standards                            | 3 -              | 74.27              | 3.20            | 421.75    | 3.25 | 3 •  | 12.15 | 3.88 | 121.07    | 3.89 | 3   | 21.04 | 0.47  | 132.60    | 0.48 | 3 -  | 12.60 | 0.83 | 98.38     | 0.87  |                                                                        |
|                                                                    | 6                      | 5 Standards                            | 3 *              | 76.87              | 1.00            | 436.70    | 1.02 | 3 -  | 12.34 | 2.75 | 122.93    | 2.75 | 3   | 22.40 | 0.25  | 141.47    | 0.26 | 3 🔻  | 12.64 | 1.30 | 98.67     | 1.36  |                                                                        |
|                                                                    | 7                      | 7 Standards                            | 3 *              | 77.32              | 1.04            | 439.32    | 1.05 | з •  | 13.03 | 1.53 | 129.85    | 1.53 | 3   | 21.93 | 1.39  | 138.41    | 1.44 | 3 •  | 12.94 | 2.04 | 101.15    | 2.15  |                                                                        |
|                                                                    | 8                      | 8 Standards                            | 3 -              | 79.40              | 0.46            | 451.36    | 0.46 | 3 -  | 12.91 | 2.05 | 128.59    | 2.05 | 3   | 21.43 | 3.10  | 135.15    | 3.21 | 3 🔻  | 13.60 | 1.21 | 106.55    | 1.27  |                                                                        |
|                                                                    | 9                      | 9 Standards                            | 3 *              | 77.31              | 1.53            | 439.24    | 1.56 | 3 •  | 12.71 | 0.45 | 126.66    | 0.45 | 3   | 20.93 | 0.15  | 131.84    | 0.15 | 3 💌  | 12.92 | 1.22 | 100.98    | 1.28  |                                                                        |
|                                                                    | 10                     | ) Standards                            | 3 -              | 79.19              | 0.28            | 450.15    | 0.29 | 3 -  | 12.71 | 1.46 | 126.63    | 1.46 | 3 . | 21.79 | 1.78  | 137.49    | 1.85 | 3 -  | 12.21 | 0.55 | 95.11     | 0.58  |                                                                        |
|                                                                    | 11                     | L Standards                            | 3 *              | 74.76              | 1.28            | 424.54    | 1.30 | 3 •  | 12.52 | 0.62 | 124.78    | 0.62 | 3   | 21.24 | 0.81  | 133.91    | 0.84 | 3 •  | 12.31 | 1.94 | 95.99     | 2.05  |                                                                        |
|                                                                    | 12                     | 2 Standards                            | 3 -              | 78.36              | 0.81            | 445.35    | 0.82 | 3 -  | 12.36 | 0.44 | 123.13    | 0.44 | 3 . | 20.17 | 5.51  | 126.93    | 5.71 | 3 -  | 11.96 | 0.48 | 93.09     | 0.51  |                                                                        |
|                                                                    | 13                     | 8 Standards                            | 3 *              | 76.36              | 0.64            | 433.79    | 0.65 | 3 •  | 12.30 | 1.03 | 122.57    | 1.03 | 3   | 21.25 | 0.95  | 133.98    | 0.99 | 3 💌  | 11.57 | 5.65 | 89.89     | 5.95  |                                                                        |
|                                                                    | 14                     | 4 Standards                            | 3 -              | 76.96              | 1.01            | 437.21    | 1.02 | 3 -  | 12.31 | 2.54 | 122.62    | 2.54 | 3 . | 20.63 | 3.28  | 129.88    | 3.40 | 3 -  | 11.95 | 0.60 | 92.97     | 0.63  |                                                                        |
|                                                                    | 15                     | 5 Standards                            | 3 *              | 76.06              | 0.80            | 432.03    | 0.81 | 3 1  | 12.40 | 2.91 | 123.57    | 2.91 | 3   | 20.93 | 1.43  | 131.89    | 1.49 | 3 🔻  | 12.17 | 1.78 | 94.82     | 1.88  |                                                                        |
|                                                                    | 16                     | 5 Standards                            | 3 -              | 73.89              | 0.87            | 419.55    | 0.89 | 3 •  | 12.25 | 1.00 | 122.05    | 1.00 | 3 . | 21.31 | 0.57  | 134.37    | 0.59 | 3 -  | 11.79 | 0.91 | 91.67     | 0.96  |                                                                        |

Figure 6-10: Simple Plex Runner Kit Results screen.

You can log out of Simple Plex Explorer by selecting **File> Log out** (Figure 6-11).

|      | ple Plex Explorer - v.2.1.0 | .18        |
|------|-----------------------------|------------|
| File | View Tools Help             |            |
|      | Settings 🕨 🕨                |            |
|      | Load Kit(s)                 | 1-10 TNE-  |
| 1    | Load Curve(s)               | L-10, TNF- |
|      | Recent Kit Results 🔹 🕨      |            |
|      | Recent Curves               |            |
|      | Log out                     |            |
|      | Lock                        |            |
|      | Exit Ctrl+Q                 |            |
| 1    | ut lu. 1000 - Gal           | triage Id: |

*Figure 6-11:* Logging out or locking Simple Plex Explorer in the File menu.

Once you have successfully logged in, you have the option to lock the application thereby requiring that you or another valid user (via the **Switch User** button) must unlock the application with valid user credentials. To lock either Simple Plex Runner or Explorer, you can either click the **Lock** button in the lower left corner of the application window, or click **File > Lock** (Figure 6-11and Figure 6-12). Locking/unlocking will not interrupt any ongoing operations.

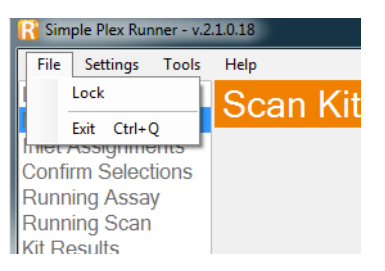

Figure 6-12: Locking Simple Plex Runner in the File menu.

When locked, the application will show the Locked screen (Figure 6-13 and Figure 6-14).

NOTE: Simple Plex Runner will continue to display operations status and progress in the Locked screen and at the bottom of the window.

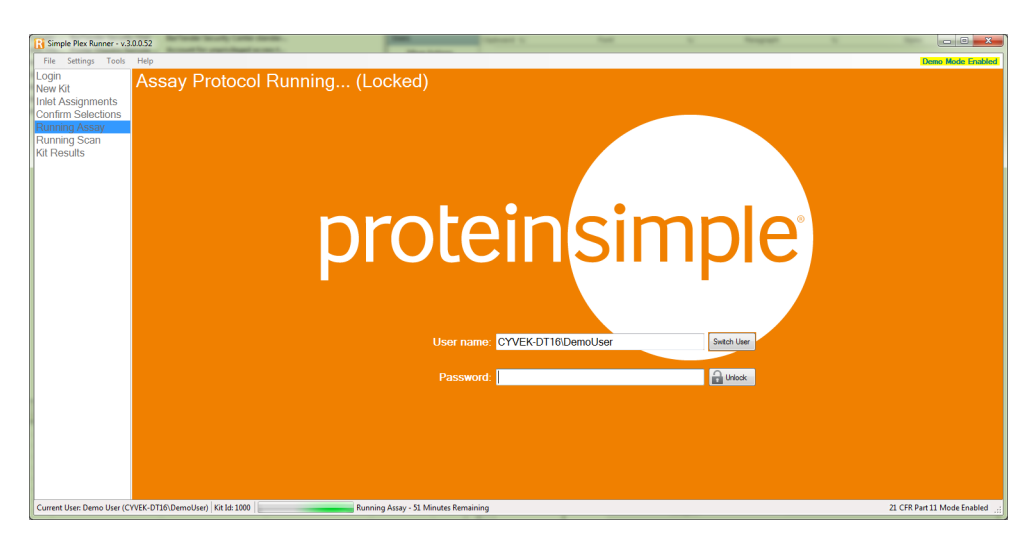

Figure 6-13: Simple Plex Runner Locked screen.

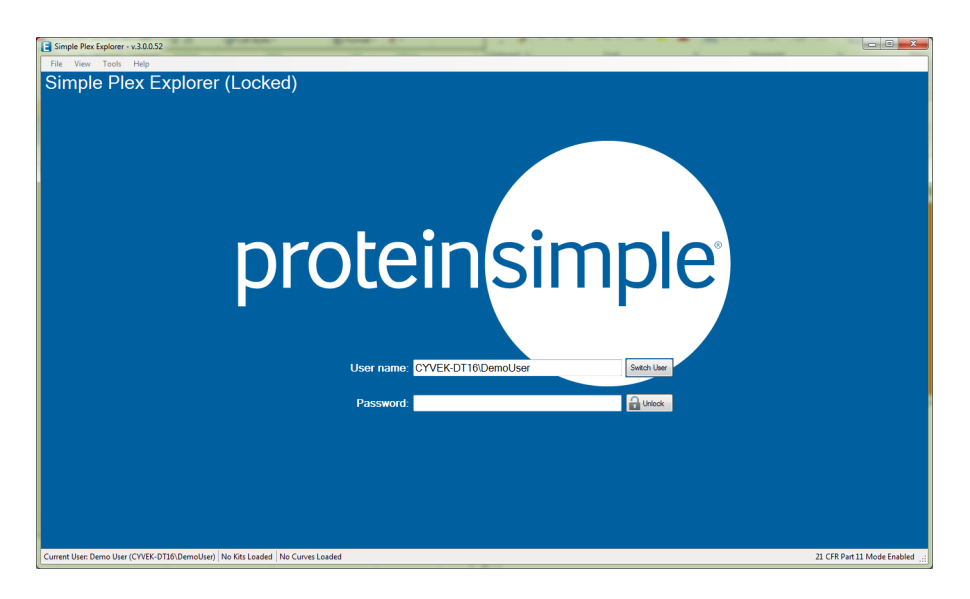

Figure 6-14: Simple Plex Explorer — Locked screen.

Simple Plex Runner and Explorer will automatically lock the application after a configurable period of time called **AutoLockInactivityMinutes** that is set to 10 minutes by default. Members of the Simple Plex Admins are permitted to change the settings (Figure 6-3, Figure 6-4, Figure 6-15, and Figure 6-16). Please note that in most cases, Simple Plex Runner will be locked at the completion of a run.

|   | File | View     | Tools      | Help |   |                |    |      |   |
|---|------|----------|------------|------|---|----------------|----|------|---|
|   |      | Settings |            | •    |   | Application    |    |      | _ |
|   |      | Load Kit | (s)        |      |   | User           |    | pred | Т |
| - |      | Load Cu  | rve(s)     |      |   | 21 CFR Part 11 |    |      | С |
|   |      | Recent K | it Results | ×    | - |                |    |      |   |
| - |      | Recent C | urves      | •    |   |                |    |      |   |
|   |      | Log out  |            |      |   |                |    |      |   |
|   |      | Lock     |            |      |   |                |    |      |   |
|   |      | Exit     | Ctrl+(     | 2    |   |                |    |      |   |
|   | Ē    |          | 11740      | -    |   |                | 00 |      | _ |

Kit Id: 11742 - Cartridge Id: 13302

Figure 6-15: Simple Plex Explorer Settings menu.

| 21 CFR Part 11 Settings   |    | × 1 |
|---------------------------|----|-----|
| <b>2</b> ↓ □              |    |     |
| ▲ 21 CFR Part 11          |    |     |
| AutoLockInactivityMinutes | 10 |     |
|                           |    |     |
|                           |    |     |
|                           |    |     |
|                           |    |     |

Figure 6-16: Simple Plex Explorer Settings dialog.

# Saving Changes

In Simple Plex Runner and Explorer, upon choosing to save your changes you will be prompted for an electronic signature in the form of a valid user name and password, and a reason for the change(s) as shown in Figure 6-17.

| Save Kit Results     | ×                             |
|----------------------|-------------------------------|
| User name:           | CYVEK-DT16\DemoUser           |
| Password:            | •••••                         |
| Reason \ Comments:   | Removed a GNR, Inlet 1, IL-1b |
| Show Current Changes | Save                          |

*Figure 6-17:* Save Kit Results dialog — e-signature.

Clicking the **Show Current Changes** button allows you to review the changes you are signing or saving (Figure 6-18).

Sav

| arameter                                         | Old Value            | New Value |  |
|--------------------------------------------------|----------------------|-----------|--|
| lanual GNR Selections for Inlet 1, Analyte IL-1b | 1.2.3(set by filter) | 1.3       |  |
|                                                  |                      |           |  |

Figure 6-18: Save Kit Results — current changes.

It is also possible to add a revision without changes for the purposes of simply adding a note.

# Viewing Change History

The change history contained in an ECYDAT file may be viewed in detail by clicking the **Change History** radio button located on the upper right side of the Kit Results Panel in Simple Plex Runner or Explorer. Additionally, when a kit is saved to a PDF all change history is included. On the Change History panel the details of any particular revision may be viewed by selecting the revision in the upper list of the Change History panel (Figure 6-19 and Figure 6-20).

| 👔 Simple Plex Runner - v.3                                               | .0.052                                                                                             |                                  | Carlos A                                | 144                    |                    | The specific sectors in the sector sectors in the sector sector sector sectors in the sector sector se |                                                                                     |
|--------------------------------------------------------------------------|----------------------------------------------------------------------------------------------------|----------------------------------|-----------------------------------------|------------------------|--------------------|----------------------------------------------------------------------------------------------------|-------------------------------------------------------------------------------------|
| File Settings Tools<br>Login<br>New Kit                                  | Kit Results                                                                                        |                                  |                                         |                        |                    |                                                                                                    | Demo Mode Enabler                                                                   |
| Inlet Assignments<br>Confirm Selections<br>Running Assay<br>Running Scan | Kit Id: 1000 - Cartridge Id: 942<br>Analytes: IL-1b, IL-6, IL-10, TP<br>Comments: comments concern | 7<br>IF-a<br>ing the run here    |                                         |                        |                    |                                                                                                    | Vew<br>Results Summary<br>Inlet Assignments<br>Calibration Curves<br>Change History |
| In Todal                                                                 | Persión Adror<br>0 Demo Lier (CYVEKOTI6 Demo U                                                     | Date<br>xer) 1/7/2016 4 28:16 PM | Reason \ Com                            | erta                   |                    |                                                                                                    | Revision ID<br>ee664851-2184-4057-9638-0955                                         |
|                                                                          |                                                                                                    |                                  | Chang                                   | je Details             |                    |                                                                                                    |                                                                                     |
|                                                                          | Parandar                                                                                           | Old Value                        |                                         |                        | New Value          |                                                                                                    |                                                                                     |
|                                                                          | Save                                                                                               |                                  | Kit results saved to Kit001000(1).ecvda | t in C1Users\Public\Do | cuments\Simple Ple | x\KitResults                                                                                                    | Done                                                                                |
| Lock Current User: Dem                                                   | o User (CYVEK-DT16\DemoUser) Kit ld: 1000                                                          |                                  |                                         |                        |                    |                                                                                                    | 21 CFR Part 11 Mode Enabled                                                         |

*Figure 6-19:* Simple Plex Runner Kit Results screen — change history

| at let         | Analytes                                               | Econted                          | Filename                                   |                                                                        | Bun Date      | User          | Specimen Type(s) | Species Type | Lot Number | Selected Kit                     |  |  |  |  |
|----------------|--------------------------------------------------------|----------------------------------|--------------------------------------------|------------------------------------------------------------------------|---------------|---------------|------------------|--------------|------------|----------------------------------|--|--|--|--|
| 000            | IL-1b. IL-6. IL-10. TNF-a                              | Yes                              | C:\Users\Public\Documents\Simple Plex\KtRe | suits\Kt001000.ecvdat                                                  | 05/05/2015 9: | Demo User (CY | Plasma Serum     | Human        | 276        | Save                             |  |  |  |  |
|                |                                                        |                                  |                                            |                                                                        |               |               |                  |              |            | Same A                           |  |  |  |  |
|                |                                                        |                                  |                                            |                                                                        |               |               |                  |              |            | Edt                              |  |  |  |  |
|                |                                                        |                                  |                                            |                                                                        |               |               |                  |              |            | Berrow                           |  |  |  |  |
|                |                                                        |                                  |                                            |                                                                        |               |               |                  |              |            | Remove                           |  |  |  |  |
|                |                                                        |                                  | 88                                         |                                                                        |               |               |                  |              | •          |                                  |  |  |  |  |
| Gt Id: 1       | ld: 1000 - Cartridge Id: 9427                          |                                  |                                            |                                                                        |               |               |                  |              |            |                                  |  |  |  |  |
| Analyte        | es: II-1b II-6 II-10                                   | TNE-a                            |                                            |                                                                        |               |               |                  |              |            | <ul> <li>Inlet Assign</li> </ul> |  |  |  |  |
| Commo          | oote:                                                  | a                                |                                            |                                                                        |               |               |                  |              |            | Calibration                      |  |  |  |  |
| Johnne         | ents.                                                  |                                  |                                            |                                                                        |               |               |                  |              |            | Change His                       |  |  |  |  |
| Revision       | Author                                                 | Date                             |                                            | Reason \ Commente                                                      |               |               |                  |              |            | Revision                         |  |  |  |  |
|                |                                                        | Date                             |                                            | TROBOT TOOTHING RD                                                     |               |               |                  |              |            |                                  |  |  |  |  |
| 0              | Demo User (CYVEK-DT16\Dem<br>Demo User (CYVEK-DT16\Dem | noUser) 5/5/20<br>noUser) 5/5/20 | 15 9:42:29 AM<br>15 9:28:47 AM             | Removed a GNR, Inlet 1, IL-1b<br>Created                               |               |               |                  |              |            | 69d674<br>7c4ffc5                |  |  |  |  |
| ]              | Demo User (CYVEK-D116/Dem<br>Demo User (CYVEK-D116/Dem | noUser) 5/5/20<br>noUser) 5/5/20 | 15 9 42 22 AM<br>15 9 28 47 AM             | Removed a CNR, Intel 1, IL-15<br>Created                               |               |               |                  |              |            | 69d674<br>7c4#c5                 |  |  |  |  |
| 3              | Demo User (CYVEK0116/Dem<br>Demo User (CYVEK0116/Dem   | no User) 5/5/20                  | 159-07-20 AM<br>15 5 2 20 47 AM            | Removed a CMR, Het 1, L-16<br>Created                                  |               |               |                  |              |            | 69d674<br>7c4#c5                 |  |  |  |  |
| )<br>Parameter | Berno User ETIGEKOTISEDen<br>Deno User ETVEKOTISEDen   | noUser) 5/5/20                   | 1596329 MM<br>159 22 87 AM                 | Persove 3 a GMNL Het 1, Licht<br>Deated<br>Orange Details<br>New Yolue |               |               | Description      |              |            | 694674                           |  |  |  |  |

*Figure 6-20:* Simple Plex Explorer Kit Results screen — change history

# Appendix A: EC Declaration of Conformity

| CE                                                        | protein simple<br>bueledting brand                                                                                 |
|-----------------------------------------------------------|----------------------------------------------------------------------------------------------------|
| DECI                                                      | ARATION OF CONFORMITY<br>(According to ISO/IEC GUIDE 22 and EN 45014)                                              |
| Manufacturer's Name:                                      | ProteinSimple                                                                                                    |
| Manufacturer's Address:                                   | 3001 Orchard Parkway<br>San Jose, CA 95134<br>U.S.A.                                                               |
| L                                                         | DECLARES, THAT THE PRODUCT                                                                                         |
| Product Name:                                             | Protein analysis equipment                                                                                         |
| Model Number:                                             | Ella                                                                                                    |
| CONFORMS T                                                | O THE FOLLOWING EUROPEAN DIRECTIVES                                                                                |
| Low<br>EMC                                                | Voltage Directive: 2006 / 95 / EC<br>Directive: 2004 / 108 / EC                                                    |
| Supplementary Information                                 | 1:                                                                                                    |
| Safe<br>EMC<br>Lase                                       | ty: IEC/EN 61010-1:2010; CAN/CSA-C22.2 No. 61010-1:2012<br>2: IEC/EN 61326-1:2006<br>x Safety: IEC/EN 60825-1:2014 |
| Year                                                      | CE Mark Affixed: 2015                                                                                              |
| I, the undersigned, hereby o<br>Directives and Standards. | declare that the equipment specified above conforms to the above                                                   |
| Place: Wallingford, CT                                    | Signature: <u>A. mut</u>                                                                                           |
| Date: 17-MAY-2017                                         | Full Name: Henry Couture                                                                                           |
|                                                           | Position: Director of Quality                                                                                      |
|                                                           | D45-0001-001 Rev B                                                                                                 |

page 90

# Appendix B: Managing Users and Groups for 21 CFR Part 11 Support

# Managing Users and Groups

The following is a guide to managing Local PC Users and Groups. You must be a local administrator in order to perform any of the tasks described herein. This guide does not cover managing users or groups for a local area network.

To manage your Local PC users and groups click on the Windows **Start** button, right click on **Computer**, and then click **Manage** (Figure B-1). Doing so will display the Computer Management window (Figure B-2).

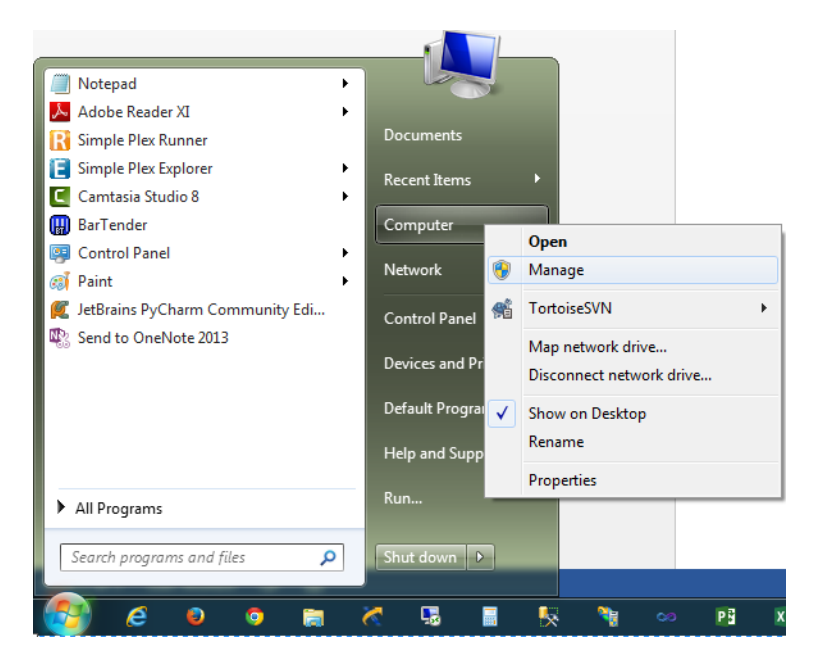

Figure B-1: Accessing the Computer Management in Windows.

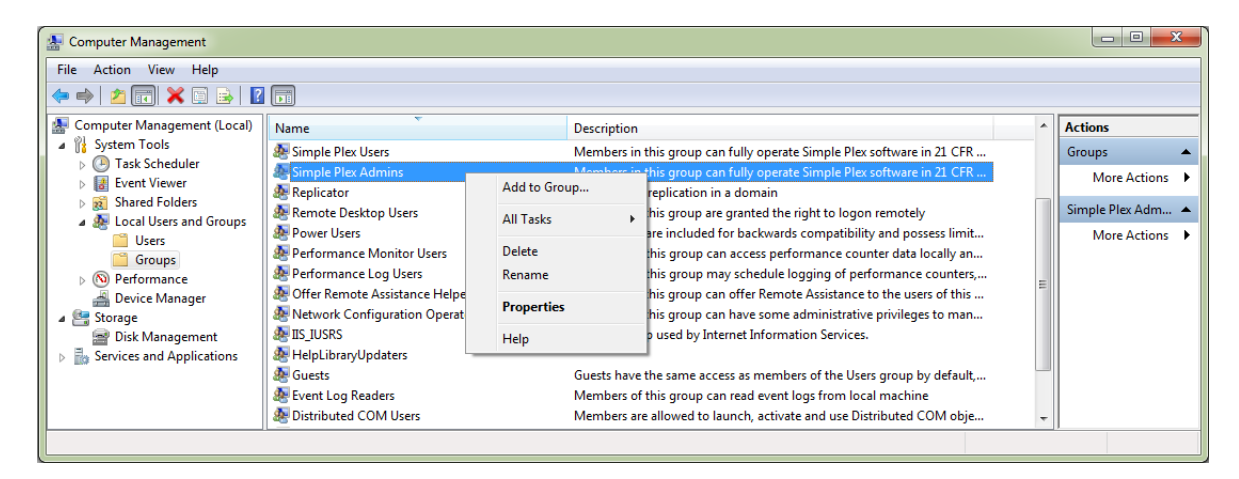

Figure B-2: Computer Management.

Once the Computer Management window is open, expand **Local Users and Groups** under System Tools. To add users, select the **Users** folder from the tree on the left of the window. Doing so will display a list of local users in the center section of the Computer Management window. Right click on the list of local users and select **New User...** (Figure B-3). A New User dialog will display (Figure B-4). Complete the dialog and click **Create** to add a new user.

| 🐏 Computer Management           |                       |                         |                      |                |                |
|---------------------------------|-----------------------|-------------------------|----------------------|----------------|----------------|
| File Action View Help           | -                     |                         |                      |                |                |
| 🗢 🔿 🙍 🖬 🧕 🖬 🖬                   |                       |                         |                      |                |                |
| Ecomputer Management (Local)    | Name                  | Full Name               | Description          |                | Actions        |
| System Tools     Task Scheduler | SBarTender_Security\$ | BarTender Security User | BarTender Security   | Center standar | Users 🔺        |
| Event Viewer                    | SPrinter_MaestroS     | Printer Maestro Remote  | Account for unprivi  | leged access t | More Actions 🕨 |
| Shared Folders                  | 💭 cfr_test            |                         | Built-In account for | aurimistering  |                |
| Users                           | 🐓 cyvekAdmin          | CyVek Admin             |                      |                |                |
| Groups                          | Second Second         | Demo User               | Puilt in account for | quest access t |                |
| Novice Manager                  | at ouest              |                         | Built-In account for | guest access t |                |
| ⊿ 🔄 Storage                     |                       |                         | lew User             |                |                |
| Disk Management                 |                       |                         | -fh                  |                |                |
| p is services and Applications  |                       |                         | xport List           |                |                |
|                                 |                       |                         |                      |                |                |
|                                 |                       |                         | iew 🕨                |                |                |
|                                 |                       |                         | Arrange Icons 🔹 🕨    |                |                |
|                                 |                       |                         | ine up Icons         |                |                |
|                                 | <u> </u>              |                         | lelp                 |                |                |
| L                               |                       |                         |                      |                |                |

Figure B-3: Computer Management — new user.

| - |                       |                |                   |        |       |
|---|-----------------------|----------------|-------------------|--------|-------|
| 1 | New User              |                |                   |        | ? ×   |
|   | Usersenet             | Demo           | lleer             |        |       |
|   | <u>o</u> ser name.    | Domo           | /030/             |        |       |
|   | <u>F</u> ull name:    | Demo           | User              |        |       |
|   | Description:          |                |                   |        |       |
|   |                       | _              |                   |        |       |
|   | Password:             |                | •••••             |        |       |
|   | Confirm password:     |                | •••••             |        |       |
|   | User <u>m</u> ust cha | nge pa         | ssword at next lo | gon    |       |
|   | User cannot ch        | nange          | password          |        |       |
|   | Password neve         | er expir       | res               |        |       |
|   | Account is disa       | a <u>b</u> led |                   |        |       |
|   |                       |                |                   |        |       |
|   |                       |                |                   |        |       |
|   | Help                  |                |                   | Create | Close |

#### Figure B-4: New User dialog.

To manage groups, select the **Groups** folder from the tree on the left of the Computer Management window. Doing so will display a list of local groups in the center section of the Computer Management window. To add a group, select and right click on a specific group and click **Add to Group...** to manage the group membership (Figure B-5). Clicking **Add to Group...** will display the Group Properties dialog which can be used to add or remove members to and from the selected group (Figure B-6).

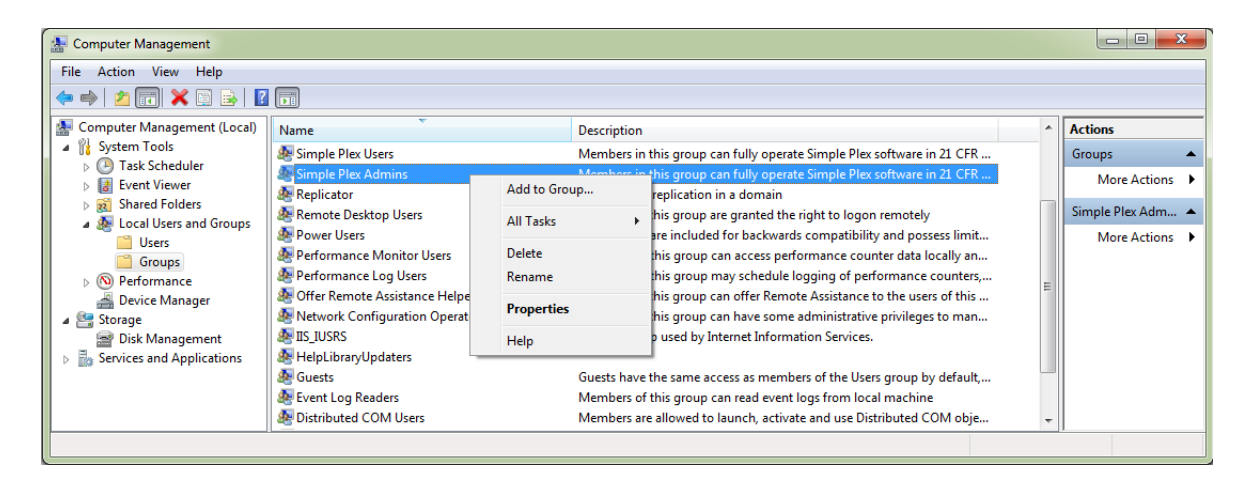

Figure B-5: Computer Management — groups.

| Simple Plex Admins        | s Properties                                                                                          |
|---------------------------|----------------------------------------------------------------------------------------------------|
| General                   |                                                                                                    |
| Simple                    | Plex Admins                                                                                           |
| Description:              | Members in this group can fully operate Simple Plex software in 21 CFR Part 11 mode and can change 21 |
| Members:                  |                                                                                                    |
| 🐓 cyvek Admin 🌺 Demo User |                                                                                                    |
|                           |                                                                                                    |
|                           |                                                                                                    |
|                           |                                                                                                    |
| A <u>d</u> d              | Changes to a user's group membership<br>are not effective until the next time the<br>user logs on.    |
|                           | OK Cancel Apply Help                                                                                  |

#### Figure B-6: Group properties.

Click the **Add** button on the Group Properties dialog. The Select Users dialog will display (Figure B-7). Enter the names of the users you wish to add and click **Check Names**. You may need to change the location to search by clicking the **Locations...** button. Clicking the **Locations...** button will display the Locations dialog (Figure B-8) from which you can specify what location to search for the users names entered in the Select Users dialog. When clicking the **Check Names** button results in the entered user being resolved and underlined, click the **OK** button to add the users to the Group.

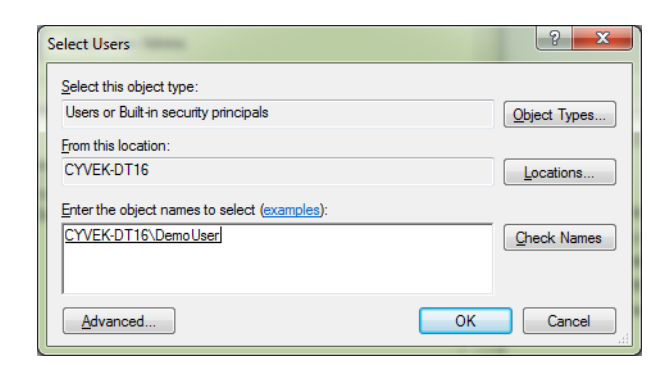

Figure B-7: Select users dialog.

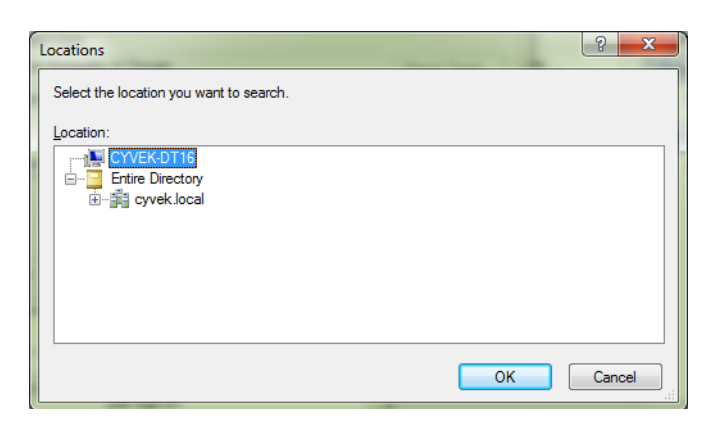

Figure B-8: Locations dialog.

Using the Computer Management window is how you add local users, local groups, and configure the membership of the local groups. It should be noted that local groups may contain domain user accounts and/or domain security groups.

Finally it is important to note that in order for a user to utilize the Simple Plex software when 21 CFR Part 11 Mode is enabled, the user must be a member of either the Simple Plex Users or Simple Plex Admins group located locally and/or in the Windows Domain Active Directory.

# Appendix C: Watson LIMS Interface Guide

### Overview

This section shows you how to import kit run data from your Simple Plex software into Thermo-Fisher's Watson LIMS system if you have one. To do this, you'll first need to create Sequence files (.SEQ) in Watson using the Generic Raw Data Interface (one file for each analyte). These Sequence files can then be used in Simple Plex Runner or Simple Plex Explorer to import sample names and dilution factors into your Kit Results file (.CYDAT). Once the run is complete, the Sequence files can then be updated with the relative fluorescent units (RFU) from each GNR. The completed Sequence files are then used to import the run data into Watson.

# Tips for Configuring Watson LIMS Master Assay

- Set assay type to **RIA**
- Set Instrument Type to **Ella** if available.
  - An Ella Instrument Type can be added by your Watson LIMS administrator
  - Select any Instrument Type if Ella is not available
- Set data interface to Generic-raw data
- Set **3** replicates per sample.

# Sample Entry Requirements for Watson LIMS

Sample identities for standards, unknowns and QCs must be entered in the specific formats detailed below. Standards information can be requested for some or all concentration levels and should be at the beginning of the sequence. Your Certificate of Analysis (CoA) provides the information necessary (such as concentration and ID). Unknowns and QCs should follow standards in order by cartridge inlet number.

## Details for each Sample Type

#### Standards

Sample identity must be in the following format:

- [...]STD.#
  - [...] = any text
  - STD.# is the concentration level ID
    - STD.1 is first highest concentration
    - STD.2 is next highest concentration, etc.
    - These are available on CoA in high to low concentration order
  - Examples:

- Test\_STD.1
- Test\_STD.2
- Not all standard concentration levels need to be requested. For example, if the highest concentration is to be left out of the curve calculation then the first entry for Standards could be 'Test\_STD.2'.
- Number of replicates must be set to a number less than or equal to the number of replicates available.
  - Total number of replicates available is on the CoA (as column 'n'). For example, n=4 means there are 4 replicates (*i.e.* data points) available for request.
- Dilution factor must be specified.
- Concentration information is available on the CoA.

#### Unknowns

Sample identity must be in the following format:

- [...]
  - [...] = any text
  - Example: Test\_Sample\_A
- Number of replicates must be 3 (1 for each GNR).
- Dilution factor must be specified.

#### QCs

Sample identity must be in the following format:

- [...]
  - [...] = any text
  - Example: Test\_HQC.1
- Number of replicates must be 3 (1 for each GNR).
- Dilution factor must be specified.

# Generate Sequence Files in Watson LIMS using Generic Raw Data Interface

Please refer to your Watson LIMS User Manual (currently under Appendix A - Raw Data Interface) on how to export your sample information for a run as Sequence files using the Generic Raw Data Interface. You must create one Sequence file for each analyte.

#### Example of Sequence file exported from Watson LIMS

| 1 1 Test_STD.1 1 1  | put the File<br>Name | put the Assay<br>Date/Time | IL-6 | put the Raw<br>Data | put the Retention<br>Time |
|---------------------|----------------------|----------------------------|------|---------------------|---------------------------|
| 1 2 Test_STD.1 2 1  | put the File<br>Name | put the Assay<br>Date/Time | IL-6 | put the Raw<br>Data | put the Retention<br>Time |
| 1 3 Test_STD.1 3 1  | put the File<br>Name | put the Assay<br>Date/Time | IL-6 | put the Raw<br>Data | put the Retention<br>Time |
| 1 4 Test_Sample_A_2 | put the File<br>Name | put the Assay<br>Date/Time | IL-6 | put the Raw<br>Data | put the Retention<br>Time |
| 1 5 Test_Sample_A_2 | put the File<br>Name | put the Assay<br>Date/Time | IL-6 | put the Raw<br>Data | put the Retention<br>Time |
| 1 6 Test_Sample_A_2 | put the File<br>Name | put the Assay<br>Date/Time | IL-6 | put the Raw<br>Data | put the Retention<br>Time |
| 1 7 Test_HQC.1 1 2  | put the File<br>Name | put the Assay<br>Date/Time | IL-6 | put the Raw<br>Data | put the Retention<br>Time |
| 1 8 Test_HQC.1 2 2  | put the File<br>Name | put the Assay<br>Date/Time | IL-6 | put the Raw<br>Data | put the Retention<br>Time |
| 1 9 Test_HQC.1 3 2  | put the File<br>Name | put the Assay<br>Date/Time | IL-6 | put the Raw<br>Data | put the Retention<br>Time |

NOTE: When the Sequence file is exported from Watson LIMS, additional information is added to the sample identity to create the full sample name entry in the first column. Run number and a sequence number are inserted in front. Replicate number (for standards and QCs) and dilution factor are appended to the end.

#### IMPORTANT

Keep your sample identity names relatively short (less than 60 characters). The combined length of run number, sequence number, sample identity, replicate number and dilution factor should not be longer than 80 characters. At the time of this writing, the current version Watson LIMS truncates any text beyond 80 characters. This causes sample identities to be shortened arbitrarily, and you will not be able to import your run data into Watson.

## Importing Watson LIMS Sequence Files into Simple Plex Software

Once you've created your Sequence files in Watson LIMS, you'll need to import them into your Kit Results file. To do this in Simple Plex Runner or Simple Plex Explorer:

- 1. Go to the Inlet Assignments screen.
- 2. Select the **Import** button to bring up the context menu.
- 3. Select From LIMS > Watson LIMS.

| Eile Settings Tools                                                | .3.1.0.4                                                                            |                                                                                                    |               |             |                 |         |             |          |         |             |                  |       | - 0     |
|--------------------------------------------------------------------|-------------------------------------------------------------------------------------|----------------------------------------------------------------------------------------------------|---------------|-------------|-----------------|---------|-------------|----------|---------|-------------|------------------|-------|---------|
| New Kit                                                            | Inlet Assign                                                                        | nents                                                                                                    |               |             |                 |         |             |          |         |             |                  | prote | einsimp |
| Confirm Selections<br>Running Assay<br>Running Scan<br>Kit Results | - Inlet(s) Details<br>Sample Type<br>Sample Name<br>Dikaton Factor<br>Commerts<br>v | # - Status           1         Encly           2         Encly           3         Encly           3         Encly           5         Encly           5         Encly           7         Encly           8         Encly           9         Encly           9         Encly           10         Encly           11         Encly           13         Encly           14         Encly           15         Encly           16         Encly | Sample Type   | Sample Name | Dilution Factor | IFNg    | L-20        | IL-6     | TNF-a   | Commerts    |                  |       |         |
|                                                                    | From LIMS<br>From Previous Kit Results F                                            | ile                                                                                                    | Watson LIMS . |             | Sele            | ict All | Select None | Select E | npty(s) | Reverse Res | Setup Std. Curve |       |         |
|                                                                    | Cartridge Comments                                                                  | 5:                                                                                                    |               |             |                 |         |             |          |         |             |                  |       |         |

Figure C-1: Edit Inlet Assignments with Import button selected.

This brings up the Import dialog:

| Import from Watson LIMS |                    |               |  |  |  |
|-------------------------|--------------------|---------------|--|--|--|
| Select Se               | equence Files:     | D Browse All  |  |  |  |
| IFNg                    | C:\Work\Test\1.SEQ | Browse        |  |  |  |
| IL-2ra                  | C:\Work\Test\2.SEQ | Browse        |  |  |  |
| IL-6                    | C:\Work\Test\3.SEQ | Browse        |  |  |  |
| TNF-a                   | C:\Work\Test\4.SEQ | 🗅 Browse      |  |  |  |
|                         |                    | Import Cancel |  |  |  |

Figure C-2: Import from Watson LIMS dialog.

- 4. Use the **Browse** buttons to specify the Sequence file for each analyte and then select the **Import** button. If you have existing information in your inlet assignments you will be prompted to overwrite it.
- 5. When the import is complete, the sample names and dilution factors will update, and the cartridge comments will list the associated Watson run numbers.

| 🔀 Simple Plex Runner - v.                                          | .3.1.0.4                                                                              |                                                                                                |                                   |                                          |                           |                    |                      |                    |                     |          |       |                 |   | -       | D X         |
|--------------------------------------------------------------------|---------------------------------------------------------------------------------------|------------------------------------------------------------------------------------------------|-----------------------------------|------------------------------------------|---------------------------|--------------------|----------------------|--------------------|---------------------|----------|-------|-----------------|---|---------|-------------|
| File Settings Tools                                                | Help                                                                                  |                                                                                                |                                   |                                          |                           |                    |                      |                    |                     |          |       |                 |   | Demo    | Mode Enable |
| New Kit<br>Inlet Assignments                                       | Inlet Assignm                                                                         | ients                                                                                          |                                   |                                          |                           |                    |                      |                    |                     |          |       |                 |   | protein | simple      |
| Confirm Selections<br>Running Assay<br>Running Scan<br>Kit Results | Inlet(s) Details<br>Sample Type                                                       | # - Status<br>1 - Complete<br>2 - Complete<br>3 - Empty                                        | Sample Type<br>Unknown<br>Unknown | Sample Name<br>Test Sample<br>Test HQC.1 | Dilution Factor<br>2<br>2 | IFNg<br>n/a<br>n/a | IL-2ra<br>n/a<br>n/a | IL-6<br>n/a<br>n/a | TNF-a<br>n/a<br>n/a | Comments |       |                 |   |         |             |
|                                                                    | Sample Name                                                                           | 4 - Empty<br>5 - Empty                                                                         |                                   |                                          |                           |                    |                      |                    |                     |          |       |                 |   |         |             |
|                                                                    | Dilution Factor                                                                       | 6 - Empty<br>7 - Empty<br>8 - Empty<br>9 - Empty                                               |                                   |                                          |                           |                    |                      |                    |                     |          |       |                 |   |         |             |
|                                                                    | Commonts                                                                              | 10 - Empty<br>11 - Empty<br>12 - Empty<br>13 - Empty<br>14 - Empty<br>16 - Empty<br>16 - Empty |                                   |                                          |                           |                    |                      |                    |                     |          |       |                 |   |         |             |
|                                                                    | Use Ctrl-Enter for column editing                                                     |                                                                                                |                                   |                                          | Cal                       | - 4                |                      | Colored            | and (a)             | Devene   | Devet |                 |   |         |             |
|                                                                    | <ul> <li>Import</li> </ul>                                                            |                                                                                                |                                   |                                          | Sele                      | et All             |                      | Select E           | mpty(s)             | Heverse  | Heset | Setúp Std. Curv | e |         |             |
|                                                                    | Cartridge Comments: Watson run numbers 1, 2, 3, 4 Assign Inlets and proceed to next # |                                                                                                |                                   |                                          |                           |                    |                      |                    |                     |          |       |                 |   | < Back  | Next >      |
| Current User: fwestphal Kit                                        | t ld: 1000                                                                            |                                                                                                |                                   |                                          |                           |                    |                      |                    |                     |          |       |                 |   |         |             |

Figure C-3: Inlet Assignments with updated sample names and dilution factors.
NOTE: Standards are ignored during the import. QCs are imported with a Sample Type of Unknown.

## Exporting Run Data into Watson LIMS Sequence Files from Simple Plex Software

Once the kit run is complete, the Sequence files can be updated with RFU data in either Simple Plex Runner or Simple Plex Explorer.

- 1. Go to the Kit Results screen.
- 2. Select the **Export** button to bring up the context menu.
- 3. Select To LIMS Watson LIMS.

| New Kit                                                           | Kit Results prote                                                                                                    |                 |      |       |      |           |      |      |       |       |           |      |      | einsimple |       |                                                                    |      |      |       |       |           |        |  |
|-------------------------------------------------------------------|----------------------------------------------------------------------------------------------------|-----------------|------|-------|------|-----------|------|------|-------|-------|-----------|------|------|-----------|-------|--------------------------------------------------------------------|------|------|-------|-------|-----------|--------|--|
| Confirm Selections<br>Running Assay<br>Running Scan<br>Gt Results | Kit Id: 1000 - Cartridge Id: 20357<br>Analytes: IFNg, IL-2ra, IL-6, TNF-a<br>Comments: Watson run numbers 1, 2, 3, 4 |                 |      |       |      |           |      |      |       |       |           |      |      |           |       | View<br>Results Summary<br>Inlet Assignments<br>Calibration Curves |      |      |       |       |           |        |  |
|                                                                   |                                                                                                    | IFNg            |      |       |      | IL-2ra    |      |      |       |       | IL-6      |      |      |           |       | TNF-a                                                              |      |      |       |       |           |        |  |
|                                                                   | Inlet                                                                                                    | Sample          | GNRs | Mean  | RFU  | Mean Conc | Conc | GNRs | Mean  | . RFU | Mean Conc | Conc | GNRs | Mean      | . RFU | Mean Conc                                                          | Conc | GNRs | Mean  | . RFU | Mean Conc | . Conc |  |
|                                                                   |                                                                                                    | 1 Test Sample A | 3 -  | 77.15 | 0.42 | 438.35    | 0.43 | 3 -  | 13.05 | 0.85  | 130.04    | 0.85 | 3 -  | 21.40     | 1.43  | 134.95                                                             | 1.49 | 3 -  | 12.89 | 1.20  | 100.72    | 1.26   |  |
|                                                                   |                                                                                                    | 2 Test HQC.1    | 3 •  | 81.19 | 0.45 | 461.68    | 0.46 | 3 -  | 12.80 | 1.49  | 127.57    | 1.49 | 3 •  | 21.65     | 1.50  | 136.56                                                             | 1.56 | 3 -  | 12.48 | 1.65  | 97.35     | 1.74   |  |
|                                                                   |                                                                                                    | 3               | 3 •  | 76.45 | 1.18 |           |      | 3 🔻  | 12.64 | 0.35  |           |      | 3 •  | 22.66     | 1.92  |                                                                    |      | 3 🔹  | 12.47 | 2.50  |           |        |  |
|                                                                   |                                                                                                    | 4               | 3 -  | 79.35 | 0.19 |           |      | 3 -  | 12.85 | 0.28  |           |      | 3 -  | 21.44     | 1.54  |                                                                    |      | 3 🔻  | 12.45 | 1.42  |           |        |  |
|                                                                   |                                                                                                    | 5               | 3 •  | 74.27 | 3.20 |           |      | 3 -  | 12.15 | 3.88  |           |      | 3 -  | 21.04     | 0.47  |                                                                    |      | 3 -  | 12.60 | 0.83  |           |        |  |
|                                                                   |                                                                                                    | 6               | 3 •  | 76.87 | 1.00 |           |      | 3 🔻  | 12.34 | 2.75  |           |      | 3 •  | 22.40     | 0.25  |                                                                    |      | 3 🔹  | 12.64 | 1.30  |           |        |  |
|                                                                   |                                                                                                    | 7               | 3 -  | 77.32 | 1.04 |           |      | 3 -  | 13.03 | 1.53  |           |      | 3 -  | 21.93     | 1.39  |                                                                    |      | 3 🔹  | 12.94 | 2.04  |           |        |  |
|                                                                   |                                                                                                    | В               | 3 -  | 79.40 | 0.46 |           |      | 3 -  | 12.91 | 2.05  |           |      | 3 -  | 21.43     | 3.10  |                                                                    |      | 3 -  | 13.60 | 1.21  |           |        |  |
|                                                                   |                                                                                                    | 9               | 3 •  | 77.31 | 1.53 |           |      | 3 🔻  | 12.71 | 0.45  |           |      | 3 •  | 20.93     | 0.15  |                                                                    |      | 3 🔹  | 12.92 | 1.22  |           |        |  |
|                                                                   | 1                                                                                                    | D               | 3 -  | 79.19 | 0.28 |           |      | 3 🔻  | 12.71 | 1.46  |           |      | 3 🔹  | 21.79     | 1.78  |                                                                    |      | 3 🔹  | 12.21 | 0.55  |           |        |  |
|                                                                   | 1                                                                                                    | 1               | 3 -  | 74.76 | 1.28 |           |      | 3 -  | 12.52 | 0.62  |           |      | 3 -  | 21.24     | 0.81  |                                                                    |      | 3 -  | 12.31 | 1.94  |           |        |  |
|                                                                   | 1                                                                                                    | 2               | 3 •  | 78.36 | 0.81 |           |      | 3 🔻  | 12.36 | 0.44  |           |      | 3 •  | 20.17     | 5.51  |                                                                    |      | 3 🔹  | 11.96 | 0.48  |           |        |  |
|                                                                   | 1                                                                                                    | 3               | 3 -  | 76.36 | 0.64 |           |      | 3 🔻  | 12.30 | 1.03  |           |      | 3 🔻  | 21.25     | 0.96  |                                                                    |      | 3 🔻  | 11.57 | 5.65  |           |        |  |
|                                                                   | 1                                                                                                    | 4               | 3 -  | 76.96 | 1.01 |           |      | 3 -  | 12.31 | 2.54  |           |      | 3 -  | 20.63     | 3.28  |                                                                    |      | 3 -  | 11.95 | 0.60  |           |        |  |
|                                                                   | 1                                                                                                    | 5               | 3 •  | 76.06 | 0.80 |           |      | 3 -  | 12.40 | 2.91  |           |      | 3 •  | 20.93     | 1.43  |                                                                    |      | 3 -  | 12.17 | 1.78  |           |        |  |
|                                                                   | 1                                                                                                    | 6               | 3 •  | 73.89 | 0.87 |           |      | 3 🔻  | 12.25 | 1.00  |           |      | 3 🔹  | 21.31     | 0.57  |                                                                    |      | 3 🔻  | 11.79 | 0.91  |           |        |  |

## Figure C-4: Kit Results Panel with Export button selected.

This brings up the Export dialog:

| Export to Wats | on LIMS            |                       |                     | ×                    |
|----------------|--------------------|-----------------------|---------------------|----------------------|
| Select Se      | equence Files:     |                       |                     | Browse All           |
|                |                    |                       |                     |                      |
| IFNg           | C:\Work\Test\1.SEQ |                       |                     | 🗋 Browse             |
|                |                    |                       |                     |                      |
| IL-2ra         | C:\Work\Test\2.SEQ |                       |                     | Browse               |
|                |                    |                       |                     |                      |
| IL-6           | C:\Work\Test\3.SEQ |                       |                     | 🗅 Browse             |
|                |                    |                       |                     |                      |
| TNF-a          | C:\Work\Test\4.SEQ |                       |                     | 🗅 Browse             |
|                |                    |                       |                     |                      |
| Factory S      | tandard Curve Data | <b>a</b> :            |                     |                      |
| · · ·          |                    |                       |                     |                      |
| IFNg           | Curve ID: 1009     | IL-2ra Curve ID: 1010 | IL-6 Curve ID: 1011 | TNF-a Curve ID: 1012 |
|                |                    |                       |                     |                      |
|                |                    |                       |                     |                      |
|                |                    |                       |                     | Export Cancel        |
|                |                    |                       |                     |                      |

Figure C-5: Export to Watson LIMS dialog.

- 4. The Sequence files will automatically populate with the selections used during the import if the application has not since been closed. If it has, just use the **Browse** buttons to specify a different Sequence file for each analyte.
- 5. Data from the factory calibration curves will automatically be retrieved if an internet connection is available. If not, you'll need to scan the curve barcodes from your COA.

| Export to Wats | on LIMS            |                     |                   | ×                  |
|----------------|--------------------|---------------------|-------------------|--------------------|
| Select Se      | quence Files:      |                     |                   | D Browse All       |
| IFNg           | C:\Work\Test\1.SEQ |                     |                   | Browse             |
| IL-2ra         | C:\Work\Test\2.SEQ |                     |                   | Browse             |
| IL-6           | C:\Work\Test\3.SEQ |                     |                   | Browse             |
| TNF-a          | C:\Work\Test\4.SEQ |                     |                   | Browse             |
| Factory S      | tandard Curve Data | ):                  |                   |                    |
| IFNg           | scan barcode       | IL-2ra scan barcode | IL-6 scan barcode | TNF-a scan barcode |
|                |                    |                     |                   | Export Cancel      |

Figure C-6: Export to Watson LIMS dialog requiring curve barcode scanning.

6. Once the Sequence files have been specified and the Factory Standards data retrieved or scanned, select the **Export** button to update the files with RFU data. The following dialog displays if the export is successful.

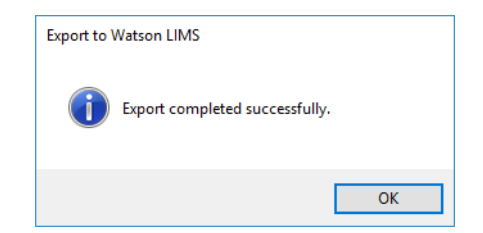

Figure C-7: Export successful confirmation.

7. Once the export is complete, Watson LIMS can then be used to import the updated Sequence files.

page 105